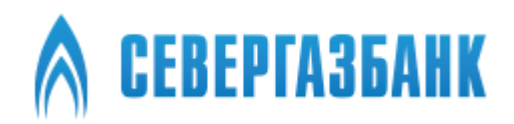

# Система дистанционного банковского обслуживания «СГБ Онлайн 3.0»

Руководство пользователя

## Содержание

| 1.         | Возможности услуги дистанционного банковского обслуживания «СГБ Онлайн»                                             | 4       |
|------------|----------------------------------------------------------------------------------------------------|---------|
| 2.         | Условия предоставления услуги                                                                                       | 5       |
| 3.         | Безопасность                                                                                                    | 5       |
| 4.         | Подключение услуги                                                                                                  | 6       |
| 5.         | Вход в Систему                                                                                                    | 10      |
| 6.         | Прогрессивное web-приложение (progressive web app, PWA)                                                             | 14      |
| 7.         | Главная страница интернет-банка «СГБ Онлайн»                                                                        | 21      |
| 8.         | Получение информации по счетам, картам, вкладам, кредитам                                                           | 22      |
| 9.         | Подробная информация по банковской карте                                                                            | 26      |
| 10.        | Подробная информация по вкладу                                                                                      | 27      |
| 11.        | Подробная информация по кредиту                                                                                     | 29      |
| 12.        | Подробная информация по счету                                                                                       | 32      |
| 13.        | Переименование счетов, карт, вкладов, кредитов                                                                      | 32      |
| 14.        | Открытие текущего счета                                                                                             | 33      |
| 15.        | Открытие вклада                                                                                                    | 36      |
| 16.        | Особенности открытия и использования накопительного счета                                                           | 44      |
| 17.        | Закрытие вклада                                                                                                    | 44      |
| 18.        | История выплат по кредиту и график платежей                                                                         | 48      |
| 19.        | Оплата кредита                                                                                                    | 50      |
| 20.        | Заявка на досрочное погашение кредита                                                                               | 52      |
| 21.        | Дебетовые банковские карты с овердрафтом и кредитные карты                                                          | 55      |
| 22.        | История операций                                                                                                    | 57      |
| 23.        | Платежи                                                                                                    | 60      |
| 24.        | Оплата штрафов ГИБДД и налогов ФНС                                                                                  | 62      |
| 25.        | Ввод документов для отслеживания новых налогов ФНС, штрафов ГИБДД и счетов ЖКХ                                      | 70      |
| 26.        | Оплата коммунальных платежей с запросом задолженности через ГИС ЖКХ                                                 | 74      |
| 27.        | Виды переводов                                                                                                    | 79      |
| 28.        | Переводы между своими счетами и картами                                                                             | 80      |
| 30.        | Перевод по номеру телефона через Систему Быстрых Платежей Банка России                                              | 83      |
| 31.        | Получение входящего перевода по системе СБП                                                                         | 88      |
| 32.        | Установка и удаление банка по умолчанию для получения переводов по СБП                                              | 89      |
| 33.        | Запрос денежных средств со своих счетов в других банках через СБП (Me2Me pull СБП)                                  | 91      |
| 34.<br>СГБ | Подтверждение запроса из стороннего банка на перевод денежных средств со своих счетов<br>через СБП (Me2Me pull СБП) | в<br>94 |

| 35. | Переводы клиенту СГБ по номеру телефона                 | .101 |
|-----|---------------------------------------------------------|------|
| 36. | Обмен валюты                                            | .104 |
| 37. | Переводы по произвольным реквизитам                     | .107 |
| 38. | Шаблоны операций                                        | .115 |
| 39. | Автоплатежи                                             | .117 |
| 40. | Смена пароля                                            | .122 |
| 41. | Восстановление пароля                                   | .125 |
| 42. | SMS-уведомления                                         | .126 |
| 43. | Информация о недоступности системы и отдельных сервисов | .126 |
| 44. | Информация о клиенте                                    | .126 |
| 45. | Контактная информация                                   | .128 |

# 1. Возможности услуги дистанционного банковского обслуживания «СГБ Онлайн»

Уважаемый Клиент! Благодарим Вас за то, что Вы решили воспользоваться услугой дистанционного банковского обслуживания «СГБ Онлайн» АО «БАНК СГБ»!

Подключившись к Системе «СГБ Онлайн» Вы получаете возможность круглосуточно семь дней в неделю из любого места земного шара, где есть доступ к сети Интернет:

- получать информацию об остатках на ваших счетах и доступных средствах на банковских картах;
- получать выписки по счетам и банковским картам;
- получать информацию по кредитам (остаток ссудной задолженности, срок и сумма очередного платежа, график платежей по кредиту);
- управлять лимитами и ограничениями по банковским картам;
- осуществлять блокировку банковских карт;
- переводить денежные средства между своими счетами и картами;
- открывать текущие счета:
- открывать/пополнять и закрывать вклады;
- оплачивать коммунальные услуги, домашний телефон, мобильную связь, кабельное и спутниковое телевидение, услуги образовательных учреждений, пополнять интернет-кошельки и др.;
- выполнять переводы средств с карты АО «БАНК СГБ» на карты других лиц, открытые как в АО «БАНК СГБ», так и в других кредитных организациях, по номеру карты получателя;
- переводить денежные средства в пользу любых получателей (физических лиц, юридических лиц и индивидуальных предпринимателей) по произвольным реквизитам;
- обменивать валюту;
- оплачивать штрафы ГИБДД и налоги;
- оплачивать кредиты АО «БАНК СГБ».

Доступ к Системе «СГБ Онлайн» осуществляется 2 способами:

1. С использованием Интернет-браузера на сайте системы по адресу: <u>https://online.severgazbank.ru</u>

2. С помощью мобильного приложения «СГБ Мобайл», установленного на Ваш смартфон или иное устройство с операционными системами Android или iOS.

#### Примечание:

Данный документ представляет собой руководство по работе на Интернет-сайте системы <u>https://online.severgazbank.ru</u> (в Интернет-банке «СГБ Онлайн»). Для работы с мобильным приложением используйте «Руководство по использованию мобильного приложения СГБ Мобайл».

#### 2. Условия предоставления услуги

Предоставление услуги дистанционного банковского обслуживания «СГБ Онлайн» осуществляется Банком дистанционно, на основании заявки на подключение, направленной со страницы сайта Системы, либо посредством Мобильного приложения.

Услуга предоставляется при наличии у пользователя хотя бы одной выпущенной Банком действующей карты, к которой привязан Основной номер мобильного телефона.

## <u>Внимание!</u> При блокировке банковской карты финансовые операции по ней будут не доступны!

<u>Основной номер мобильного телефона</u> – это номер телефона, который Клиент предоставляет Банку на основании письменного согласия для использования основного номера для связи, для получения кода 3D Secure (3DS) / MirAccept и подключения к системам «СГБ Онлайн» и «СГБ Мобайл».

К банковской карте привязан Основной номер мобильного телефона:

- если Клиент подписал Заявление на ее выпуск 10.12.2018 г. или позднее;
- или Клиент подписал Заявление на подключение/изменение Основного номера мобильного телефона к этой банковской карте (это бесплатно)
- или к ней подключен сервис «SMS-информирование» (При подключении «SMS-информирования» номер телефона для получения смс-сообщений автоматически становится Основным номером телефона).

Если у Вас отсутствует банковская карта, либо к ней не привязан Основной номер мобильного телефона или не подключен сервис «SMS-информирование» - обратитесь в офис Банка с документом, удостоверяющим личность, для выпуска карты или для привязки Основного номера мобильного телефона /подключения SMS-сервиса.

#### SMS-сервис к карте Вы также можете подключить самостоятельно в банкоматах и информационно-платежных терминалах Банка.

Для работы в системе «СГБ Онлайн» требуется персональный компьютер или мобильное устройство (смартфон, планшет) с доступом в сеть Интернет.

#### 3. Безопасность

Несмотря на то, что операционные системы и приложения имеют различные инструменты для защиты персональных данных и денежных средств, ключевая роль в обеспечении безопасной работы принадлежит пользователю. Следуя приведенным ниже рекомендациям, Вы максимально обезопасите себя от действий злоумышленников и вредоносного ПО:

- Установите и регулярно обновляйте специальное антивирусное ПО;
- Скачивайте и устанавливайте программное обеспечение из проверенных источников;
- На мобильных устройствах, используемых для работы, не рекомендуется выполнять процедуры получения доступа к файловой системе устройства (Jailbreak, Rooting). Такие операции наносят существенный ущерб системе безопасности, предоставленной производителем устройства;
- Не записывайте и не сохраняйте логин и пароль для доступа к «СГБ Онлайн»;

- Не сообщайте логин, пароль и коды подтверждения операций третьим лицам, в том числе сотрудникам банка;
- При получении любых сообщений или писем, связанных с работой приложения, обращайте внимание на отправителя. Подобные сообщения должны поступать только с официального сервисного номера или адреса электронной почты Банка;
- Не переходите по ссылкам и не открывайте вложения из писем от подозрительных или неизвестных отправителей;
- При подозрении, что ваш код доступа к приложению стал известен посторонним лицам или при получении уведомлений об операциях по счету, которых вы не совершали, немедленно обратитесь в банк и заблокируйте свою учетную запись.

Обращаем внимание! Сотрудники Банка никогда не запрашивают ПИН-коды карты, CVV-коды (цифры с обратной стороны карты), а также коды из СМС-сообщений. Только мошенники запрашивают указанную информацию, представляясь сотрудниками Банка и/или иных служб.

#### 4. Подключение услуги

#### 3.1. Подключение на сайте системы «СГБ ОНЛАЙН»

1. Зайдите с помощью поддерживаемого на вашем устройстве Интернет-браузера на сайт системы <u>https://obnline.severgazbank.ru</u>.

| Вход в И       | Інтернет-Банк       |    |
|----------------|---------------------|----|
| Логин          |                     | 8  |
| Запомнить логи | н                   |    |
|                |                     |    |
|                | Войти               | -0 |
| Регистрация    | Восстановить пароль |    |
| Регистрация    | восстановить пароль |    |

На форме нажмите кнопку «Регистрация»:

Выберите удобный Вам способ регистрации в системе (обратите внимание, Вам могут быть доступны не все способы регистрации, указанные на картинке ниже):

| СЕВЕРГАЗБАНК 30<br>Объединая помоления |                             |                   | (                            | Sgb@severgazbank.ru         |
|----------------------------------------|-----------------------------|-------------------|------------------------------|-----------------------------|
|                                        |                             |                   |                              | 🗙 Отмена                    |
| Регистрация                            | я в Интернет-банк           | е                 |                              |                             |
| Способ<br>регистрации                  | Заявление на<br>подключение | Логин<br>и пароль | Подтверждение<br>регистрации | Изображение<br>пользователя |
| •                                      | 0                           | 0                 | O                            | O                           |
| Каким способом Вам прощ                | е зарегистрироваться?       |                   |                              |                             |
| По номеру телеф                        | оона 🕨                      |                   |                              |                             |
| - По номеру карть                      | a 🕨                         |                   |                              |                             |
| 💰 По номеру счета                      | (вклада)                    |                   |                              |                             |
| По номеру креди                        | итного договора 🛛 🕨         |                   |                              |                             |
|                                        |                             |                   |                              |                             |
| Назад                                  |                             |                   |                              | Далее                       |

В случае необходимости подтверждения операций одноразовым кодом SMSсообщения будут направляться на Ваш номер мобильного телефона, указанный в качестве основного номера мобильного телефона в самом позднем заявлении на получение банковской карты или на подключение/изменение основного номера мобильного телефона к банковской карте или номер мобильного телефона, используемый Банком для отправки сообщений в рамках сервиса «SMS-информирование».

При осуществлении данной операции Вы вправе указывать только реквизиты своих продуктов (например, карты, выпущенной на Ваше имя). Карта указываемая при подключении услуги, не должна быть с истекшим сроком действия. Иной продукт должен быть в статусе «Открыт».

В случае регистрации <u>по номеру карты</u> на следующем шаге введите номер банковской карты и код с картинки:

|                       |                                          |                            |                              | 🗙 Отмена                    |
|-----------------------|------------------------------------------|----------------------------|------------------------------|-----------------------------|
| Регистрац             | ия в Интернет-банн                       | æ                          |                              |                             |
| Способ<br>регистрации | Заявление на<br>подключение              | Логин<br>и пароль          | Подтверждение<br>регистрации | Изображение<br>пользователя |
| •                     | 0                                        | 0                          | 0                            | O                           |
| Каким способом Вам пр | роще зарегистрироваться?                 |                            |                              |                             |
| 🗐 По номеру те        | елефона                                  |                            |                              |                             |
| 💶 🔳 По номеру ка      | арты • от 16 до 19 цифр<br>Введите код с | (без CVV/CVC)<br>картинки: |                              |                             |
| 💰 По номеру сч        | нета (вклада) • UT                       | nzkeh                      |                              |                             |
| По номеру кр          | редитного договора 🕨                     |                            |                              |                             |
|                       |                                          |                            |                              |                             |
| Назад                 |                                          |                            |                              | Далее                       |

В случае регистрации <u>по номеру счета</u> на следующем шаге введите номер любого Вашего счета в Банке и код с картинки:

|                       |                                    |                            |                           | 🗙 Отмена                 |
|-----------------------|------------------------------------|----------------------------|---------------------------|--------------------------|
| Регистрац             | ия в Интернет-бан                  | ке                         |                           |                          |
| Способ<br>регистрации | Заявление на<br>подключение        | Логин<br>и пароль          | Подтверждение регистрации | Изображение пользователя |
| Каким способом Вам пр | роще зарегистрироваться?           | ()                         |                           | ()                       |
| По номеру те          | елефона • Homep счета<br>40817 810 | (вклада)<br>90 00000 00001 |                           |                          |
| 💶 🔳 По номеру ка      | арты > 20 цифр<br>Введите код      | с картинки:                |                           |                          |
| б По номеру сч        | нета (вклада) 🕨 Обновить карт      | <b>б4Z9</b> 64Z9           |                           |                          |
| По номеру кр          | редитного договора 🕨               |                            |                           |                          |
|                       |                                    |                            |                           |                          |
| Назад                 |                                    |                            |                           | Далее                    |

В случае регистрации <u>по номеру кредитного договора</u> на следующем шаге введите номер любого Вашего кредитного договора, открытого в Банке и код с картинки:

|                       |                             |                                   |                   |                            | 🗙 Отмена                       |
|-----------------------|-----------------------------|-----------------------------------|-------------------|----------------------------|--------------------------------|
| Регистра              | ция в Интерне               | ет-банке                          |                   |                            |                                |
| Способ<br>регистрации | Заявление на<br>подключение |                                   | Логин<br>и пароль | Подтвержден<br>регистрации | ие Изображение<br>пользователя |
| •                     | 0                           |                                   |                   | O                          | O                              |
| Каким способом Вам    | проще зарегистрироваться?   |                                   |                   |                            |                                |
| По номеру             | телефона 🕨                  | Номер кредитного договора         |                   |                            |                                |
| По номеру             | карты                       | 10Д-19<br>Введите код с картинки: |                   |                            |                                |
| По номеру             | счета (вклада) 🔹 🕨          | 962au7                            | 96dau7            |                            |                                |
| По номеру 1           | кредитного договора 🕨       |                                   |                   |                            |                                |
|                       |                             |                                   |                   |                            |                                |
|                       |                             |                                   |                   |                            |                                |
| Назад                 |                             |                                   |                   |                            | Далее                          |

На следующем шаге задайте логин и пароль:

| Регистраци                            | я в Интернет-банк           | е                 |                              |                             |
|---------------------------------------|-----------------------------|-------------------|------------------------------|-----------------------------|
| Способ<br>регистрации                 | Заявление на<br>подключение | Логин<br>и пароль | Подтверждение<br>регистрации | Изображение<br>пользователя |
| 0                                     | 0                           | •                 | 0                            | O                           |
| Логин <mark>д</mark> ля входа в       | Интернет-банк               |                   |                              |                             |
| Логин                                 |                             |                   |                              |                             |
| sgb_user                              | í                           |                   |                              |                             |
| Пароль для входа<br>Придумайте пароль | в Интернет-банк             |                   |                              |                             |
| Надежность пароля 🌘 🌗                 | высокая                     |                   |                              |                             |
| Повторите пароль                      |                             |                   |                              |                             |
|                                       |                             |                   |                              |                             |
| Назад                                 |                             |                   |                              | Далее                       |

Обратите внимание, что логин может содержать только латинские буквы, цифры, а также символы «нижнее подчеркивание» и «точка».

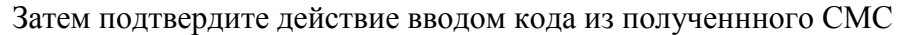

| Регистрация в И                                                         | Інтернет-банке              |                   |                              |                          |
|-------------------------------------------------------------------------|-----------------------------|-------------------|------------------------------|--------------------------|
| Способ<br>регистрации                                                   | Заявление на<br>подключение | Логин<br>и пароль | Подтверждение<br>регистрации | Изображение пользователя |
| Подтверждение регистра                                                  | ции                         |                   |                              |                          |
| SMS-код был направлен на Ваш ном<br>Введите код<br>Номер сессии: 263107 | ер телефона.                |                   |                              |                          |
| Получить SMS-код повторно                                               |                             |                   |                              |                          |
| Назад                                                                   |                             |                   |                              | Далее                    |

## На этом регистрация успешно завершена

| СЕВЕРГАЗБАНК                                                                            | $\leq$ | ٩ | Иван Иванович И. 🕒 |
|-----------------------------------------------------------------------------------------|--------|---|--------------------|
| ГЛАВНАЯ ПЛАТЕЖИ И ПЕРЕВОДЫ ИСТОРИЯ ВИТРИНА                                              |        |   |                    |
| Регистрация прошла успешно. Ваши данные в системе ДБО актуализируются в течение 1 часа. |        |   |                    |
| Карты Вклады Кредиты Счета                                                              |        |   |                    |
| 2 144 704,33 P<br>MC WORLD *7058<br>Дебетоввя *7058                                     |        |   |                    |

Обратите внимание на сообщение, что «Ваши данные в системе ДБО актуализируются в течение 1 часа», т.к. для загрузки данных обо всех Ваших продуктах и операциях потребуется время.

#### 5. Вход в Систему

Зайдите с помощью поддерживаемого Интернет-браузера на сайт системы <u>https://online.severgazbank.ru.</u> Если Вы зарегистрированы в Системе, введите Логин и Пароль и нажмите кнопку «Войти». Если Вы не зарегистрированы в Системе – смотрите раздел 3 настоящего руководства.

Для входа в Интернет-банк используется двухфакторная аутентификация. После ввода логина на Ваш основной номер мобильного телефона будет направлено SMSсообщение с кодом подтверждения. Проверьте, что Вы вводите код для подтверждения именно входа в систему, для этого сверьте цифры номера сессии на экране Системы и в SMS-сообщении, они должны совпадать. После этого введите код из SMS, свой пароль и нажмите кнопку «Войти».

r

|                                                                                     | Вход в Интернет-Банк<br>Логин: ivanov                                             |
|-------------------------------------------------------------------------------------|-----------------------------------------------------------------------------------|
| Вход в Интернет-Банк                                                                | SMS-код отправлен. Если не получили SMS,<br>проверьте, правильно ли указан логин. |
| ivanov<br>Запомнить логин                                                           | Номер сессии: 380235<br>SMS-код<br>Получить SMS-код повторно Подождите 26         |
| Войти                                                                               | секунд                                                                            |
| Регистрация Восстановить пароль                                                     | Назад                                                                             |
| 13:03 @ …                                                                           | .atl .atl 奈 📧                                                                     |
| ← 💄 SGB Secure                                                                      | :                                                                                 |
| 13:00                                                                               |                                                                                   |
| Вход в "iBank" <u>03.04.2025 13:00</u> . II<br><u>380235</u> . Пароль <u>508629</u> | О сессии                                                                          |

Например, на рисунке выше мы видим, что система ожидает ввода кода к сессии 380235. Находим SMS-сообщение от SGB Secure с тем же ID сессии и вводим код (в данном случае – это 508629).

В случае, если система получает много обращений с одного интернет-адреса, она может потребовать ввести дополнительное поле т.н. «Captcha», которое удостоверяет, что запрос осуществляется человеком. В поле нужно ввести код с картинки:

| Вход в Интернет-                                                                | Банк                    |
|---------------------------------------------------------------------------------|-------------------------|
| Логин: ivanov<br>SMS-код отправлен. Если не по<br>проверьте, правильно ли указа | лучили SMS,<br>н логин. |
| Номер сессии: 334015<br>SMS-код<br>Получить SMS-код повторно                    |                         |
| Пароль                                                                          | 8                       |
| <b>2п9р</b><br>Код с картинки                                                   | C                       |
| Войти                                                                           |                         |
| Назад                                                                           |                         |

Если текст на каптче непонятен или возможно его двоякое толкование, нажмите кнопку справа от картинки, и код одновится.

Внимание! При неправильном вводе логина, пароля, кода из СМС или кода captcha (при наличии) система сообщит, что «Неверно указаны данные или учетная запись заблокирована». Вероятнее всего, произошло именно первое – то есть Вы неправильно ввели логина, пароля, кода из СМС или кода captcha. Повторите ввод – как правило, со второй попытки это удается.

| Неверно указаны данные или у<br>запись заблокирована | Неверно указаны данные или учетная<br>запись заблокирована |  |  |  |  |  |
|------------------------------------------------------|------------------------------------------------------------|--|--|--|--|--|
| Логин: ivanov                                        |                                                            |  |  |  |  |  |
|                                                      | 9~ 🛇                                                       |  |  |  |  |  |
| 52 <b>ku4</b>                                        | C                                                          |  |  |  |  |  |
| Код с картинки                                       |                                                            |  |  |  |  |  |
| Войти                                                |                                                            |  |  |  |  |  |
| Назад                                                |                                                            |  |  |  |  |  |

После успешного ввода логина, пароля и кодов, в случае входа в систему с персонального устройства, система предложит задать PIN-код для упрощенного входа в систему.

| 13:24 Q ···                                                                    | .ull .ull 🕱 📧 🕯                                                 | 13:24 Q ··              |                      |            |        | atl atl 🗟     | 75 • |
|--------------------------------------------------------------------------------|-----------------------------------------------------------------|-------------------------|----------------------|------------|--------|---------------|------|
| СЕВЕРГАЗБАНК ЗОО                                                               |                                                                 | A CEBE                  | РГАЗБ<br>Объединяя I | АНК 300    |        |               |      |
| Задайте РІN-код дл<br>входа в Интерн<br>Работает только в то<br>где был устанс | <b>ія быстрого</b><br>і <b>ет-Банк</b><br>ім браузере,<br>овлен |                         | Пс                   | овторите F | PIN-ко | од            |      |
|                                                                                |                                                                 |                         |                      | Назад      |        |               |      |
| Установить по                                                                  | озже                                                            |                         |                      |            |        |               |      |
|                                                                                |                                                                 |                         |                      |            |        |               |      |
|                                                                                |                                                                 |                         |                      | Ē          | Q      | Q             | 0    |
|                                                                                |                                                                 | 1                       |                      | 2          |        | 3             |      |
|                                                                                |                                                                 | 4                       |                      | 5          |        | 6             |      |
| C online.severgazi                                                             | oank.ru                                                         | 7                       |                      | 8          |        | 9             |      |
|                                                                                | 3 ≡                                                             | $\overline{\mathbf{X}}$ |                      | 0          |        | $\rightarrow$ |      |
|                                                                                | •                                                               |                         |                      | ۲          |        | ▼             |      |

Также, если устройство поддерживает технологии TouchID и/или FaceID, система предложит настроить вход по биометрическим образцам:

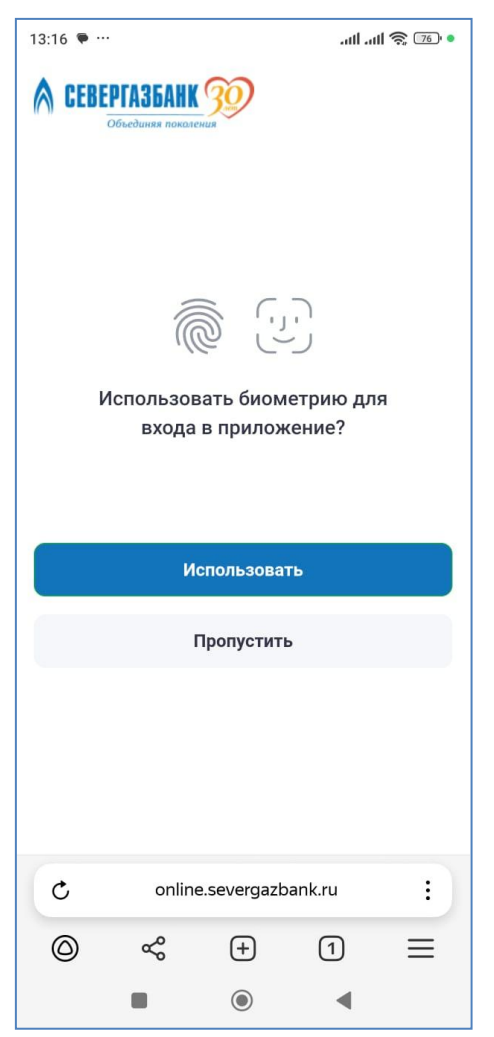

После проверки кода Вы перейдете на главную страницу Интернет-банка:

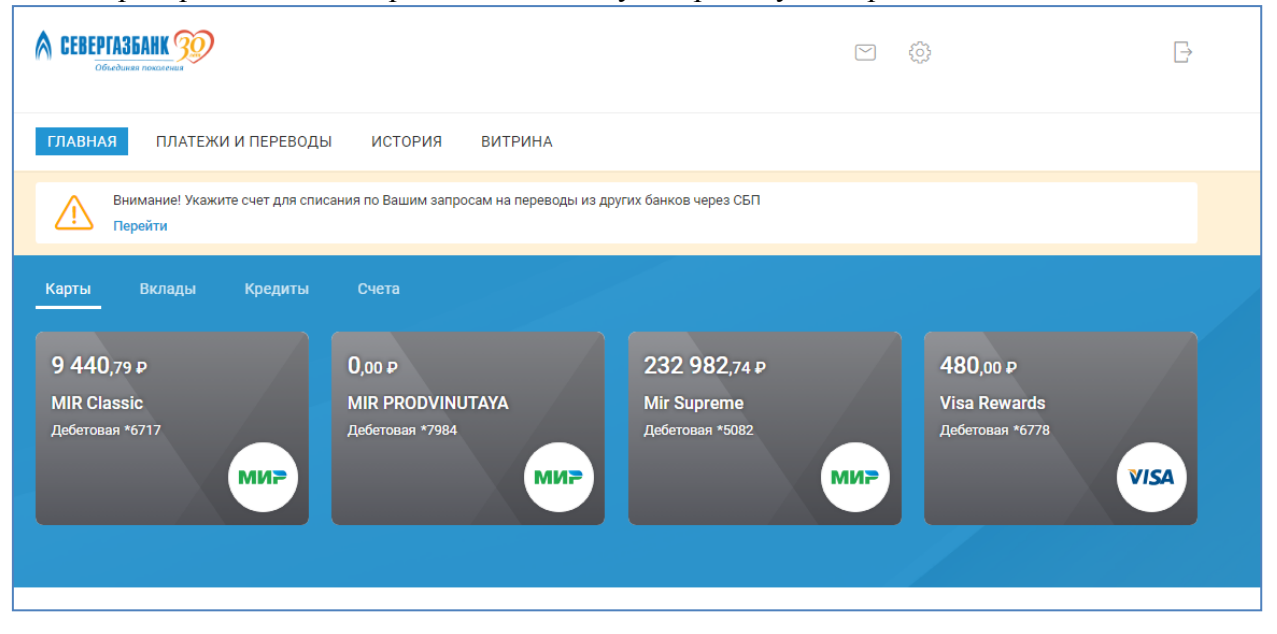

Внимание! В случае пятикратного ввода ошибочного пароля доступ Клиента к системе будет заблокирован, на его телефон будет направлено СМС-сообщение «Внимание, у вас отключен доступ к системе дистанционного банковского обслуживания». Для

восстановления доступа к системе необходимо обратиться в круглосуточную Службу поддержки Клиента по телефону

#### 8-800-100-55-22 (звонок по России бесплатный) 6. Прогрессивное web-приложение (progressive web app, PWA)

Интернет-банк СГБ-Онлайн доступен не только для персональных компьютеров, ноутбуков и планшетов, но и для мобильных телефонов с большими экранами. Система адаптируется для использования с Вашим экраном, а также позволяет использовать для входа PIN-код, Touch-ID или Face-ID.

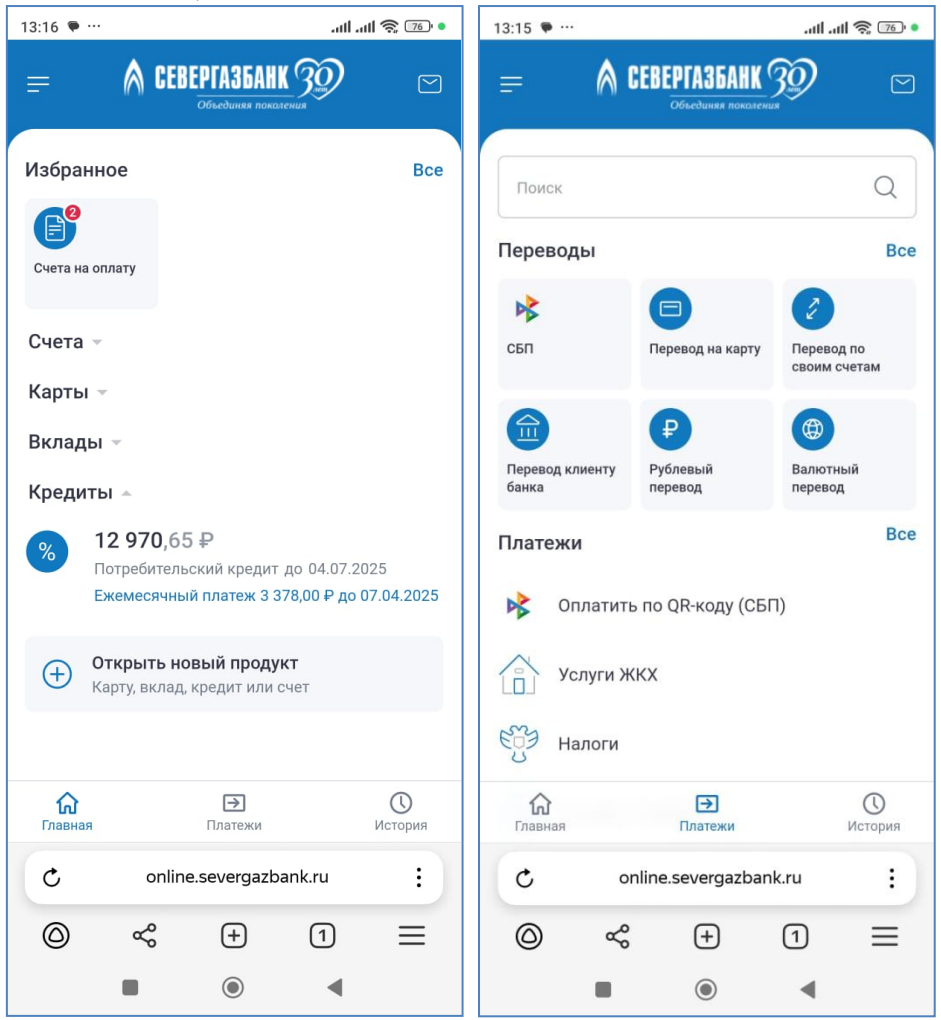

Можно вынести пиктограмму для прямого входа на страницу мобиьной версии СГБ-Онлайн прямо на рабочий стол устройства. Для этого нажмите на три вертикальные точки и в выпадающем меню выбрать пункт «Добавить ярлык на рабочий стол»:

| 17:03 Q                                                                 | • 💿 🎅 lin. lin.                  | 14:48 🔺                                                                                                    | .all .all 📚 💷 |
|-------------------------------------------------------------------------|----------------------------------|----------------------------------------------------------------------------------------------------|---------------|
| = 🕅 СЕВЕРГАЗБАНК 9                                                      | Ø 🛛                              | Озвучить страницу                                                                                                    |               |
| Избранное<br>Счета на оплату<br>Счета —<br>Карты —                      | Bce                              | <ul> <li>→ Вперед</li> <li>ペ Поделиться ссылкой</li> <li>□ Открыть версию для ПК</li> <li>Q Найти на странице</li> </ul> |               |
| Вклады ∞<br>Кредиты ∞                                                   |                                  | А Перейти в режим чтени                                                                                                  | я             |
| Открыть новый продукт     Карту, вклад, кредит или счет                 |                                  | С Добавить на Табло                                                                                                    |               |
|                                                                         |                                  | <ul> <li>Добавить ярлык на рабо</li> <li>Перенести в группу</li> </ul>                                                   | чий стол      |
| <b>сараная</b> Платежи                                                  | История                          | Сохранить как PDF                                                                                                    | та            |
| <ul> <li>c online.severgazbank</li> <li>() ∞<sup>o</sup> (+)</li> </ul> | .ru :                            | Расширения                                                                                                    |               |
|                                                                         | <ul> <li>–</li> <li>–</li> </ul> | <ul> <li>Выйти из браузера</li> <li> </li> </ul>                                                                         | •             |

Если Вас не устраивает адаптированная версия, можете переключиться на полную, нажав на кнопку в нижней части экрана:

| 13:34 Q                                                                                                    |                                                         |                      | atta          | ul 🔶 74 ' |  |  |
|----------------------------------------------------------------------------------------------------|---------------------------------------------------------|----------------------|---------------|-----------|--|--|
| ₽                                                                                                    | Солненный-о                                             | U Ŧ<br>nline (c kank | (T )          |           |  |  |
|                                                                                                    | До 17.08.2020                                           | 5                    | (1.)          | 9,16 %    |  |  |
|                                                                                                    | H                                                       |                      |               |           |  |  |
| Креди                                                                                                    | 1ты 🔺                                                   |                      |               |           |  |  |
| 01                                                                                                    | 12 970,65                                               | ₽                    |               |           |  |  |
| 10                                                                                                    | Потребитель                                             | ский кредит          | до 04.07.20   | 25        |  |  |
|                                                                                                    | Ежемесячны                                              | й платеж 3 3         | 378,00 ₽ до 0 | 7.04.2025 |  |  |
| $\oplus$                                                                                                    | Открыть новый продукт     Карту, вклад, кредит или счет |                      |               |           |  |  |
|                                                                                                    |                                                         |                      |               |           |  |  |
| <ul> <li>online@severgazbank.ru</li> <li>Полная версия</li> <li>Подтверждаю, что ознакомился и согласен с<br/>условиями Политики обработки и защиты персональных<br/>данных в Акционерном обществе «CEBEPГАЗБАНК»</li> </ul> |                                                         |                      |               |           |  |  |
|                                                                                                    |                                                         | @English             |               |           |  |  |
|                                                                                                    | Copyrigh                                                | nt © 1999-20         | 25 BIFIT      |           |  |  |
|                                                                                                    | copyrigi                                                | 11 0 1999 20         | 20 0111       | 1         |  |  |
| 0                                                                                                    |                                                         | Ð                    |               | 0         |  |  |
| Главн                                                                                                    | ая                                                      | Платежи              |               | История   |  |  |
|                                                                                                    |                                                         |                      |               |           |  |  |
| C                                                                                                    | online                                                  | e.severgazb          | ank.ru        | :         |  |  |
| 0                                                                                                    | Ś                                                       | +                    | 4             | ≡         |  |  |
|                                                                                                    |                                                         | ۲                    | •             |           |  |  |

Обратно к адаптированной (мобильной) версии СГБ-Онлайн можно вернуться, нажав «Мобильная версия» в левой нижней части экрана:

| Счета на опл                                                          | ату                                                                        |                              |
|-----------------------------------------------------------------------|----------------------------------------------------------------------------|------------------------------|
|                                                                       |                                                                            |                              |
| ЕЛС Дом<br>7 126,29 Р<br>февраль 2025                                 | ЕЛС Дом<br>575,76 Р<br>март 2025                                           |                              |
| 🐼 English                                                             |                                                                            |                              |
| online@se<br>Сайт банка<br>Подтверждаю<br>Документация<br>Акционерном | vergazbank.ru<br>, что ознакомился и согласен с<br>обществе «СЕВЕРГАЗБАНК» | условиями Политики обработка |
| Мобильная<br>версия                                                   |                                                                            |                              |
|                                                                       |                                                                            | Банк в соцсетня              |
| Мобильный банк                                                        |                                                                            |                              |

Обратите внимание, что работа осуществляется через браузер, поэтому неоходимо предоставить браузеру доступ к TouchID, FaceID, камере и книге контактов устройства. Посмотрите в формате «вопрос-ответ», как решить наиболее часто возникающие затруднения:

**Вопрос**: я успешно зарегистрировался в системе, но при попытке настроить вход в webприложение по FaceID система выдает сообщение: «Ошибка! К сожалению, Ваш запрос не может быть выполнен. Обратитесь к администратору системы». Что мне делать?

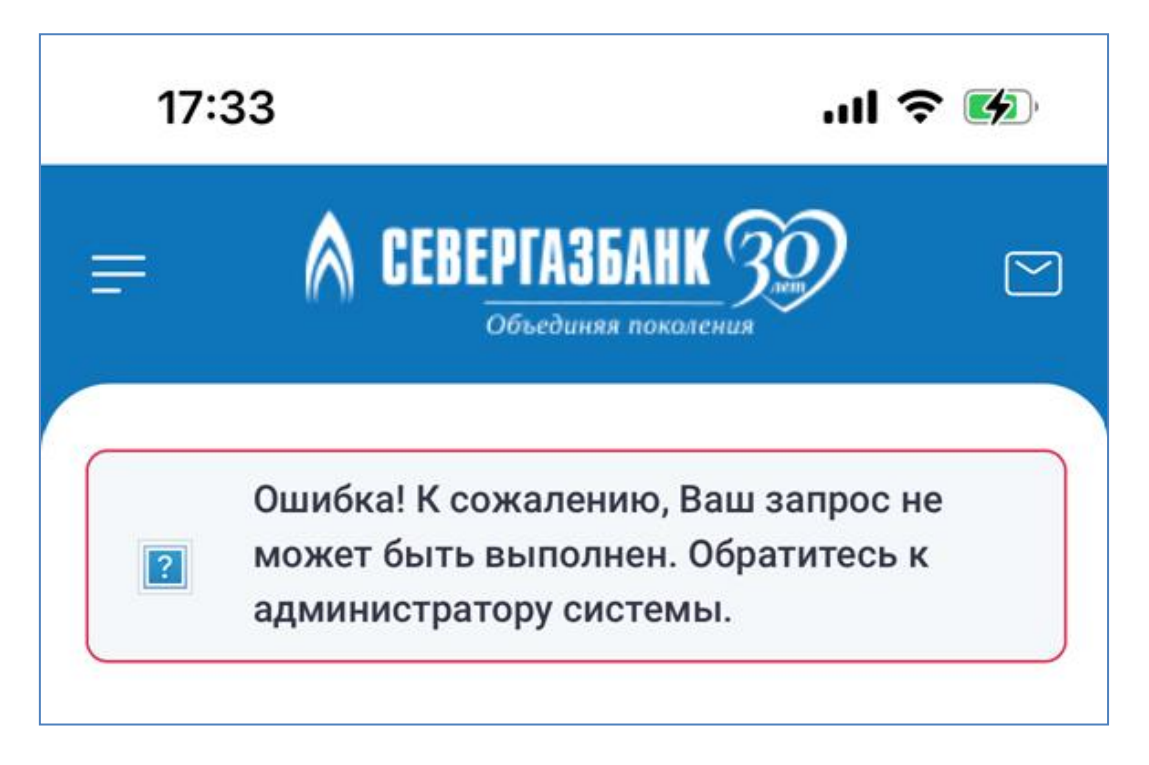

<u>Ответ</u>: это происходит из-за того, что браузер не получил доступа к управлению FaceID. В настройках Вашего устройства предоставьте браузеру необходимый доступ. Если у Вас браузер Safari, то откройте «Настройки», прокрутите экран вниз и выберите Safari. В настройках браузера прокрутите экран вниз до раздела «Конфиденциальность и безопасность», затем включите параметр «Face ID для разблокировки Частного доступа». В других браузерах пункты могут называться немного иначе, но ситуация аналогичная.

| 15:08 🔌                            | at     | LTE 100   |                                               |
|------------------------------------|--------|-----------|-----------------------------------------------|
| 2 Поиск                            | Ť      | Отменить  | 09:41I <                                      |
| редложения                         |        |           | КОНФИДЕНЦИАЛЬНОСТЬ И БЕЗОПАСНОСТЬ             |
|                                    |        |           | Без перекрестного отслеживания                |
|                                    |        | *         | Скрытие IP-адреса От трекеров и ве            |
| Контакты Конфиденци-<br>альность и | Safari | Bluetooth | Face ID для разблокировки<br>Частного доступа |
| едавние                            |        |           | Предупреждение о подмене сайта                |
| 🔋 Приложения                       |        |           | O Safari и конфиденциальности                 |
| Papanualing                        |        |           | Очистить историю и данные                     |
| Дополнения<br>Приложения → Safari  |        |           | НАСТРОЙКИ ДЛЯ ВЕБ-САЙТОВ                      |
|                                    |        |           |                                               |

Вопрос: в переводах по номеру телефона на устройстве Apple не получается выбрать

получателя из книги контактов, отсутствует кнопка « (См. ниже скриншот слева). У коллеги на Андроиде все работает (см ниже скриншот справа). Что мне делать?

| 17:11 🖄 🛛 🔐 🖬                                             | LTE 983 | 17:11                                           | ∭ III   |
|-----------------------------------------------------------|---------|-------------------------------------------------|---------|
| < Быстрый перевод (СБП)<br>Айфон<br>Списать с             |         | < Быстрый перевод<br>андроид<br>Списать с       | (СБП) 🖂 |
| *4462 [*7424]                                             | *       | *4643 [*7877]                                   | Ŧ       |
| Сумма                                                     | ₽       | сумма<br>10,00                                  | ₽       |
| Номер телефона получателя<br>+7 ( )<br>Себе в другой банк | -       | Номер телефона получателя<br>+7 (921) 716-73-03 |         |
| Банк получателя                                           |         | Себе в другой банк                              | e ve    |

**Ответ**: это происходит из-за того, что Ваш браузер не получил доступа к книге контактов. В настройках Вашего устройства предоставьте браузеру необходимый доступ. Если у Вас браузер Safari, то откройте «Настройки», затем перейдите в «Дополнения», там выберите пункт «Переключатели функциональности» (на английском – «Experimental Features»):

| 15:08 🕅                                                                     | I LTE 100               |   | 15:09 🔌                                                                        | ITE 100                                                                                                    |
|-----------------------------------------------------------------------------|-------------------------|---|--------------------------------------------------------------------------------|----------------------------------------------------------------------------------------------------|
| Триложения Safari                                                           |                         | < | Safari                                                                         | Дополнения                                                                                                    |
| Главное за день                                                             |                         |   |                                                                                |                                                                                                    |
| O Safari и конфиденциальности                                               |                         |   | конфиденц                                                                      | ИАЛЬНОСТЬ                                                                                                    |
| ИСТОРИЯ И ДАННЫЕ САЙТОВ                                                     |                         |   | Расширенн                                                                      | ная защита                                                                                                    |
| Импортировать                                                               |                         |   | от отслежи<br>ствий и ци                                                       | ивания дей-<br>Частный доступ 🤇<br>фровых отпе-                                                                                                    |
| Экспортировать                                                              |                         |   | чатков                                                                         |                                                                                                    |
| Очистить историю и данные                                                   |                         |   | Блокировк                                                                      | a BCEX COOKIE                                                                                                    |
| НАСТРОЙКИ ДЛЯ ВЕБ-САЙТОВ                                                    |                         |   | Конфидень<br>отчеты                                                            | циальные рекламные                                                                                                    |
| Масштаб страницы                                                            | >                       |   | Проверка н                                                                     | наличия Apple Pay                                                                                                    |
| Запрос настольного веб-сайт                                                 | a >                     |   | Разрешать ве<br>функция Appl<br>O Safari и кон                                 | б-сайтам проверять, включена ли<br>е Рау и есть ли счет Apple Card.<br>фиденциальности                                                                                         |
| Режим для чтения                                                            | >                       |   |                                                                                |                                                                                                    |
| Камера                                                                      | >                       |   | JavaScript                                                                     | C                                                                                                    |
| Микрофон                                                                    | >                       |   |                                                                                |                                                                                                    |
| Геопозиция                                                                  | >                       |   | Веб-инспе                                                                      | ктор                                                                                                    |
| СПИСОК ДЛЯ ЧТЕНИЯ                                                           |                         |   | Чтобы исполь<br>к своему ком<br>«Safari» > «Pa<br>меню «Paзpa<br>настроек Safa | завать веб-инспектор, подключитесь<br>пьютеру с помощью кабеля и откройте<br>азработка» > «iPhone». Включить<br>ботка» можно в панели «Дополнения»<br>агі на своем компьютере. |
| Автосохранение офлайн                                                       |                         |   |                                                                                |                                                                                                    |
| Автоматически сохранять все статьи<br>чтения из iCloud и читать их в режими | Списка для<br>е офлайн. |   | Удаленная                                                                      | автоматизация                                                                                                    |
|                                                                             | ~                       |   | Переключа                                                                      | атели функциональности                                                                                                    |

В открывшейся форме включить пункт «Contact Picker API»:

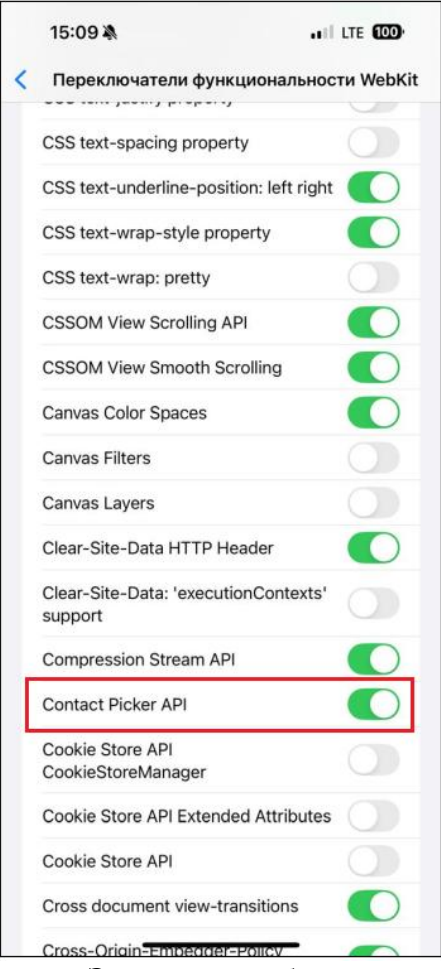

Это позволит браузеру получать информацию из книги контактов.

7. Главная страница интернет-банка «СГБ Онлайн»

| CEBEPTA36AHK 30                              |                                                        |                                      | e tê t                         | Иван Иванович И. 🕞             |
|----------------------------------------------|--------------------------------------------------------|--------------------------------------|--------------------------------|--------------------------------|
| ГЛАВНАЯ ПЛАТЕЖИ                              | и переводы история е                                   | ИТРИНА                               |                                |                                |
| Карты Вклады                                 | Кредиты Счета                                          |                                      |                                |                                |
| 9 368,69 ₽<br>MIR Classic<br>дебетовая *6717 | 0,00 <del>Р</del><br>MIR PRODVINUTA<br>Дебетовая *7984 | /A<br>Мir Supreme<br>Дебетовая *5082 | 435,00<br>Visa Ret<br>Jeferosa | n₽<br>wards<br>a *6778<br>VISA |
| Счета на опл                                 | ату                                                    |                                      |                                |                                |
| ЕЛС ДОМ<br>7 126,29 Р<br>февраль 2025        | ЕЛС Дом<br>575,76 Р<br>март 2025                       |                                      |                                |                                |

В верхней части страницы (на голубом фоне) находится Главное меню системы. Главное меню отображается на всех страницах сайта Системы. Используя Главное меню, Вы можете легко переходить между страницами сайта.

| В праром р             |                                            |                  |                  |
|------------------------|--------------------------------------------|------------------|------------------|
| Пиктограм              | ма отправки писем в Банк                   | ограммы.         |                  |
| Сервисное<br>вкладками | меню . При нажатии на него настроек.       | откроется страни | ица с нескольким |
| Подписки Уведом        | иления Профиль Ключи ЭП Персональные даннь | ые Переводы      |                  |
| Создавай <sup>.</sup>  | те подписки                                |                  |                  |

• Пиктограмма выхода из системы . Исопльзуйте ее для безопасного выхода из системы.

Главная страница содержит четыре вкладки – «Карты», «Вклады», «Кредиты» и «Счета»:

| ГЛАВНАЯ | ПЛАТЕЖИ | И ПЕРЕВОДЫ | ИСТОРИЯ | ВИТРИНА |
|---------|---------|------------|---------|---------|
| Карты   | Вклады  | Кредиты    | Счета   |         |

В нижней части главной страницы отображаются поступившие неоплаченные счета (если ранее были оформлены подписки и имеются неоплаченные счета).

| Счета на оплату                                  |                                  |  |  |  |  |
|--------------------------------------------------|----------------------------------|--|--|--|--|
| ЕЛС Дом<br>7 126,29 <del>Р</del><br>февраль 2025 | ЕЛС Дом<br>575,76 ₽<br>март 2025 |  |  |  |  |
|                                                  |                                  |  |  |  |  |

#### 8. Получение информации по счетам, картам, вкладам, кредитам

Для просмотра списка активных карт, вкладов, кредитов и счетов выберите соответствующий пункт в главном меню.

| ГЛАВНАЯ | ПЛАТЕЖИ И ПЕРЕВОДЫ |         | ИСТОРИЯ ВИТРИНА |  |  |
|---------|--------------------|---------|-----------------|--|--|
| Карты   | Вклады             | Кредиты | Счета           |  |  |

На странице «Карты» отображается перечень Ваших активных карт, выпущенных АО «БАНК СГБ».

| ГЛАВНАЯ ПЛАТЕЖИ И ПЕРЕВОДЫ                                     | ИСТОРИЯ ВИТРИНА                                          |                                                               |                                               |
|----------------------------------------------------------------|----------------------------------------------------------|---------------------------------------------------------------|-----------------------------------------------|
| Карты Вклады Кредиты                                           | Счета                                                    |                                                               |                                               |
| 2 144 234,33 <del>г</del><br>MC WORLD *7058<br>Дебетовая *7058 | 10 501,10 <del>₽</del><br>MIR Classic<br>Дебеговая *6717 | О,оо <del>Р</del><br>MIR PRIVATE PRIVILEGE<br>Дебетовая *3518 | 0,00 ₽<br>MIR PRODVINUTAYA<br>Дебетовая *7984 |
| 0,00 <del>Р</del><br>Visa Rewards<br>Дебетовая *6778           | 15,00 ₽<br>Мир Премиальная<br>дебетовая *1973            | +                                                             |                                               |
| 🖨 Архив                                                        |                                                          |                                                               |                                               |

На странице «Вклады» отображается перечень открытых вкладов в Банке: как до востребования, так и срочных.

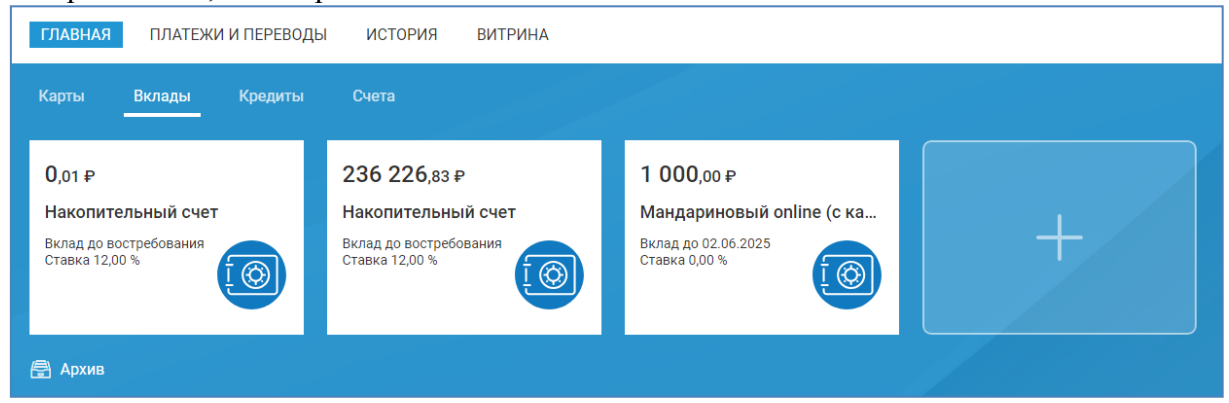

На странице «Счета» отображается список открытых в Банке Ваших текущих счетов

| Карты Вклады Кредиты                            | Счета                                                   |                                                       |                                                   |
|-------------------------------------------------|---------------------------------------------------------|-------------------------------------------------------|---------------------------------------------------|
| 0,00 ₽<br>Текущий счет<br><sup>Счет *9850</sup> | <b>0,</b> 01 ₽<br>Текущий счет<br><sup>Счет +9851</sup> | 119 708,13 ₽<br>Текущий счет<br><sup>Счет *0001</sup> | 351,92 ₽<br>Текущий счет<br><sup>Счет *9695</sup> |
| <b>0,00 \$<br/>Текущий счет</b><br>Счет *2179   | <b>5,19 €<br/>Текущий счет</b><br>Счет *2273            | +                                                     |                                                   |

На странице «Кредиты» - список действующих кредитных договоров:

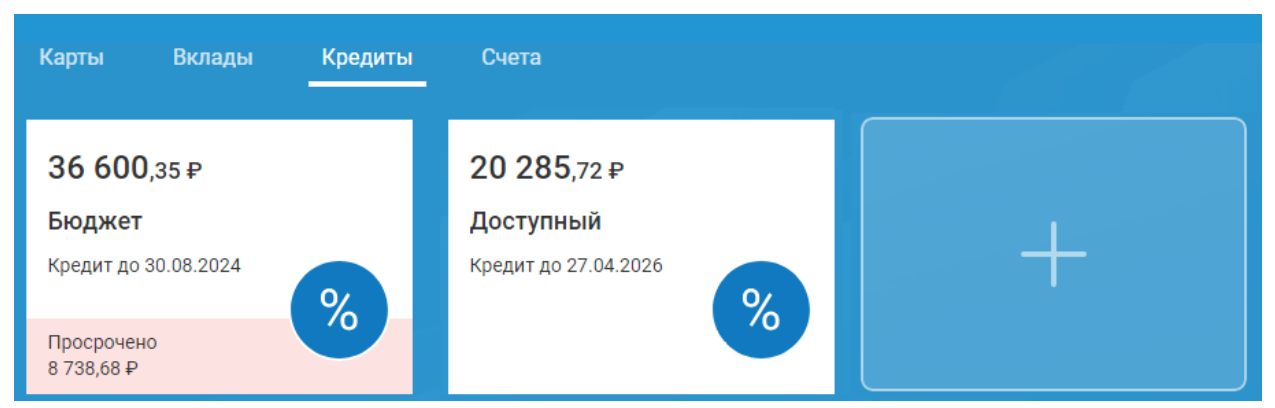

Для перехода на страницу детальной информации по счету/вкладу/карте/кредиту кликните на интересующем Вас продукте и выберите в всплывающем меню «Подробнее»

| ГЛАВНАЯ                                | ПЛАТЕЖ                                    | И И ПЕРЕВОДЫ | ИСТОРИЯ | ВИТРИНА |  |
|----------------------------------------|-------------------------------------------|--------------|---------|---------|--|
| Карты                                  | Вклады                                    | Кредиты      | Счета   |         |  |
| 0,00 ₽<br>Masterca<br>Дебетовая<br>Опл | Пополнить<br>патить / Переве<br>Подробнее | sed          | -       | +       |  |
| 🖶 Архив                                |                                           |              |         |         |  |

После этого откроется страница детальной информации по продукту, где на отдельных вкладках можно совершить определенные действия с продуктом, получить его реквизиты, а также информацию об истории операций, балансе, лимитах и др.

| Назад                                | <b>Masterca</b><br>Дебетовая *12/<br>Действует до 3 | 1 <b>rd Unembos</b><br>142<br>1.10.2024 | 0                           | Доступно<br>0,00 Ф |
|--------------------------------------|-----------------------------------------------------|-----------------------------------------|-----------------------------|--------------------|
|                                      | Пополнитъ                                           | Оплатить / Перевести                    | Получить данные карты       |                    |
| История операций Действия            | Баланс Л                                            | имиты О карте                           | Реквизиты                   |                    |
| Месяц ~ 03.                          | 02.2025                                             | 8.03.2025 📰 Bce o                       | перации 🗸 По сумме, тексту, | т.д. Q             |
| За указанный период операций не было |                                                     |                                         |                             |                    |

#### Блок истории операций имеет ряд настроек:

| История операций    | Действия           | Баланс | Лимиты     | О карте Реквизиты                           |   |
|---------------------|--------------------|--------|------------|---------------------------------------------|---|
| Месяц               | ✓ 03.0             | 3.2025 | 03.04.2025 | і 📰 Все операции 👻 По сумме, тексту, т.д. С | λ |
| За указанный период | , операций не было |        |            |                                             |   |

| История опера    | ций Дейс                                                   | твия Баланс                                                                     | Лимиты                                   | 0 карте                    | Реквиз              | иты           |                    | Вво<br>фил         | дим те<br>іьтра оі | кст для<br>тераций           |
|------------------|------------------------------------------------------------|---------------------------------------------------------------------------------|------------------------------------------|----------------------------|---------------------|---------------|--------------------|--------------------|--------------------|------------------------------|
| Месяц            | ~                                                          | 03.03.2025                                                                      | 03.04.2025                               |                            | се операции         | ~             | СБП                | K                  | ×                  | 🖒 Экспорт                    |
| Неделя           |                                                            | Карт ✓ 2<br>Обі Пн Вт Ср Чт П                                                   | 2025 V )<br>т Сб Вс                      | в                          | се операции         | ~             |                    |                    |                    |                              |
| Месяц            | ~                                                          | 3 4 5 6                                                                         | 1 2<br>7 8 9                             | C                          | писания             |               |                    |                    |                    |                              |
| Апрель           |                                                            | 10 11 12 13 1<br>17 18 19 20 2                                                  | 4 15 16<br>1 22 23                       |                            | оступления          |               |                    |                    |                    |                              |
| Март             |                                                            | 24 25 26 27 2                                                                   | 8 29 30                                  |                            |                     |               |                    |                    |                    |                              |
| Февраль          |                                                            | Сегодня                                                                         | Закрыть                                  |                            |                     | Валюта<br>USD | Покупка<br>80,50 🔻 | Продажа<br>96,00 🔻 | Кур                | сы драгоценных металло       |
| 3 месяца         |                                                            | опитикой обработки п                                                            | ерсональных дан                          |                            |                     | EUR           | 91,00 🔻            | 100,50 🔻           |                    |                              |
| История операци  | й О счете                                                  | Реквизиты                                                                       |                                          |                            |                     |               |                    | V                  | , Ввод<br>филь     | им текст для<br>тра операций |
| Год              | ~                                                          | 03.04.2024                                                                      | 03.04.2025                               | Bce                        | операции            |               | ✓ СБГ              | 1                  |                    | 🗙 🖒 Экспорт                  |
| 16.10.2024 09:43 | СБП, Исходя<br>Банк),А4290(<br>Акционерное с               | щий перевод через (<br>)642574831F000001(<br>общество "СЕВЕРГАЗБА               | СБП. Получателі<br>1011360501,+79<br>НК° | ь Нэсп без<br>211206171    | идентифика<br>,     | ции Д,Wi      | ildberries (Bai    | йлдберриз          |                    | -1 000,00 ₽                  |
| 16.10.2024 09:42 | СБП, Платеж<br>Банк,AS1A00<br>Благотворит<br>Акционерное с | через СБП от<br>7S6L54D2GE8BIP92D<br>ельный Фонд Конста<br>общество "СЕВЕРГАЗБА | рЅЈĊЕD7О6М,+7<br>антина Хабенско<br>нк°  | ,Райфо<br>921120617<br>ого | айзен<br>1,ФОНД КОН | ІСТАНТИ       | ІНА ХАБЕНСК        | (ОГО,Пожертво      | вание в            | -10,00₽                      |
| 06.05.2024 11:26 | СБП, Исходя<br>Банк,А41270<br>Акционерное с                | щий перевод через (<br>82633131060000030<br>общество "СЕВЕРГАЗБА                | СБП. Получателі<br>011241501,+792<br>нк" | ы<br>211206171,            |                     | ,Тинь         | кофф               |                    |                    | -90,00₽                      |

По каждому продукту на вкладке «Реквизиты» можно получить реквизиты этого продукта, сохранить их в виде PDF-файла, отправить на электронную почту или получить (считать) их из QR-кода.

| График платежей   | Действия          | Задолженность | О кредите                 | Реквизиты |                    |
|-------------------|-------------------|---------------|---------------------------|-----------|--------------------|
| Погашение в Рос   | сийских рубля     | ях            |                           |           |                    |
| Получатель        |                   | Иванов Ива    | ан <mark>И</mark> ванович |           |                    |
| ИНН               |                   | 352528685300  |                           |           |                    |
| Номер счета       |                   | 40817 810 0 1 | 234 0000000               |           |                    |
| Наименование банк | a                 | АО "БАНК СГБ" | г. Вологда                |           |                    |
| БИК               |                   | 041909786     |                           |           |                    |
| Корр. счет        |                   | 3010181080000 | 0000786                   |           | 111208 55-969 23 Y |
|                   |                   |               |                           |           |                    |
| 🕁 Сохранить [     | 🗹 Отправить на Е- | mail          |                           |           |                    |

#### 9. Подробная информация по банковской карте

Вкладка «Действия» пока может быть скрыта.

На вкладке «Баланс» отображается баланс банковской карты и счета банковской карты. Они могут отличаться, если Банк еще не получил информацию о совершенной по карте операции и не провел ее по счету банковской карты.

| ↔ Назад                   |                                | Доступно   |
|---------------------------|--------------------------------|------------|
|                           | MIR Classic 🖉                  | 9 440,79 ₽ |
|                           | Дебетовая *6717                |            |
| 5685 5234 7239 5634       | Действует до 31.10.2026        |            |
| CARDHOLDER NAME           | Пополнить Оплатить / Перевести |            |
|                           |                                |            |
| История операций Действия | Баланс Лимиты Окарте Реквизиты |            |
| Баланс                    |                                |            |
| Доступно                  | 9 440,79 ₽                     |            |
| На счете                  | 9 440,79 ₽                     |            |

На вкладке «Лимит» отображаются некоторые (основные) лимиты по карте:

| 🔶 Назад                          |                                         | Постано            |
|----------------------------------|-----------------------------------------|--------------------|
|                                  | MIR Classic ∕∕                          | <b>9 440</b> ,79 ₽ |
|                                  | Дебетовая *6717                         |                    |
| 5685 5234 7239 5634              | Действует до 31.10.2026                 |                    |
| ©2 06/12<br>Cardholder name ₩₩₽₽ | Пополнить Оплатить / Перевести          |                    |
| История операций Действия        | Баланс Лимиты О карте Реквизиты         |                    |
| Лимиты                           |                                         |                    |
| Снятие наличных средств:         | День 600 000,00 ₽<br>Месяц 600 000,00 ₽ |                    |

На вкладке «О карте» отображается основная информация о карте:

| <ul> <li>назад</li> <li>Есе и</li> <li>5685 5234 7239 5634</li> <li>№ 00/2</li> <li>CARDHOLDER NAME</li> </ul> | MIR Classic<br>Дебетовая *6717<br>Действует до 31.10.202<br>Пополнить Оплат | 26<br>ить / Перевести                     | доступно<br>9 440,79 ₽ |
|----------------------------------------------------------------------------------------------------|-----------------------------------------------------------------------------|-------------------------------------------|------------------------|
| История операций Действия                                                                                      | Баланс Лимиты                                                               | О карте Реквизиты                         |                        |
| Статус                                                                                                    |                                                                             | Активна                                   |                        |
| Номер карты                                                                                                    |                                                                             | *6717                                     |                        |
| Тип карты                                                                                                    |                                                                             | MIR Classic                               |                        |
| Имя на карте                                                                                                   |                                                                             |                                           |                        |
| Дата открытия                                                                                                  |                                                                             | 22.02.2022                                |                        |
| Действует до                                                                                                   |                                                                             | 31.10.2026                                |                        |
| Банк                                                                                                    |                                                                             | АО "БАНК СГБ" г. Вологда БИК<br>041909786 |                        |
| Карточный счет                                                                                                 |                                                                             | 40817810                                  |                        |

#### 10. Подробная информация по вкладу

На вкладке «Действия» доступна операция подачи заявки на досрочное закрытие вклада:

| • Назад          | Солнечный-online (с 🖉<br>Вклад до 17.08.2026 |       |          | на вкладе<br>114 939,13 ₽ | ставка<br>9,16 % |  |
|------------------|----------------------------------------------|-------|----------|---------------------------|------------------|--|
| История операций | Действия                                     | Доход | О вкладе | Реквизиты                 |                  |  |
| Снять полностью  |                                              |       |          |                           |                  |  |

На вкладке «Доход» отображается информация об остатке средств на вкладе

| История операций  | Действия | Доход | О вкладе | Реквизиты |             |
|-------------------|----------|-------|----------|-----------|-------------|
|                   |          |       |          |           |             |
| Средств на вкладе |          |       |          |           | 114 939,13₽ |

# На вкладке «О вкладе» отображается информация о договоре, ставка, порядок пополнения счета и дрругие важные сведения:

| История операций     | Действия | Доход         | О вкладе                          | Реквизиты                 |
|----------------------|----------|---------------|-----------------------------------|---------------------------|
|                      |          |               |                                   |                           |
| Вид вклада           |          | Сол           | чечный-online (с                  | скапит.)                  |
| Ставка в % годовых   |          | 9,16          |                                   |                           |
| Срок                 |          | 1098          | 3 дней                            |                           |
| Дата открытия        |          | 15.0          | 8.2023                            |                           |
| Дата планируемого за | акрытия  | 17.0          | 8.2026                            |                           |
| Выплата процентов    |          | Согл<br>на сч | іасно условиям<br>чет вклада (кап | договора<br>итализация %) |
| Пополнение           |          | Неп           | редусмотрено                      |                           |
| Частичное снятие     |          | Неп           | редусмотрено                      |                           |
| Пролонгация          |          | Неп           | редусмотрена                      |                           |
| Номер договора       |          | 1020          | )611-3/24-43674                   |                           |
| Банк                 |          | АО "<br>БИК   | БАНК СГБ" г. Во<br>041909786      | логда                     |
| Счет вклада          |          | 4230          | 07 81040 00002                    |                           |
|                      |          |               |                                   |                           |

#### 11. Подробная информация по кредиту

В детальной информации о кредите в верхней части указано наименование кредита, дата его окончания, текущий остаток и задолженность. Ниже расположены несколько вкладок. На первой вкладке «График платежей» можно изучить график погашения кредита.

| Назад                      | <b>Бюдж</b> о<br>Кредит до | <b>et 🖉</b><br>30.08.2024 |           | теку<br>Зб | щий остаток<br>5 600,35 ₽ | Просроченная за<br>8 738,68 <del>-</del><br>Погасить | адолженность<br>Э |
|----------------------------|----------------------------|---------------------------|-----------|------------|---------------------------|------------------------------------------------------|-------------------|
| График платежей            | Действия                   | Задолж                    | (енность  | О кредите  | Реквизиты                 |                                                      |                   |
| оследний перерасче<br>2019 | т: 09.11.2021<br>2020      | 2021                      | 2022      | 2023       | 2024                      |                                                      |                   |
| Дата                       |                            |                           | Сумма пла | атежа      | Основной долг             | Проценты                                             | Остаток долга     |
| 25.01.2024                 |                            |                           | 2 66      | 58,23      | 2 411,42                  | 256,81                                               | 18 057,18         |
| 26.02.2024                 |                            |                           | 2 66      | 68,23      | 2 439,52                  | 228,71                                               | 15 617,66         |
|                            |                            |                           |           |            |                           |                                                      |                   |
| 25.03.2024                 |                            |                           | 2 66      | 9,13       | 2 478,68                  | 190,45                                               | 13 138,98         |
| 25.03.2024<br>25.04.2024   |                            |                           | 2 66      | 59,13      | 2 478,68<br>2 495,14      | 190,45                                               | 13 138,98         |

Под графиком расположена кнопка « для того, чтобы получиьт график в формате PDF:

| ИНФОРМАЦИЯ О КРЕДИ                     | TE                           | ПОЛІ<br>18.087 (<br>восемьде | НАЯ СТОИМОСТН<br>КРЕДИТА<br>Восемнадцать целі<br>сят семь тысячны<br>годовых | Б<br>ых<br>х) % | ПОЛН.<br>55 094.78 (I<br>девянос | Страница 1 из<br>АЯ СТОИМОСТЬ<br>КРЕДИТА<br>Пятьдесят пять тысяч<br>то четыре рубля 78<br>копеек) |
|----------------------------------------|------------------------------|------------------------------|------------------------------------------------------------------------------|-----------------|----------------------------------|---------------------------------------------------------------------------------------------------|
| Банк:                                  | АО "Б                        | АНК СГБ" і                   | г. Вологда                                                                   |                 |                                  |                                                                                                   |
| Клиент:                                |                              |                              |                                                                              |                 |                                  |                                                                                                   |
| Договор:                               |                              |                              |                                                                              |                 |                                  |                                                                                                   |
| Наименование:                          | Бюдже                        | T                            |                                                                              |                 |                                  |                                                                                                   |
| Сумма:                                 | 114 16                       | 7.00 RUR                     |                                                                              |                 |                                  |                                                                                                   |
| Ставка, % годовых:                     | 13.50                        |                              |                                                                              |                 |                                  |                                                                                                   |
| Срок:                                  | 59 мec                       | яцев                         |                                                                              |                 |                                  |                                                                                                   |
| Дата выдачи:                           | 02.09.2                      | 2019                         |                                                                              |                 |                                  |                                                                                                   |
| Дата планируемого закрыт               | ия: 30.08.2                  | 2024                         |                                                                              |                 |                                  |                                                                                                   |
| Счет для погашения креди               | ra:                          |                              |                                                                              |                 |                                  |                                                                                                   |
| График платежей                        |                              |                              |                                                                              |                 |                                  |                                                                                                   |
|                                        | умма плат                    | ежа                          | Основной долг                                                                | Про             | центы                            | Остаток<br>долга                                                                                  |
| дата платежа С                         |                              |                              |                                                                              |                 |                                  |                                                                                                   |
| дата платежа С                         |                              | l                            | 2019 год                                                                     |                 |                                  |                                                                                                   |
| дата платежа С<br>02.09.2019           | 0.00                         | [                            | <b>2019 год</b><br>0.00                                                      |                 | ).00                             | 114 167.00                                                                                        |
| 02.09.2019<br>25.10.2019               | 0.00                         |                              | <b>2019 год</b><br>0.00<br>1 498.61                                          | (               | ).00<br>82.33                    | 114 167.00<br>112 668.39                                                                          |
| 02.09.2019<br>25.10.2019<br>25.11.2019 | 0.00<br>2 680.94<br>2 660.00 |                              | <b>2019 год</b><br>0.00<br>1 498.61<br>1 354.32                              | (<br>11<br>13   | 0.00<br>82.33<br>05.68           | 114 167.00<br>112 668.39<br>111 314.07                                                            |

На вкладке «Действия» расположены кнопки действий, доступные для данного кредита (могут отличаться).

| График платежей | Действия | Задолженность | О кредите | Реквизиты |
|-----------------|----------|---------------|-----------|-----------|
|                 |          |               |           |           |
|                 | 5        | <u>ک</u>      |           |           |
| 88              | Закрыт   | ть полностью  |           |           |
| платеж          |          |               |           |           |
|                 |          |               |           |           |

На вкладке «Задолженность» можно ознакомиться со всей задолженностью в разрезе ее видов:

| График платежей | Действия                   | Задолженность | О кредите | Реквизиты |
|-----------------|----------------------------|---------------|-----------|-----------|
|                 |                            |               |           |           |
| Всего задолженн | ОСТЬ                       | 37            | 040,80₽   |           |
| Остаток основно | Остаток основного долга    |               | 600,35₽   |           |
| Проценты        |                            |               | 440,45₽   |           |
| Просроченная за | долженность                | 8             | 738,68₽   |           |
| Просроченный о  | Просроченный основной долг |               | 0,00₽     |           |
| Просроченные пр | Просроченные проценты      |               | 0,00₽     |           |
| Проценты на про | сроченный долг             |               | 0,00₽     |           |
| Штрафы          |                            | 8             | 738,68₽   |           |
| Комиссии        |                            |               | 0,00₽     |           |
|                 |                            |               |           |           |

На вкладке «О кредите» видны все основные параметры кредитного договора:

| График платежей               | Действия  | Задолжен | ность              | О кредите                   | Реквизиты |
|-------------------------------|-----------|----------|--------------------|-----------------------------|-----------|
| Условия договора              | а         |          |                    |                             |           |
| Вид кредита                   |           |          | Бюджет             | г                           |           |
| Сумма кредита                 |           |          | 114 167            | ,00₽                        |           |
| Ставка, % годовых             |           |          | 13,50              |                             |           |
| Срок                          |           |          | 59 меся            | цев                         |           |
| Дата открытия                 |           |          | 02.09.20           | 019                         |           |
| Дата планируемого з           | акрытия   |          | 30.08.20           | )24                         |           |
| Номер Договора                |           |          |                    |                             |           |
| Банк                          |           |          | АО "БАН<br>БИК 041 | НК СГБ" г. Волог<br>1909786 | да        |
| Полная стоимости<br>% годовых | ь кредита | 18,087   |                    |                             |           |
| Сумма                         |           | 55 094,7 | 78₽                |                             |           |
| 🕹 Сохранить                   |           |          |                    |                             |           |

#### 12. Подробная информация по счету

На вкладке «О счете» можно ознакомиться с подробностями счета – его типом, датой открытия и др.:

| • назад          | Текущий счет<br>Счет *0001<br>Пополнить Оплатить / Перевести | <sup>На счете</sup><br>10,00 ₽ |
|------------------|--------------------------------------------------------------|--------------------------------|
| История операций | О счете Реквизиты                                            |                                |
| Номер счета      | 40817 810 0001                                               |                                |
| Тип счета        | Текущий                                                      |                                |
| Дата открытия    | 10.01.2022                                                   |                                |
| Банк             | АО "БАНК СГБ" г. Вологда<br>БИК 041909786                    |                                |

#### 13. Переименование счетов, карт, вкладов, кредитов

Вы можете переименовать любой из продуктов: счет, карту, вклад, кредит. Для этого перейдите на страницу детальной информации о продукте и в верхней строке нажмите на иконку «Карандаш» , введите новое название и подтвердите изменение

| имени.  |                              |                    |         |
|---------|------------------------------|--------------------|---------|
| ГЛАВНАЯ | ПЛАТЕЖИ И ПЕРЕВОДЕ           | ИСТОРИЯ            | ВИТРИНА |
| Назад   | <b>Текущий</b><br>Счет *0001 | счет               |         |
|         | Пополнить                    | Оплатить / Перевес | ти      |
|         |                              |                    |         |

В результате указанного действия в списке продуктов Ваш счет/карта/вклад/кредит будет именоваться по-новому:

| 🔶 Назад |            |                      |  |
|---------|------------|----------------------|--|
|         | Счёт *00   | 01 в ВРД∥            |  |
| ( (¯₽)  | Счет *0001 |                      |  |
|         | Пополнить  | Оплатить / Перевести |  |
|         |            |                      |  |

#### 14. Открытие текущего счета

Для открытия текущего счета необходимо выполнить следующие действия:

1. На главной странице перейдите на вкладку «Счета» и нажмите кнопку «Открыть счет».

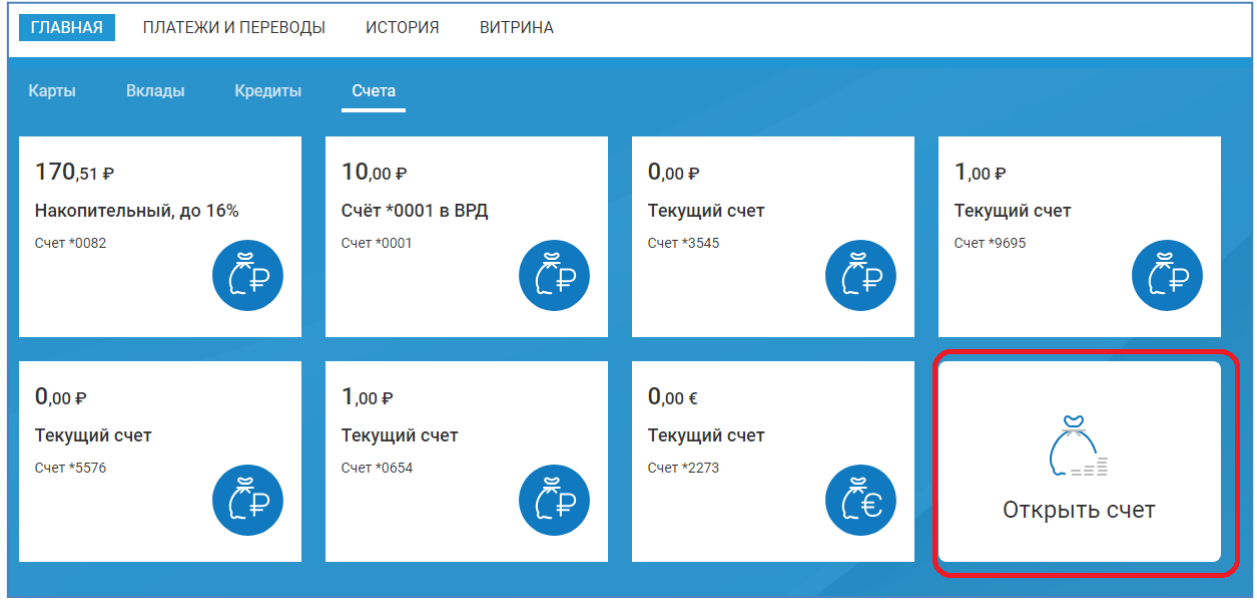

2. Выберите вид открываемого счета (в настоящее время доступен только вид счета «Текущий») и нажмите кнопку «Открыть»:

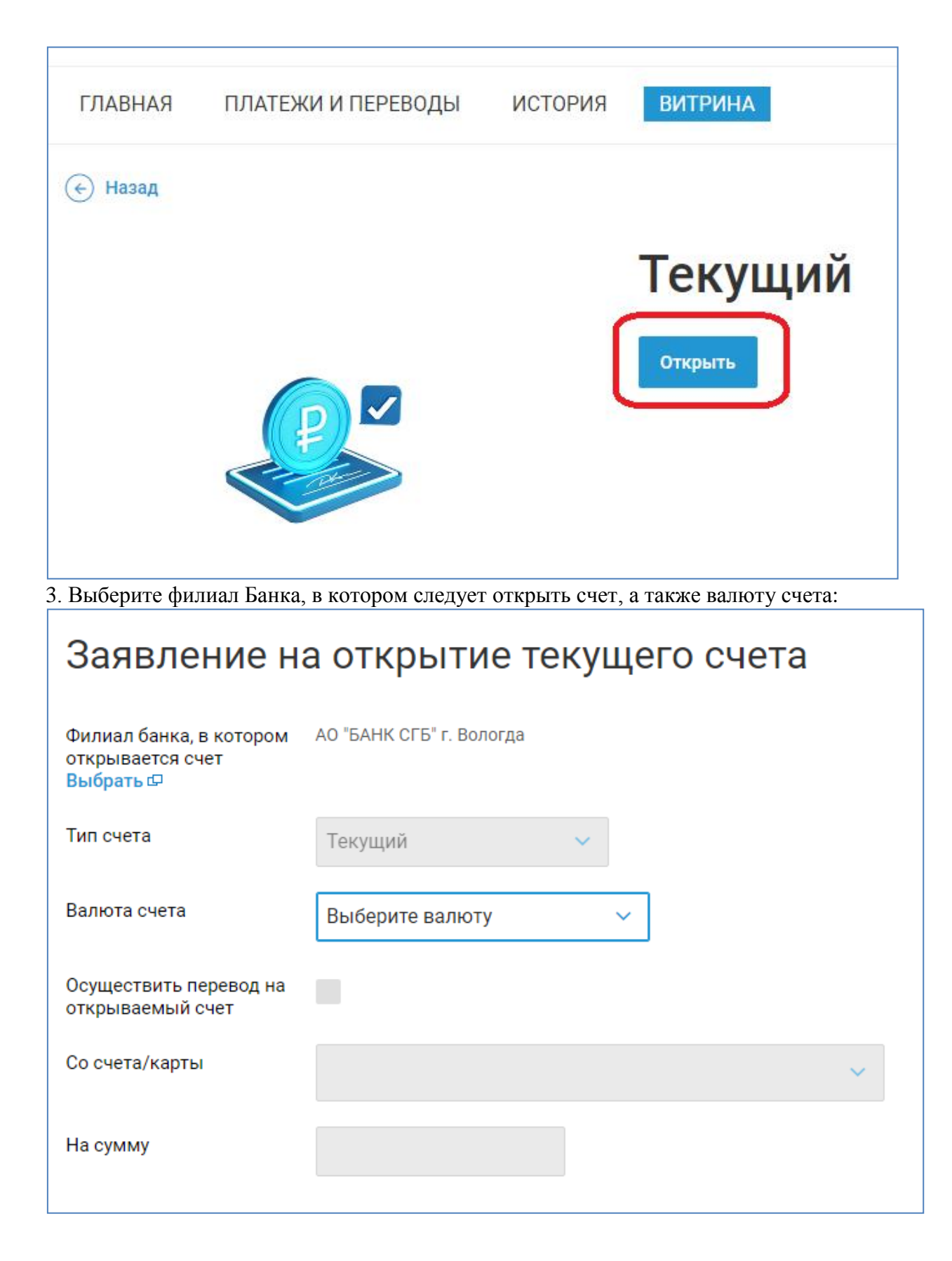

4. При необходимости укажите счет, с которого необходимо сразу же пополнить открываемый счет и сумму пополнения:

| открывается счет<br>Выбрать Ф              | АО "БАНК СІ Б" г. Вологда               |
|--------------------------------------------|-----------------------------------------|
| Тип счета                                  | Текущий 🗸                               |
| Валюта счета                               | Российский рубль (RUR) 🗸 🗸              |
| Осуществить перевод на<br>открываемый счет |                                         |
| Со счета/карты                             | Накопительный, до 16% 170,51 ₽<br>*0082 |
|                                            |                                         |

5. На следующем шаге проверьте все параметры заявления, ознакомьтесь и согласитесь с тарифами Банка и направьте заявление в Банк.

| Заявление N                                 | 1 от 03.04.2025 на открытие текущего счета |
|---------------------------------------------|--------------------------------------------|
| Клиент                                      |                                            |
| ИНН                                         |                                            |
| Филиал банка, в котором<br>открывается счет | АО "БАНК СГБ" г. Вологда (041909786)       |
| Тип счета                                   | Текущий                                    |
| Валюта счета                                | Российский рубль (₽)                       |
| Осуществить перевод на<br>открываемый счет  | со счета *0082 на сумму 10,00 ₽            |
| 🔽 С тарифами банка озна                     | комлен и согласен                          |
| Редактировать Отп                           | равить в банк Отмена                       |

Через некоторое время Вам придет уведомление об исполнении документа, а на вкладке «Счета» появится вновь открытый счет.

### 15. Открытие вклада

Для того чтобы открыть вклад, выполните следующие действия: на главной странице на вкладке «Вклады» нажмите «+» и «Открыть вклад»

| ГЛАВНАЯ                                                                                                  | ПЛАТЕЖИ | И И ПЕРЕВОДЫ                                                                | ИСТОРИЯ                                                    | ВИТРИНА                          |
|----------------------------------------------------------------------------------------------------|---------|-----------------------------------------------------------------------------|------------------------------------------------------------|----------------------------------|
| Карты                                                                                                    | Вклады  | Кредиты                                                                     | Счета                                                      |                                  |
| 114 939,13 ₽<br>Солнечный-online (с капит.)<br>Вклад до 17.08.2026<br>Ставка 9,16 %                      |         |                                                                             |                                                            |                                  |
| Из перечня доступных вкладов выберите наиболее подходящий.<br>главная платежи и переводы история витрина |         |                                                                             |                                                            |                                  |
| Кредить                                                                                                  |         | <br>Карты                                                                   | [<br>≖=≣<br>Вклады                                         | Счета                            |
| Валюта Сумма Срок<br>Р Дней<br>0 100 5 тыс. 500 тыс. 30 млн. 1 182 365 730 1095                          |         |                                                                             |                                                            |                                  |
| Расчет является приблизительным и не гарантирует 100% точности                                           |         |                                                                             |                                                            |                                  |
| And the second                                                                                           |         | Праздничный<br>Вклад с высокой доходн<br>до 20,50 %<br>Ставка<br>Открыть Пе | online (с капит.)<br>остью<br>от 91 дня<br><sub>Срок</sub> | от 50 000 ₽<br>Минимальная сумма |

С помощью полей в верхней части формы можно отфильтровать доступные вклады по нужным параметрам – сумме, сроку, возможности снятия и пополнения:
| Кредиты      | <br>Карты                                          | <u>∎</u><br>≡≡≣<br>Вклады                                 | Счета                      |
|--------------|----------------------------------------------------|-----------------------------------------------------------|----------------------------|
| Валюта Сумма | Ср<br>Р<br>31<br>5 тыс. 500 тыс. 30 млн. 1<br>ение | ок<br>55<br>182 365 730<br>Расчет является приблизительни | Х Очистить<br>Дней<br>1095 |
|              | Накопитель<br><b>16,00</b> %                       | ный счет<br>17 227 ₽                                      | 117 227 <del>P</del>       |
| <b>%</b> P   | Ставка<br>Открыть                                  | Доход<br>Подробнее                                        | Сумма к концу срока        |

После выбора конкретного вклада открывается окно, в котором можно подобрать параметры выбранного вклада (валюта, сумма, срок):

| 📀 Назад                                                      |                                                                                                 |          |          |           |  |  |
|--------------------------------------------------------------|-------------------------------------------------------------------------------------------------|----------|----------|-----------|--|--|
| Праздничный online (с капит.)<br>Вклад с высокой доходностью |                                                                                                 |          |          |           |  |  |
|                                                              |                                                                                                 |          |          |           |  |  |
| Сумма<br>250000<br>50 тыс. 250 тыс. 1 млн. 5 млн. 30 млн.    | <sup>доход</sup><br>12 996 ₽                                                                    |          |          |           |  |  |
| Срок<br>91 Дней<br>91 182 365 730 1095                       | Сумма к концу срока<br>262 996 Р<br>Ставка<br>20,50 %                                           |          |          |           |  |  |
|                                                              | эфрективная ставка ()<br>20,851 %<br>Расчет является приблизительн<br>гарантирует 100% точности | ым и не  |          |           |  |  |
|                                                              | Опфыть                                                                                          |          |          |           |  |  |
| Годовые процентные ставки                                    |                                                                                                 |          |          |           |  |  |
| Первоначальный ванос 91 день                                 | 181 день                                                                                        | 275 дней | 367 дней | 1095 дней |  |  |
| от 50 000,00 ₽ 20,50                                         | % 20,50 %                                                                                       | 20,50 %  | 14,90 %  | 16,40 %   |  |  |
| Основные условия                                             |                                                                                                 |          |          |           |  |  |

Далее выбираем, в какой валюте какой вклад мы открываем, вводим сумму вклада, выбираем срок:

| ГЛАВНАЯ ПЛАТЕЖ                                            | И И ПЕРЕВОДЫ ИСТОРИЯ ВИТРИНА                                                                         |  |  |  |  |
|-----------------------------------------------------------|----------------------------------------------------------------------------------------------------|--|--|--|--|
| Заявление на открытие вклада                              |                                                                                                    |  |  |  |  |
| Валюта                                                    | RUR - Российский рубль                                                                               |  |  |  |  |
| Наименование вклада                                       | <ul> <li>Праздничный online (с капит.)</li> <li>Накопительный счет</li> </ul>                        |  |  |  |  |
| Сумма вклада                                              | 250 000,00 ₽<br>Сумма вклада должна быть не менее 50 000,00 RUR                                      |  |  |  |  |
| Срок размещения                                           | <ul> <li>91 день</li> <li>181 день</li> <li>275 дней</li> <li>367 дней</li> <li>1095 дней</li> </ul> |  |  |  |  |
| Филиал банка, в котором<br>открывается вклад<br>Выбрать Ф | АО "БАНК СГБ" г. Вологда                                                                             |  |  |  |  |

При необхоимости выбираем (изменяем) филиал Банка, в котором будет открыт вклад:

| Срок размещения                                           | Сумма г<br>Для вы | Филиаль   | I Банка                                                 | × |
|-----------------------------------------------------------|-------------------|-----------|---------------------------------------------------------|---|
| Филиал банка, в котором САН                               |                   | 041909786 | АО "БАНК СГБ" г.ВОЛОГДА                                 |   |
| Выбрать 🗗                                                 |                   | 044525094 | МОСКОВСКИЙ ФИЛИАЛ "БАНК СГБ" г.МОСКВА                   |   |
| Для открытия вклада<br>перевести деньги со<br>счета/карты | Текущий           | 044030752 | САНКТ-ПЕТЕРБУРГСКИЙ ФИЛИАЛ "БАНК СГБ" Г.САНКТ-ПЕТЕРБУРГ |   |
|                                                           | -9093             |           | Отмена                                                  |   |
| Способ выплаты<br>процентов                               | Процен            |           |                                                         |   |

Выбираете счет/карту, с которой будут перечисляться средства для открытия вклада. Проверяете ставку и прочие параметры вклада:

| Для открытия вклада<br>перевести деньги со<br>счета/карты | MC WORLD *7058<br>*7058                | 196 288,67 P | ~ |
|-----------------------------------------------------------|----------------------------------------|--------------|---|
| Способ выплаты<br>процентов                               | Выплата процентов после закрытия счета |              |   |
| Ставка в % годовых                                        | 20,50 %                                |              |   |
| Минимальная<br>гарантированная ставка<br>в % годовых      | 20,50 %                                |              |   |
| Неснижаемый остаток                                       | Нет                                    |              |   |
| Пополнение                                                | Не предусмотрено                       |              |   |
| Частичное снятие                                          | Не предусмотрено                       |              |   |
| Наличие пролонгации                                       | Дa                                     |              |   |
| Условия вклада                                            |                                        |              |   |
| Уведомить меня об испо                                    | олнении                                |              |   |
| <b>Далее</b> Отмена                                       |                                        |              |   |

Обратите внимание, что видимость счетов/карт ограничена выбранным филиалом Банка. Например, если у Вас есть карты/счета в Московском и Санкт-Перебургском филиалах Банка, то при выборе филиала будут видны карты и счета, открытые в этом филиале.

Вот выбран Московский филиал, и виден один набор счетов и карт:

| Филиал банка, в котором<br>открывается вклад              | Московский филиал "БАНК СГБ" г. Москва                                                                          | כ        |
|-----------------------------------------------------------|----------------------------------------------------------------------------------------------------|----------|
| Выбрать 🖓                                                 |                                                                                                    |          |
| Для открытия вклада<br>перевести деньги со<br>счета/карты | Карты                                                                                                    | ~        |
| Способ выплаты<br>процентов                               | Visa Rewards<br>*6778                                                                                           | 480,00₽  |
| Ставка в % годовых                                        | Счета                                                                                                    |          |
| Минимальная<br>гарантированная ставка                     | Накопительный, до 16%<br>*0082                                                                                  | 170,51 ₽ |
| в % годовых                                               | Текущий счет<br>*5576                                                                                           | 0,00₽    |
| Неснижаемый остаток                                       | The second second second second second second second second second second second second second second second se |          |

А вот выбран Санкт-Петербургский филиал, в нем счета и карты другие:

| Филиал банка, в котором<br>открывается вклад<br>Выбрать Ф | САНКТ-ПЕТЕРБУРГСКИЙ ФИЛИАЛ "БАНК СГБ" г. Санкт-Петербург |       |   |  |  |
|-----------------------------------------------------------|----------------------------------------------------------|-------|---|--|--|
|                                                           | ↓<br>↓                                                   |       |   |  |  |
| Для открытия вклада<br>перевести деньги со                | Текущий счет<br>*9695                                    | 1,00₽ | ~ |  |  |
| счета/карты                                               | Текущий счет<br>*9695                                    | 1,00₽ | ~ |  |  |
| Способ выплаты<br>процентов                               | проценты ежемесячно причисляются к сумме вклада          |       |   |  |  |

При необходимости устанавливаем отметку «Уведомить меня об исполнении» и в раскрывшемся блоке указываем, в каких каналах Вам удобно получить уведомление:

| 🗸 Уведомить и | Уведомить меня об исполнении |              |                    |  |  |  |
|---------------|------------------------------|--------------|--------------------|--|--|--|
| SMS           | ~                            | +79211234567 | ÷                  |  |  |  |
| E-mail        | ~                            | null@mail.ru | $\ominus$ $\oplus$ |  |  |  |

Далее система демонстрирует все условия договора вклада в табличном виде. Документ можно просмотреть на форме в окне или скачать для дальнейшего использования:

| Условия договора в   | вклада                                                                                                    |                                                                                                    |            |
|----------------------|----------------------------------------------------------------------------------------------------|----------------------------------------------------------------------------------------------------|------------|
|                      |                                                                                                    | Минимальная<br>гарантированная<br>ставка оставляет 20.5<br>(двадцать цельх пять<br>десятых) % годовых |            |
|                      | УСЛОВИЯ ДОГОВОРА БАНК                                                                                                    | ОВСКОГО ВКЛАДА                                                                                        |            |
| n.                   | п Условия договора банковского вклада                                                                                                    | Содержание условия договора банковского вклада                                                        |            |
|                      | 2 Сумма и валюта вклада                                                                                                    | 250000.00 RUR (Двести пятьдесят тысяч рублей)                                                         |            |
| -                    | Возможность пополнения вклада, имеющиеся<br>ограничения на пополнение вклада                                                                                                    | Невозможно                                                                                            |            |
| 4                    | 4 Срок и дата возврата вклада                                                                                                    | Срок: 91 день                                                                                         |            |
| -                    | Процентная ставка (процентные ставки) по вкладу в процентах годовых                                                                                                    | 20.50% годовых                                                                                        |            |
|                      | 5 Порядок выплаты вкладчику процентов по вкладу                                                                                                    | Проценты ежемесячно причисляются к сумме вклада                                                       |            |
| 7                    | Процентная ставка (процентные ставки) либо порядок ее<br>7 (их) определения при досрочном возврате суммы<br>срочного вклада или ее части по требованию вкладчика                                                   | Возможно                                                                                              |            |
| 8                    | Возможность досрочного возврата части суммы срочного<br>вклад без изменения условий о размере процентов и<br>периодичности их выплаты по срочному вкладу, его<br>условия, размер нескикаемого остатка суммы вклада | Невозможно                                                                                            |            |
| s                    | Возможность и порядок продления срока срочного<br>вклада                                                                                                    | Невозможно                                                                                            |            |
| 1                    | О Способ обмена информацией между банком и<br>вкладчиком                                                                                                    |                                                                                                    |            |
| <b>↑</b>             | <b>↓</b> 1/                                                                                                    |                                                                                                    | <b>(+)</b> |
|                      |                                                                                                    |                                                                                                    |            |
| Далее Скачать Отмена |                                                                                                    |                                                                                                    |            |

Обратите внимание! В старых браузерах информация на экране может не отображаться, то есть будет пустой квадрат. Воспользуйтесь кнопкой «Скачать», чтобы посмотреть Условия. И обязательно запланируете обновить версию браузера до актуальной!

Далее проверяем все параметры заявления на открытие вклада и подтверждаем операцию вводом одноразового кода:

# Заявление N 5 от 07.02.2025 на открытие вклада

| Клиент                                                                                              | Иванов Иван Иванович<br>инн: 352501783525 |  |  |  |
|----------------------------------------------------------------------------------------------------|-------------------------------------------|--|--|--|
| Наименование вклада                                                                                 | Мандариновый online (с капит.)            |  |  |  |
| Сумма вклада                                                                                        | 1 000,00 ₽                                |  |  |  |
| Срок размещения                                                                                     | 91 день                                   |  |  |  |
| Способ выплаты<br>процентов                                                                         | Выплата процентов после закрытия счета    |  |  |  |
| Филиал банка, в котором<br>открывается вклад                                                        | АО "БАНК СГБ" г. Вологда                  |  |  |  |
| Для открытия вклада                                                                                 | MASTERCARD WORLD *7058 ₽ (MC WORLD *7058) |  |  |  |
| перевести деньги со<br>счета/карты                                                                  | АО "БАНК СГБ" г. Вологда (БИК 041909786)  |  |  |  |
| Ставка в % годовых                                                                                  | 20,50 %                                   |  |  |  |
| Минимальная<br>гарантированная ставка<br>в % годовых                                                | 20,50 %                                   |  |  |  |
| Неснижаемый остаток                                                                                 | Нет                                       |  |  |  |
| Пополнение                                                                                          | Не предусмотрено                          |  |  |  |
| Частичное снятие                                                                                    | Не предусмотрено                          |  |  |  |
| Наличие пролонгации                                                                                 | Да                                        |  |  |  |
| Условия вклада                                                                                      |                                           |  |  |  |
| Подробные условия вкла,                                                                             | ца                                        |  |  |  |
| 🗸 С тарифами банка озн                                                                              | накомлен и согласен                       |  |  |  |
| Подтверждение для отправки в банк                                                                   |                                           |  |  |  |
| Введите SMS-код:<br>SMS-код был направлен на<br>Ваш номер телефона.<br>Получить SMS-код<br>повторно | 873365                                    |  |  |  |

Редактировать Отправить в банк Отмена

На Ваш основной номер телефона приходит одноразовый код для подтверждения операции:

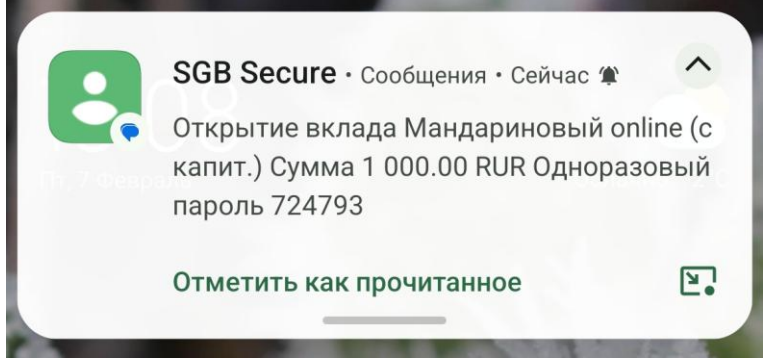

После этого Вы автоматически переходите на вкладку просмотра истории операций, где отображается результат операции – «Заявление успешно отправлено в банк»

| ГЛАВНАЯ ПЛАТЕЖИ И ПЕРЕВОДЫ ИСТОРИЯ ВИТРИНА         |   |
|----------------------------------------------------|---|
| Заявление успешно отправлено в банк                |   |
| История операций                                   |   |
| Месяц 🗸 03.03.2025 📺 03.04.2025 🗰 Все типы 🗸 Поиск | Q |
|                                                    |   |

Через некоторое время на главном экране появится новый вклад.

#### 16. Особенности открытия и использования накопительного счета

Накопительный счет объединяет преимущества вклада и текущего счета – с одной стороны, это счет для ежедневных расчетов, с другой стороны, на остаток средств начисляются проценты. При его открытии необходимо ознакомиться с условиями начисления процентов, поэтому накопительный счет открывается в разделе вклады.

Внимание! Открытые накопительные счета отображаются на вкладке «Счета»!

Мы работаем над тем, чтобы создать для накопительных счетов отдельную вкладку и избежать путаницы.

Обратите внимание! По правилам Банка у клиента может быть только один накопительный счет. При попытке открыть второй система откажет в исполнении заявления:

```
Статус документа: ⊘ 03.04.2025 - Ошибка создания договора: Правило №342 "Создание договора Накопительный счет". Ошибка:У данного клиента уже есть депозит, 
относящийся к продукту "Накопительный счет".!
```

#### 17. Закрытие вклада

Для закрытия вклада выполните следующие действия:

На главной странице в разделе «Вклады» выберите в списке вклад, который Вы планируете закрыть и кликните по нему. На странице детальной информации о вкладе на вкладке «Действия» выберите операцию «Снять полностью»:

| Назад            | <b>Солнечн</b><br>Вклад до 17.0 | <b>іый-onl</b><br>8.2026 | ine (c / | >         | на вкладе<br>114 93 | 9,13₽ | ставка<br>9,16 % |
|------------------|---------------------------------|--------------------------|----------|-----------|---------------------|-------|------------------|
| История операций | Действия                        | Доход                    | О вкладе | Реквизиты |                     |       |                  |
| Снять полностью  |                                 |                          |          |           |                     |       |                  |

Выберите карту/ счет, на которую следует перечислить сумму вклада. Нажмите кнопку «Далее».

# Заявление на досрочное изъятие вклада

| Счет вклада                                | Солнечный-online (с капит.)<br>*7357             | 114 939,13 ₽<br>доступно: 114 939,13 ₽ | ~ |
|--------------------------------------------|--------------------------------------------------|----------------------------------------|---|
|                                            | АО "БАНК СГБ" г. Вологда (БИК 041909786)         | )                                      |   |
| Наименование вклада                        | Солнечный-online (с капит.)                      |                                        |   |
| Валюта вклада                              | ₽                                                |                                        |   |
| Средства вклада<br>перевести на счет/карту | клада Visa Rewards 480,00<br>на счет/карту *6778 |                                        | ~ |
|                                            | Московский филиал "БАНК СГБ" г. Москва           | (БИК 044525094)                        |   |

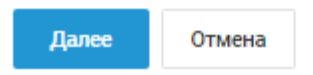

Банк направит вам код подтверждения в SMS-сообщении. Введите его в соответствующем поле. Нажмите на кнопку «Отправить в банк»

| Заявление М                                                         | I 1 от 03.04.2025 на досрочное изъятие вклада                                  |
|---------------------------------------------------------------------|--------------------------------------------------------------------------------|
| Клиент                                                              |                                                                                |
| Счет вклада                                                         | *7357<br>АО "БАНК СГБ" г. Вологда (БИК 041909786)                              |
| Наименование вклада                                                 | Солнечный-online (с капит.)                                                    |
| Валюта вклада                                                       | Российский рубль (₽)                                                           |
| Средства вклада<br>перевести на счет/карту                          | Visa Rewards *6778 ₽<br>Московский филиал "БАНК СГБ" г. Москва (БИК 044525094) |
| 🗸 С тарифами банка озна                                             | комлен и согласен                                                              |
| Подтверждение для                                                   | а отправки в банк                                                              |
| Введите SMS-код:<br>SMS-код был направлен на<br>Ваш номер телефона. |                                                                                |
| Получить SMS-код<br>повторно                                        |                                                                                |
| Редактировать Отт                                                   | аравить в банк Отмена                                                          |

Заявление на закрытие вклада будет направлено в Банк и через некоторое время исполнится.

| История с  | операций                                                     |   |
|------------|--------------------------------------------------------------|---|
| Месяц      | ✓ 03.03.2025 mm 03.04.2025 mm Всетипы ✓ Поиск                | Q |
| 03.04.2025 | Солнечный-online (с капит.)<br>===В Досрочное изъятие вклада | X |

| Заявление N                                                                                                 | I 2 от 19.02.2025 на досрочное изъятие вклада                                         |
|----------------------------------------------------------------------------------------------------|---------------------------------------------------------------------------------------|
| Клиент                                                                                                    |                                                                                       |
| Счет вклада                                                                                                 | *7732<br>АО "БАНК СГБ" г. Вологда (БИК 041909786)                                     |
| Наименование вклада                                                                                         | Праздничный online (с капит.)                                                         |
| Валюта вклада                                                                                               | Российский рубль (₽)                                                                  |
| Средства вклада<br>перевести на счет/карту                                                                  | MASTERCARD WORLD *7058 ₽ (MC WORLD *7058)<br>АО "БАНК СГБ" г. Вологда (БИК 041909786) |
| <ul> <li>С тарифами банка озна</li> <li>Статус документа: </li> <li>19.02</li> <li>Экспорт в PDF</li> </ul> | комлен и согласен<br>2.2025<br>К списку                                               |

При нажатии на кнопку заявление, которое было направлено в Банк.

| Jund. | inenne, koropoe obisio numpussieno b bunk.                                                                                                    |           |   |
|-------|----------------------------------------------------------------------------------------------------|-----------|---|
| G     | Досрочное изъятие вклада N 2 Q Поиск                                                                                                    | $ \Box$ > | < |
| Файл  | і <mark>Главная</mark> Комментарий Вид Форма Защитить Поделиться Справка                                                                                                    |           |   |
| Ð     | $T_{\mathbf{k}} \sqsubseteq \textcircled{1} \oplus \textcircled{1} \bigcirc \textcircled{1} \bigcirc \rule{1} \odot @{1} \bigcirc \rule{1} \rule{1} \rule{1} \rule{1} \rule{1} \rule{1} \rule{1} \rule{1}$ |           |   |
| Рука  | Выбрать Снимок Буфер Масштаб Параметр подгона Обратный Поворот Пишущая Подсвеченный Заполнение обмена страницы порядок и порядок и подпись                                                                                                    |           | ^ |
| ß     | 1 春 B う C &・ マ                                                                                                    |           |   |
| ſ     |                                                                                                    |           | ŕ |
|       |                                                                                                    |           |   |
| Q     |                                                                                                    |           |   |
| Ø     | ЗАЯВЛЕНИЕ N 2 от 19.02.2025                                                                                                    |           |   |
|       | на досрочное изъятие вклада                                                                                                    |           |   |
|       | АО "БАНК СГБ" г. Вологда                                                                                                    |           |   |
|       |                                                                                                    |           |   |
|       |                                                                                                    |           |   |
|       | (фамилия, имя, отчество Клиента)                                                                                                    | -         | = |
|       | прошу закрыть открытый на мое имя                                                                                                    |           |   |
|       | в <u>АО "БАНК СГБ" г. Вологда</u>                                                                                                    | -         |   |
|       | <b>Cuer N</b> <u>4230581050000024/732</u>                                                                                                    |           |   |
|       | по вкладу Праздничный опше (с капит.)                                                                                                    | -         |   |
|       | Все денежные средства перечислить на текущии счет/карту<br>84** **** 7058 МАSTERCARD WORLD N 5257                                                                                                    | -         |   |
|       |                                                                                                    |           |   |
|       | С тарифами банка ознакомлен и согласен                                                                                                    |           |   |
|       |                                                                                                    |           |   |

можно выгрузить в формате PDF

Внимание! Принятое банком заявление на закрытие вклада требует времени на обработку, поэтому вклад закрывается не мгновенно, а через некоторое время. Принятие распоряжений на закрытие вкладов выполняется круглосуточно, но сами операции закрытия вкладов выполняются только в рабочее время банка.

После подтверждения операции Банком денежные средства возвращаются на указанный Вами счет/карту.

| История опер | аций О счете Реквизиты                                                                                                    |                      |
|--------------|----------------------------------------------------------------------------------------------------|----------------------|
| Месяц        | <ul> <li>✓ 21.01.2025 	☐ 21.02.2025 	☐ Все операции 	</li> <li>✓ По сумме, тексту, т.д.</li> </ul>                                                                                    | 🔾 🖒 Экспорт          |
| 21.02.2025   | Возврат депозита по договору № 1020611-3/24-39150 от 21.02.23 г.<br>Депозит Сарадии по договору банковского вклада 1020611-3/24-39150 от 21.02.23 , срок окончания вклада<br>21.08.23 | <b>+57 700</b> ,01 ₽ |
| 21 02 2025   | Возврат депозита по договору № 000-39451 от 05.02.25 г.                                                                                                    | <b>+1 000</b> ,06 ₽  |

## 18. История выплат по кредиту и график платежей

Для просмотра информации о фактических и предстоящих платежах по кредиту перейдите на страницу детальной информации по интересующему Вас кредиту:

| ГЛАВНАЯ                     | ПЛАТЕЖ                    | И И ПЕРЕВОДЫ | ИСТОРИЯ | ВИТРИНА |  |
|-----------------------------|---------------------------|--------------|---------|---------|--|
| Карты                       | Вклады                    | Кредиты      | Счета   |         |  |
| 9 817,38<br>Потребит        | а₽<br>ельский кр          | едит         |         |         |  |
| Кредит до 04                | 4.07.2025                 | %            |         | ł       |  |
| Ежемесячнь<br>3 378,00 ₽ до | ій платеж<br>0 07.05.2025 |              |         |         |  |
|                             |                           |              |         |         |  |
|                             |                           |              |         |         |  |

| ГЛАВНАЯ                 | ПЛАТЕЖ                                  | И И ПЕРЕВОДЫ | ИСТОРИЯ | ВИТРИНА  |  |
|-------------------------|-----------------------------------------|--------------|---------|----------|--|
| Карты                   | Вклады                                  | Кредиты      | Счета   |          |  |
|                         |                                         |              |         |          |  |
| Г Внести<br>Кредит до г | ежемесячный<br>04.07.2025               | платеж       | -       | +        |  |
|                         | Подробнее<br>ый платеж<br>до 07.05.2025 | %            |         | <b>'</b> |  |
|                         |                                         |              |         |          |  |

На вкладке «График платежей» отображется график в разрезе лет с возможностью выбрать интересующий год на ленте над таблицей:

| %                 | Потреби<br>Кредит до 04.0<br>Внести ежеми | ТТЕЛЬСКИЙ КР 🖉<br>)7.2025<br>эсячный платеж | Tery<br>9 :<br>Even<br>3 :<br>onn | иций астаток<br>817,38 Р<br>миссичный платеж<br>378,00 Р<br>натить до 07.05.2025 |               |
|-------------------|-------------------------------------------|---------------------------------------------|-----------------------------------|----------------------------------------------------------------------------------|---------------|
| График платежей   | Действия                                  | Задолженность Окредите                      | Реквизиты                         |                                                                                  |               |
| оследний перерасч | ет: 10.04.2025                            |                                             |                                   |                                                                                  |               |
| 2024              | 2025                                      |                                             |                                   |                                                                                  |               |
| Дата              |                                           | Сумма платежа                               | Основной долг                     | Проценты                                                                         | Остаток долга |
| 09.01.2025        |                                           | 3 378,00                                    | 2 992,05                          | 385,95                                                                           | 19 139,79     |
| 07.02.2025        |                                           | 3 378,00                                    | 3 043,04                          | 334,96                                                                           | 16 096,75     |
| 07.03.2025        |                                           | 3 378,00                                    | 3 126,10                          | 251,90                                                                           | 12 970,65     |
| 07.04.2025        |                                           | 3 378,00                                    | 3 153,27                          | 224,73                                                                           | 9 817,38      |
| 07.05.2025        |                                           | 3 378,00                                    | 3 213,39                          | 164,61                                                                           | 6 603,99      |
| 09.06.2025        |                                           | 3 378,00                                    | 3 263,58                          | 114,42                                                                           | 3 340,41      |
| 04 07 2025        |                                           | 3 394,46                                    | 3 340,41                          | 54,05                                                                            | 0,00          |
| 04.07.2020        |                                           | 23 662,46                                   | 22 131,84                         | 1 530,62                                                                         |               |
| Итого             |                                           |                                             |                                   |                                                                                  |               |

Также есть возможность выгрузить график в файл в PDF-формате по кнопке «Сохранить» слева в нижней части формы:

Страница 1 из 1

ИНФОРМАЦИЯ О КРЕДИТЕ

полная стоимость кредита 20.347 (Двадцать целых триста сорок семь тысячных) % годовых

Банк: Клиент: Договор: Наименование: Сумма: Срок:

АО "БАНК СГБ" г. Вологда

0008-24-3 эт 07.06.2024 Потребительский кредит 50 000.00 RUR Ставка, % годовых: 20.40 13 месяцев 07.06.2024 Дата выдачи: Дата планируемого закрытия: 04.07.2025 Карта для погашения кредита: 2200 18\*\* \*\*\*\* 6717

полная стоимость кредита 4 872.46 (Четыре тысячи восемьсот семьдесят два рубля 46 копеек)

| рафик платежей |               | -             |          |                  |
|----------------|---------------|---------------|----------|------------------|
| Дата платежа   | Сумма платежа | Основной долг | Проценты | Остаток<br>долга |
|                |               | 2024 год      |          |                  |
| 07.06.2024     | 0.00          | 0.00          | 0.00     | 50 000.00        |
| 14.06.2024     | 10 000.00     | 10 000.00     | 0.00     | 40 000.00        |
| 08.07.2024     | 4 320.00      | 3 612.13      | 707.87   | 36 387.87        |
| 07.08.2024     | 3 378.00      | 2 747.25      | 630.75   | 33 640.62        |
| 09.09.2024     | 3 378.00      | 2 796.73      | 581.27   | 30 843.89        |
| 07.10.2024     | 3 378.00      | 2 859.13      | 518.87   | 27 984.76        |
| 07.11.2024     | 3 378.00      | 2 894.46      | 483.54   | 25 090.30        |
| 09.12.2024     | 3 378.00      | 2 958.46      | 419.54   | 22 131.84        |
|                |               | 2025 год      |          |                  |
| 09.01.2025     | 3 378.00      | 2 992.05      | 385.95   | 19 139.79        |
| 07.02.2025     | 3 378.00      | 3 043.04      | 334.96   | 16 096.75        |
| 07.03.2025     | 3 378.00      | 3 126.10      | 251.90   | 12 970.65        |
| 07.04.2025     | 3 378.00      | 3 153.27      | 224.73   | 9 817.38         |
| 07.05.2025     | 3 378.00      | 3 213.39      | 164.61   | 6 603.99         |
| 09.06.2025     | 3 378.00      | 3 263.58      | 114.42   | 3 340.41         |
| 04.07.2025     | 3 394.46      | 3 340.41      | 54.05    | 0.00             |
| Итого:         |               | 50 000.00     |          |                  |

## 19. Оплата кредита

Для пополнения счета/карты, привязанной к кредиту, нажмите на кнопку «Внести ежемесячный платеж» во всплывающем меню над блоком интересующего Вас кредита:

| ГЛАВНАЯ                                                             | ПЛАТЕЖИ                                                          | И И ПЕРЕВОДЫ  | ИСТОРИЯ | ВИТРИНА |  |
|---------------------------------------------------------------------|------------------------------------------------------------------|---------------|---------|---------|--|
| Карты                                                               | Вклады                                                           | Кредиты       | Счета   |         |  |
| 9817,38<br>Потребите<br>Кредит до 04<br>Ежемесячны<br>3 378,00 ₽ до | ₽<br>ельский кре<br>4.07.2025<br>ийплатеж<br>0 07.05.2025        | едит          |         | ╀       |  |
| ГЛАВНАЯ                                                             | ПЛАТЕ                                                            | ки и переводы | ИСТОРИЯ | ВИТРИНА |  |
| Карты                                                               | Вклады                                                           | Кредиты       | Счета   |         |  |
| 9 817,3<br>Внест<br>К. ал а<br>Ежемесяч<br>3 378,00 Р               | 38 ₽<br>и ежемесячны<br>Подробнее<br>ный платеж<br>до 07.05.2025 | й платеж      |         | +       |  |
|                                                                     |                                                                  |               |         |         |  |

Откроется форма, в которой нужно выбрать источник средств для перевода. В поле сумма будет автоматически проставлена сумма следующего регулярного платежа. В поле «Зачислить на» автоматически будет выбрана привязанная к кредиту карта/счет. После выбора источника нажмите на кнопку «Далее», при необходимости подтвердите операцию вводом одноразового кода.

| ГЛАВНАЯ ПЛАТЕЖ         | И И ПЕРЕВОДЫ         | история  | ВИТРИНА   |      |
|------------------------|----------------------|----------|-----------|------|
| Заявление н            | а перево             | д по сво | им счетам | I    |
| Списать с              |                      |          |           | ~    |
| Сумма списания         | 3 378,00             | ₽        |           |      |
| Зачислить на           | MIR Classic<br>*6717 |          | 5 990,69  | 9₽ ∨ |
|                        |                      |          |           |      |
| Уведомить меня об испо | лнении               |          |           |      |
| Создать автоплатеж     |                      |          |           |      |
| Далее Отмена           |                      |          |           |      |

### 20. Заявка на досрочное погашение кредита

**Внимание!** Этот пункт предназначен только для подачи заявок на досрочное погашение потребительских кредитов, выданных после 1 января 2022 года и ипотечных кредитов.

Досрочное погашение кредита может быть полным или частичным. Заявка на досрочное погашение доступна из окна общей информации по кредиту на вкладке «Действия»:

| ГЛАВНАЯ ПЛАТЕЖИ И ПЕРЕВОДЫ                                                 | ИСТОРИЯ ВИТРИНА          |                                |
|----------------------------------------------------------------------------|--------------------------|--------------------------------|
| <ul> <li>Назад</li> <li>Потребител</li> <li>Кредит до 30.08.202</li> </ul> | <b>тьский кр ∕</b><br>24 | Текущий остаток<br>36 600,35 ₽ |
| График платежей Действия Зад                                               | олженность Окредите      | Реквизиты                      |
| Внести внеплановый<br>платеж                                               | стью                     |                                |

На открывшейся форме отображается для просмотра номер кредита и счет для обслуживания кредита. Можно выбрать тип гашения – частичное или полное. После этого пересчитается сумма погашения. При частичном гашении сумму можно изменить. Также в случае частичного погашения в пункте «Пересчет графика» требуется выбрать вариант, на что будет использована поступившая сумма досрочного погашения – вы планируете меньше платить ежемесячно или раньше закрыть кредит.

| Досрочное погашение кредита          |                                      |                          |  |  |  |  |
|--------------------------------------|--------------------------------------|--------------------------|--|--|--|--|
| Кредит                               | 00-19-27619 от 02.09.2019            |                          |  |  |  |  |
| Счет / карта<br>обслуживания кредита | Текущий<br>*6115                     | 71 299,24 ₽ 🗸 🗸          |  |  |  |  |
| Тип погашения                        | 🔘 Частичное ( Полное                 |                          |  |  |  |  |
| Сумма погашения                      | 8 914,17 ₽                           |                          |  |  |  |  |
| Пересчет графика                     | Уменьшить сумму ежемесячного платежа | 🔘 Уменьшить срок кредита |  |  |  |  |
|                                      |                                      |                          |  |  |  |  |
| Далее Отмена                         |                                      |                          |  |  |  |  |

При полном погашении сумма погашения не редактируется.

| Досрочное погашение кредита          |                           |                   |  |  |  |  |  |  |
|--------------------------------------|---------------------------|-------------------|--|--|--|--|--|--|
| Кредит                               | 00-19-27619 οτ 02.09.2019 |                   |  |  |  |  |  |  |
| Счет / карта<br>обслуживания кредита | Текущий<br>*6115          | 71 299,24 ₽ 🗸 🗸 🗸 |  |  |  |  |  |  |
| Тип погашения                        | 🔿 Частичное 💿 Полное      |                   |  |  |  |  |  |  |
| Сумма погашения                      | 37 040,80 ₽               |                   |  |  |  |  |  |  |
|                                      |                           |                   |  |  |  |  |  |  |
| <b>Далее</b> Отмена                  |                           |                   |  |  |  |  |  |  |
|                                      |                           |                   |  |  |  |  |  |  |

При нажатии на кнопку «Далее» необходимо проверить параметрызаявки и при необходимости подтвердить ее одноразовым кодом.

| Заявление N 17 от 11.03.2025 на погашение кредита                                       |                                                   |  |  |  |  |  |
|-----------------------------------------------------------------------------------------|---------------------------------------------------|--|--|--|--|--|
| Кредитный договор                                                                       | 00-19-27619 от 02.09.2019                         |  |  |  |  |  |
| Счет / карта<br>обслуживания кредита                                                    | *6115<br>АО "БАНК СГБ" г. Вологда (БИК 041909786) |  |  |  |  |  |
| Тип погашения                                                                           | Частичное                                         |  |  |  |  |  |
| Сумма погашения                                                                         | 12,00₽                                            |  |  |  |  |  |
| Пересчет графика                                                                        | уменьшить сумму ежемесячного платежа <sup>1</sup> |  |  |  |  |  |
| 🔽 С тарифами банка озна                                                                 | комлен и согласен                                 |  |  |  |  |  |
| Подтверждение для                                                                       | а отправки в банк                                 |  |  |  |  |  |
| Введите SMS-код:<br>SMS-код был направлен на<br>Ваш номер телефона.<br>Получить SMS-код |                                                   |  |  |  |  |  |
| повторно                                                                                |                                                   |  |  |  |  |  |
| <sup>1</sup> Пересчет графика будет произведен к дате следующего ежемесячного платежа.  |                                                   |  |  |  |  |  |
| Редактировать Отп                                                                       | равить в банк Отмена                              |  |  |  |  |  |

Обратите внимание, что система не разрешит подать несколько заявок на досрочное погашение одного кредита, если есть хоть одна заявка со статусом «Обрабатывается». Также невозможна подача заявок в дни, когда следующим рабочим днем является дата очередного платежа.

#### 21. Дебетовые банковские карты с овердрафтом и кредитные карты

По дебетовым банковским картам с овердрафтом и по кредитным банковским картам на главном экране и в подробностях банковской карты отображаются дата регулярного платежа и сумма к оплате.

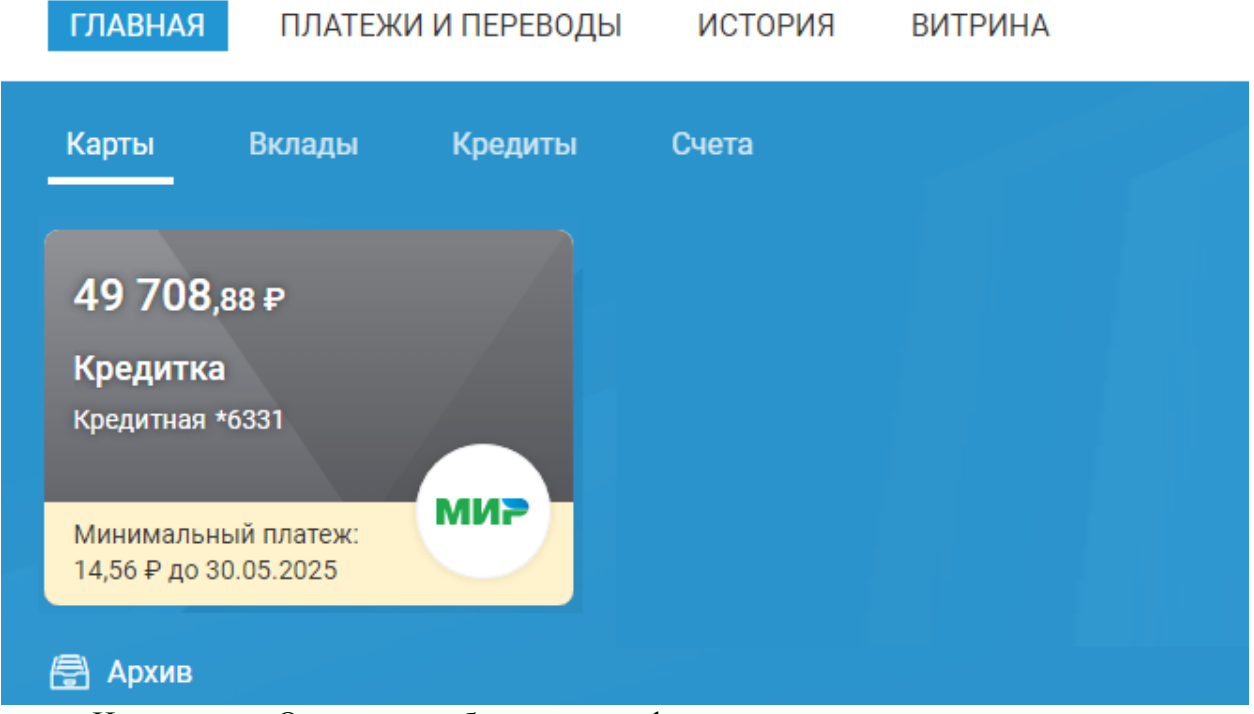

На вкладке «О карте» отображается информация о кредитном лимите, ставке по кредите и размеру льготного периода.

| Назад                        | Кредитка<br>Кредитная *6333<br>Действует до 30<br>Пополнить | 0<br>1<br>.04.2030<br>Оплатить / Перен | ести          |                   | доступно<br>49 708,88 ₽ |
|------------------------------|-------------------------------------------------------------|----------------------------------------|---------------|-------------------|-------------------------|
| История операций Действия    | Баланс Ли                                                   | миты Окај                              | те            | Реквизиты         |                         |
| Статус<br>Номер карты        |                                                             | Активі<br>*6331                        | ia            |                   |                         |
| Тип карты                    |                                                             | MIR PF                                 | ODVIN         | NUTAYA            |                         |
| Имя на карте                 |                                                             |                                        |               |                   |                         |
| Дата открытия                |                                                             | 14.04.2                                | 025           |                   |                         |
| Действует до                 |                                                             | 30.04.2                                | 030           |                   |                         |
| Кредитный лимит              |                                                             | 50 000                                 | 90 ₽          |                   |                         |
| Ставка по кредиту, % годовых |                                                             | 37,90                                  |               |                   |                         |
| Льготный период              |                                                             | 62 дня                                 |               |                   |                         |
| Номер договора               |                                                             | 00-25-2                                | 9-KK          |                   |                         |
| Банк                         |                                                             | AO "64<br>041909                       | НК СГ<br>)786 | Ъ° г. Вологда БИК |                         |
| Карточный счет               |                                                             | 40817                                  | 31            |                   | -                       |

<u>Кредитная карта</u> имеет так называемый **Грейс-период** (англ. grace period) — льготный период уплаты процентов по кредиту. При применении льготного периода проценты за пользование денежными средствами не начисляются. Это позволяет Клиенту безвозмездно использовать для оплаты товаров и услуг кредитные деньги Банка в размерах установленного лимита.

Информация о размере платежа в Грейс-периоде доступна также в разделе «Задолженность» на вкладке «Баланс»:

| 🔶 Назад                      |                                                  |                                                          |                  |  |  |  |
|------------------------------|--------------------------------------------------|----------------------------------------------------------|------------------|--|--|--|
|                              | Кредитка<br>Кредитная *6331<br>Действует до 30.0 | Кредитка 🖉<br>Кредитная *6331<br>Действует до 30.04.2030 |                  |  |  |  |
|                              | Пополнить                                        | Оплатить / Перевести                                     |                  |  |  |  |
| История операций Действия    | Баланс Лим                                       | иты О карте                                              | Реквизиты        |  |  |  |
| Баланс                       |                                                  |                                                          |                  |  |  |  |
| Доступно кредитных средств   | 49 70                                            | 8,88₽                                                    |                  |  |  |  |
| Доступно собственных средств |                                                  | 0,00₽                                                    |                  |  |  |  |
| На счете                     |                                                  | 0,00₽                                                    |                  |  |  |  |
| Всего доступно               | 49 70                                            | 8,88₽                                                    |                  |  |  |  |
| Задолженность                |                                                  |                                                          |                  |  |  |  |
| Платеж в льготном периоде    | 29                                               | 1,12₽ оплатит                                            | гь до 30.05.2025 |  |  |  |
|                              |                                                  |                                                          |                  |  |  |  |

Погашение задолженности производится путем пополнения счета банковской карты.

## 22. История операций

Все операции, совершенные Вами в Системе (в Интернет-банке и в Мобильном приложении) отображаются на странице «История»:

| ГЛАВНАЯ                           | ПЛАТЕХ                                   | КИ И ПЕРЕВОДЫ ИСТОРИЯ ВИТРИНА                                      |                                |           |
|-----------------------------------|------------------------------------------|--------------------------------------------------------------------|--------------------------------|-----------|
| <b>1стори</b><br><sub>Месяц</sub> | я опе                                    | <ul> <li>Тл.01.2025 (Поиск)</li> <li>17.02.2025 (Поиск)</li> </ul> |                                | Q         |
| 17.02.2025                        | $\stackrel{\longrightarrow}{\leftarrow}$ | Накопительный счет<br>Пополнение вклада                            | 5,33₽                          |           |
| 17.02.2025                        | 2                                        | Петр Петрович П<br>Быстрый перевод (СБП)                           | <b>11,00 ₽</b><br>0,00 ₽       | 0         |
| 17.02.2025                        | $\stackrel{\longrightarrow}{\leftarrow}$ | *6717<br>Перевод по своим счетам                                   | 6,00₽                          | X         |
| 17.02.2025                        | $\stackrel{\longrightarrow}{\leftarrow}$ | *7058<br>Перевод по своим счетам                                   | 5,00 ₽                         |           |
| 17.02.2025                        | $\mathcal{L}$                            | Петр Петрович П<br>Быстрый перевод (СБП)                           | <mark>12,00 ₽</mark><br>0,00 ₽ | $\oslash$ |

Для фильтрации списка операций Вы можете использовать фильтры по времени совершения операций, по типу операций или по части текста:

| ГЛАВНАЯ    | ПЛАТЕЖИ И ПЕРЕВОДЫ ИСТОРИЯ ВИТРИНА                                                     |                          |   |
|------------|----------------------------------------------------------------------------------------|--------------------------|---|
| Истори     | я операций                                                                             |                          |   |
| Месяц      | <ul> <li>17.01.2025 m</li> <li>17.02.2025 m</li> <li>Все типы</li> <li>Петр</li> </ul> |                          | × |
| 17.02.2025 | Петр Петрович П<br>Быстрый перевод (СБП)                                               | 11,00 ₽<br>0,00 ₽        | Ø |
| 17.02.2025 | Петр Петрович П<br>Быстрый перевод (СБП)                                               | <b>12,00 ₽</b><br>0,00 ₽ | 0 |
| 17.02.2025 | Петр Петрович П<br>Быстрый перевод (СБП)                                               | 11,00 ₽<br>0,00 ₽        | 0 |

По отправленным в Банк, но еще не исполненным операциям в крайней справа

колонке отображается символ «Песочные часы» . По отклоненным операциям – символ «Стоп» .

Таким образом, на картинке ниже можно определить, что первая операция пополнения вклада на 5,33 руб успешно совершена (т.к. справа нет никаких символов). Вторая операция перевода по СБП на 11 рублей отклонена (т.к. справа символ «Стоп»), третья операция перевода по своим счетам на 6 рублей отправлена в Банк, но еще не исполнена (т.к. справа символ «Песочные часы»):

| 17.02.2025 | $\stackrel{{\scriptstyle \rightarrow}}{\leftarrow}$ | Накопительный счет<br>Пополнение вклада  | 5,33₽             |   |
|------------|-----------------------------------------------------|------------------------------------------|-------------------|---|
| 17.02.2025 | Ŝ,                                                  | Петр Петрович П<br>Быстрый перевод (СБП) | 11,00 ₽<br>0,00 ₽ | Ø |
| 17.02.2025 | $\stackrel{{} \rightarrow}{\leftarrow}$             | *6717<br>Перевод по своим счетам         | 6,00₽             | X |

Для просмотра подробной информации об операции кликните по ней в списке. Откроется форма с подробностями операции.

| Заявление М                  | N 3 от 17.02.2025 на быстрый перевод (СБП) 隊 сбп |
|------------------------------|--------------------------------------------------|
| Списать с                    | 4081781090000000001                              |
| Сумма                        | 11,00₽                                           |
| Комиссия                     | 0,00₽                                            |
| Итого                        | 11,00₽                                           |
| Получатель                   | Петр Петрович П                                  |
| Номер телефона<br>получателя | +7 (011) 511-02-19                               |
| Банк получателя              | ПИР Банк                                         |
| Цель перевода                | Прочее                                           |
| Сообщение получателю         | За кофе                                          |
| Время операции               | 17.02.2025 11:42 GMT+03:00                       |
| Идентификатор<br>операции    | B5048084230239010000120011450701                 |
| 🗸 Принимаю тарифы бан        | тка по СБП                                       |
| Статус документа: Отвергн    | <b>вут ⊘</b> 17.02.2025                          |
| Повторить перевод            | Экспорт в PDF Удалить К списку                   |
| Создать шаблон               |                                                  |

При нажатии на кнопку «Повторить перевод» откроется окно для совершения новой операции, причем все ее реквизиты будут заполнены.

При нажатии на кнопку документ или форму заявления, если платежный документ по операции отсутсутвует:

| ПЛАТЕЖНОЕ ПОРУЧЕНИЕ М                                                 | è 14                                    | 11.10.2019 | 9                                      |      |                       |                                           |
|-----------------------------------------------------------------------|-----------------------------------------|------------|----------------------------------------|------|-----------------------|-------------------------------------------|
| Сумма Пять рублей прописью                                            |                                         | Дата       | Вид платежа                            |      |                       |                                           |
| инн                                                                   | кпп                                     | Сумма      |                                        | - 1  |                       |                                           |
| Иванов Иван Иванович                                                  |                                         |            | 5                                      | 5=   |                       |                                           |
|                                                                       |                                         | Сч. №      | 40817810600000000000                   |      |                       |                                           |
| Плательщик                                                            |                                         |            |                                        |      |                       |                                           |
| ПАО "БАНК СГБ" Г. ВОЛОГДА                                             |                                         | БИК        | 041909786                              |      |                       |                                           |
|                                                                       |                                         | Сч. №      | 3010181080000000786                    |      | ЗАЯЕ                  | ВЛЕНИЕ НА ПЕРЕВОД ПО СИСТЕМЕ БЫСТРЫХ ПЛАТ |
| Банк плательщика                                                      |                                         |            |                                        |      |                       | N 3 or 17.02.2025                         |
| ПАО "БАНК СГБ" Г. ВОЛОГДА                                             |                                         | БИК        | 041909786                              |      |                       |                                           |
|                                                                       |                                         | C4. N2     | 3010181080000000786                    |      | Банк:                 | АО "БАНК СГБ" г. Вологда                  |
| Банк получателя                                                       | 1/11/1 0020/0001                        | Cr. No.    | 40817810600000000000                   |      | Плательшик:           | Иванов Иван Иванович                      |
| Chorunali capronunali cuer VISA (brow                                 | KIIII 997930001                         | - C.1. 742 | 4001301000000000000                    |      | иши.                  | 25252525                                  |
|                                                                       |                                         |            |                                        |      | mm.                   | 55255525                                  |
|                                                                       |                                         | Вид оп.    | 01 Срок плат.                          | - 11 | Телефон:              | +7 (921) 123-45-67                        |
|                                                                       |                                         | Наз. пл.   | Очер. плат. 5                          |      | Счет:                 | 40817810900000000                         |
| Получатель                                                            |                                         | Код        | Рез. поле                              |      |                       |                                           |
|                                                                       |                                         |            |                                        | _    | Сумма перевода:       | 11.00 (Одиннадцать рублей 00 копеек)      |
| Система ДБО. Перевод средств со сче<br>4081781020000 Иванов Иван Иван | ета клиента на карту №416497XXX<br>ович | XXX7014 (  | ACC_TO_CARD_TRANSFER1149116) 7/c       | -    | Комиссия:             | 0.00 (Ноль рублей 00 копеек)              |
|                                                                       |                                         |            |                                        |      | Получатель:           | Петр Петрович П                           |
|                                                                       |                                         |            |                                        |      | Телефон получателя:   | +7 (011) 511-02-19                        |
| Назначение платежа                                                    |                                         |            |                                        |      | Банк получателя:      | ПИР Банк                                  |
|                                                                       | Позписи                                 |            | Отметки банка                          | - 11 | in any archar         |                                           |
|                                                                       |                                         |            |                                        |      | Сообщение получателю: | За кофе                                   |
|                                                                       |                                         |            | ПАО "БАНК СГБ"                         |      | U                     | Паниче                                    |
| M.II.                                                                 |                                         |            | БИК 041909786 г. Вологда<br>11.10.2019 |      | цель перевода:        | прочее                                    |
|                                                                       |                                         |            | Сеничева Т.А.                          |      | Код вида дохода:      |                                           |
|                                                                       |                                         |            |                                        |      | Время операции        | 17.02.2025 11:42 GMT+03:00                |
|                                                                       |                                         |            |                                        |      | Maayruduwaran ananau  | PE049094220220010000120011450701          |
|                                                                       |                                         |            |                                        |      | идентификатор операци | n D5040004250255010000120011450/01        |

Если Вы по каким-либо причинам не желаете, чтобы ранее совершенная операция отображалась в Истории операций, нажмите кнопку «Удалить».

**Внимание!** Удаление операции из истории <u>не означает отмену операции</u>. Удаление операции из истории означает удаление информационной записи об операции в клиентском интерфейсе системы «СГБ Онлайн».

Также можно создать шаблон на основе проведенной ранее операции путем нажатия на кнопку «Создать шаблон».

### 23. Платежи

Для совершения платежей используйте блок «Платежи» на вкладке «ПЛАТЕЖИ И ПЕРЕВОДЫ»:

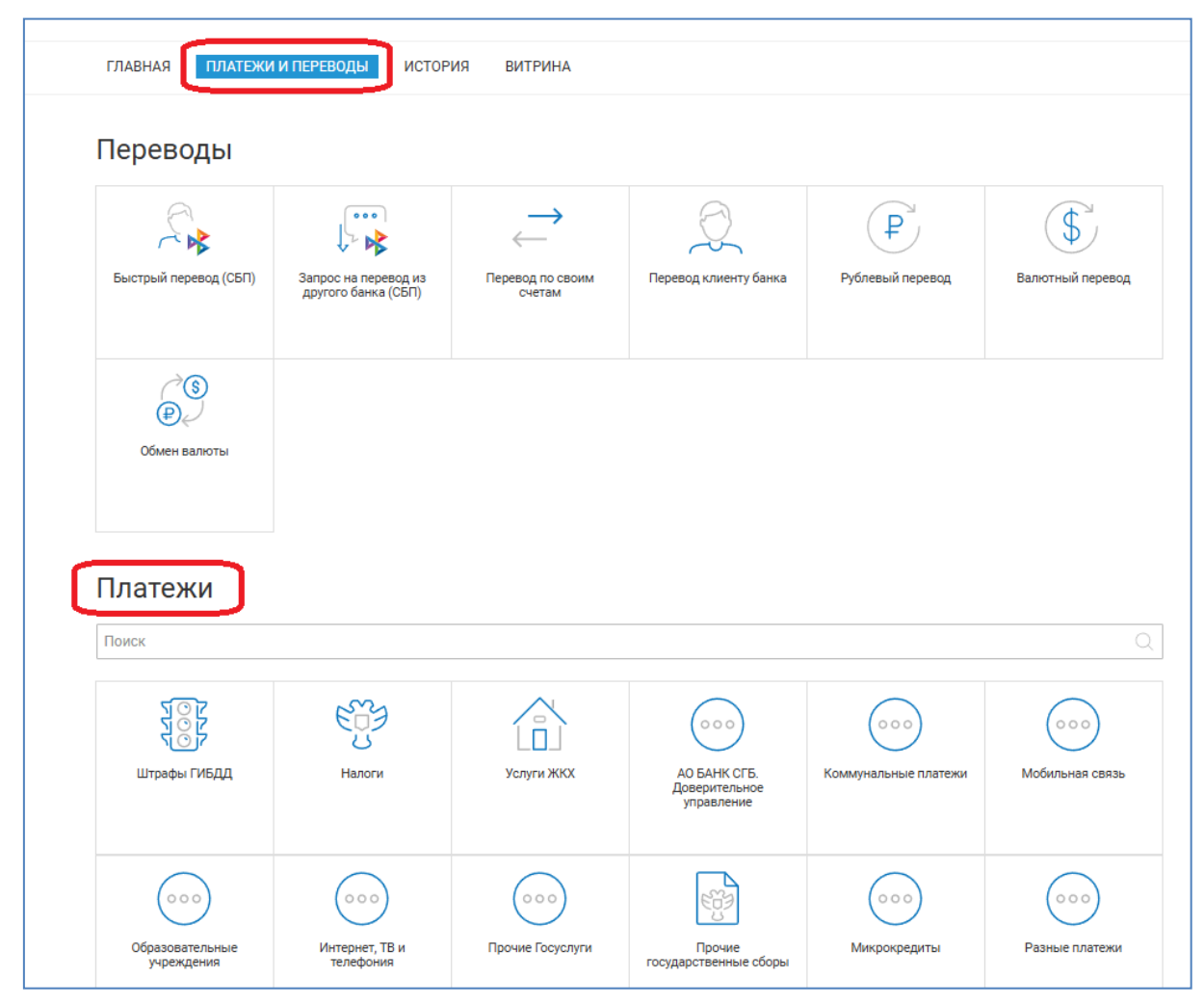

Для совершения платежа выполните следующие действия:

1. Воспользуйтесь поиском получателя по названию, либо найдите получателя в соответствующей категории платежей.

| Пла   | атежи |   |
|-------|-------|---|
| Поиск | K     | Q |
|       |       |   |

| Платежи                   |                 |     |     |   |
|---------------------------|-----------------|-----|-----|---|
| Мега                      |                 |     |     | × |
| Мобильная связь / Мегафон | н Сотовая связь | 000 | 000 |   |

2. Выберите карту или счет списания. Введите обязательные параметры платежа: номер телефона, лицевой счет, показания приборов учета и т.п. Введите сумму и нажмите кнопку «Проверить».

3. Проверьте параметры платежа. Если всё верно, кликните по полю «Получить код подтверждения». Банк отправит Вам SMS-сообщение с кодом. Введите код подтверждения и нажмите кнопку «Оплатить».

| Главная     | Счета        | Карты    | Кредиты         | Вклады                    | Платежи        | Переводы           | Мои шаблоны - | История операций | Инфор |
|-------------|--------------|----------|-----------------|---------------------------|----------------|--------------------|---------------|------------------|-------|
|             |              |          |                 |                           |                |                    |               |                  |       |
| Проверьте п | іравильность | введенны | х данных и сумм | іу к списанию. Д          | Для оплаты наж | мите "Оплатить".   |               |                  |       |
|             |              | <        | Билай           | н                         |                |                    |               |                  |       |
|             |              |          | Выберите ист    | очник платеж              | а: Зарпл       | атная (12615.04 Rl | JR)           | •                |       |
|             |              |          |                 | Сумі                      | Ma 150,00      |                    |               |                  |       |
|             |              |          | Введите 1       | 10 цифр номеј<br>телефона | pa<br>+7(999   | )999-99-99         |               |                  | L     |
|             |              |          |                 | Коми сси                  | ия: 0,00 РУ    | 5                  |               |                  |       |
|             |              |          | Суг             | мма к спи сани            | 15.0,00 F      | уб                 |               |                  |       |
|             |              |          | Введите однор   | азовый парол              | пь <br>Выслат  | ь повторно         | ]             |                  |       |
|             |              |          |                 |                           | Опла           | тить               |               |                  |       |
|             |              |          |                 |                           |                |                    |               |                  |       |

По техническим причинам сейчас нельзя оплатить мобильную связь. В ближайшее время настроим и предоставим такую возможность.

#### Внимание!

1. По некоторым платежам Банк взимает комиссию. Обращайте внимание на поле «Комиссия» на странице подтверждения платежа.

Ознакомиться с тарифами Банка Вы можете на сайте <u>http://www.severgazbank.ru</u>., а также в офисах Банка.

2. На сумму одного платежа установлен лимит – не более 15 000 рублей.

| Главная     | Счета      | Карты       | Кредиты         | Вклады          | Платежи         | Переводы        | Мои шаблоны - | История операций | Информация - |
|-------------|------------|-------------|-----------------|-----------------|-----------------|-----------------|---------------|------------------|--------------|
|             |            |             |                 |                 |                 |                 |               |                  |              |
| Платеж сове | ршен успеш | но. Сохрани | те его в шаблон | ны, чтобы воспо | ользоваться им  | і в дальнейшем. |               |                  |              |
|             |            | <           | Билай           | н               |                 |                 |               |                  |              |
|             |            | Π           | татеж со        | вершеі          | н. Спаси        | 160!            |               |                  |              |
|             |            | Сум         | іма платежа сос | ставила 15.0,00 | РУБ             |                 |               |                  |              |
|             |            | C           | Сохранить шабл  | он Отпр         | авить чек на по | Очту Ok         |               |                  |              |
|             |            |             |                 |                 |                 |                 |               |                  |              |

# 24. Оплата штрафов ГИБДД и налогов ФНС

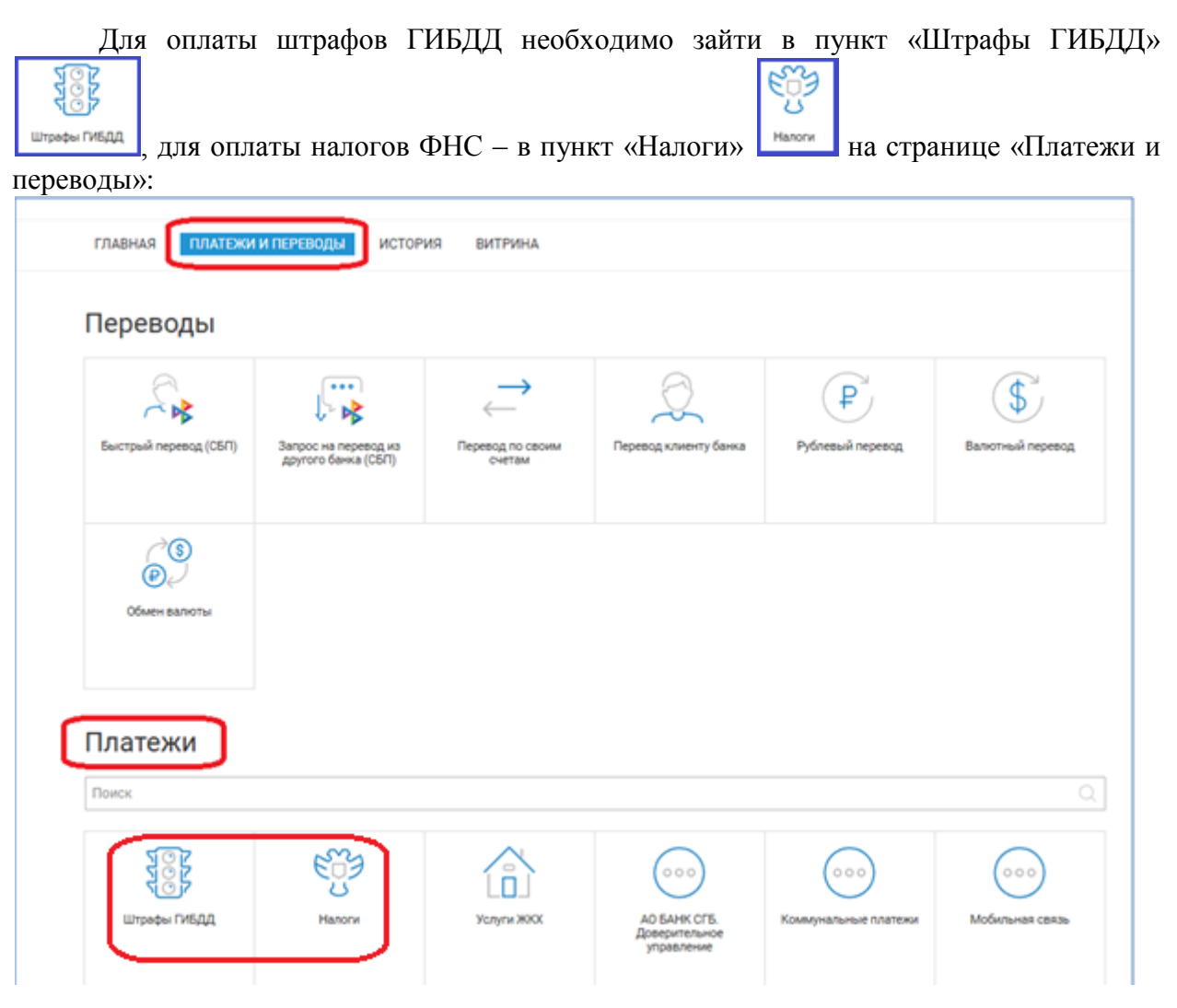

# Откроется первая страница оплаты штрафа/налога, на которой можно выбрать параметр, по которому будет осуществляться поиск штрафа/налога в базе ГИС ГМП.

| ГЛАВНАЯ ПЛАТЕЖИ И П                                   | ЕРЕВОДЫ ИСТОРИЯ | ВИТРИНА |        |                    |
|-------------------------------------------------------|-----------------|---------|--------|--------------------|
| Іоиск                                                 | Начислени       | я       | Оплата | Подтверждение опла |
| айдите свои штрафы, налоги                            | и т.д.          |         |        |                    |
| одительское удостоверение<br>дительское удостоверение | 2               | Наити   |        |                    |
|                                                       |                 | 1       |        |                    |

#### Или

| ГЛАВНАЯ            | ПЛАТЕЖИ И ПЕРЕВОДЫ ИСТОРИЯ | ВИТРИНА |        |                      |
|--------------------|----------------------------|---------|--------|----------------------|
| Поиск              | Начислени                  | я       | Оплата | Подтверждение оплаты |
| Найдите сво<br>ИНН | и штрафы, налоги и т.д.    | • Найти |        |                      |
| ИНН                |                            | 0       |        |                      |
| 🔶 Назад            |                            |         |        |                      |

Из выпадающего списка выбираем нужный параметр. Для штрафов можно выбрать водительское удостоверение (ВУ), свидетельство о регистрации транспортного средства (СТС) или Уникальный идентификатор начисления (УИН):

| ~ |
|---|
|   |
|   |
|   |
| ~ |
|   |

Для налогов – ИНН клиента или УИН.

| ~ |
|---|
|   |
| ~ |
|   |
|   |

После ввода значения параметра нажимаем на кнопку «Найти»:

| Найдите свои штрафы, налоги и т.д. |         | _ |
|------------------------------------|---------|---|
| УИН (номер постановления)          | 🗸 Найти |   |
| УИН (номер постановления)          |         |   |
| 18810 82938 54886 55001            | ?       |   |

В результате система найдет нужный штраф(ы)/налог(и) и предложит его (их) оплатить:

| Towar            | Llaurer            | 1011112 | 055656 |                     |
|------------------|--------------------|---------|--------|---------------------|
|                  | Начис              | Тения   |        | подтверждение оплат |
|                  |                    |         |        |                     |
| Найдите свои штр | афы, налоги и т.д. |         |        |                     |
| УИН (номер пост  | ановления)         | ✓ Найти |        |                     |
|                  |                    |         |        |                     |
| ин (номер поста  | новления)          |         |        |                     |
| 18810 05723 0007 | 1 80168            | (?)     |        |                     |
|                  |                    |         |        |                     |
| Найденні         | ые счета на оплат  | y       |        |                     |
|                  |                    |         |        |                     |
|                  |                    |         |        |                     |

В случае, если штрафы/налоги по указанному параметру не найдены, система выдаст соответствующее сообщение:

| УИН (номер постановления) | ~ | Найти |  |
|---------------------------|---|-------|--|
| ИН (номер постановления)  |   |       |  |
| 18205 20024 06595 19701   | 0 |       |  |

Обратите внимание, что начисления по налогам, срок уплаты которых ещё не наступил или не истек, можно оплатить только по номеру налогового документа (УИН), доступному в личном кабинете налогоплательщика для физических лиц на официальном сайте ФНС!

| после нажатия на кноп                                 | ку «Оплатить»                 | пужно ввюран               | в спосоо опла           | 1 DI                 |
|-------------------------------------------------------|-------------------------------|----------------------------|-------------------------|----------------------|
| ГЛАВНАЯ ПЛАТЕЖИ И ПЕРЕВОДЫ ИСТО                       | РИЯ ВИТРИНА                   |                            |                         |                      |
|                                                       |                               |                            |                         |                      |
|                                                       |                               |                            |                         |                      |
| Поиск Нач                                             | исления                       | Опла                       | ата                     | Подтверждение оплаты |
| •                                                     | •                             |                            |                         |                      |
|                                                       |                               |                            |                         |                      |
|                                                       |                               |                            |                         |                      |
| Наидите свои штрафы, налоги и т.д.                    | D                             | ×                          | ×                       |                      |
| УИН (номер постановления)                             | выоерите спос                 | ооплаты                    |                         |                      |
|                                                       |                               |                            |                         |                      |
| УИН (номер постановления)                             | (P.                           | P                          |                         |                      |
| 18810 05723 00071 80168                               |                               | +                          |                         |                      |
|                                                       | Нельзя оплатить через         | Оплатить через банк        |                         |                      |
|                                                       | СБП                           |                            |                         |                      |
| Наиденные счета на опла                               |                               |                            |                         |                      |
|                                                       |                               |                            |                         |                      |
| 15.01.2025 ШТРАФ ПО АДМИНИСТРИ                        |                               |                            | 3 000,00 ₽              | Ormania              |
| УФК по Орловской области (УМ                          | ИВД России по Орловской облас | сти, л/с 04541248770)(     |                         | Оплатить             |
|                                                       |                               |                            |                         |                      |
| Информация о начислениях поступает из Государственной | і информационной системы о го | сударственных и муниципалы | ных платежах (ГИС ГМП). |                      |
|                                                       |                               |                            |                         |                      |
| 🔶 Назад                                               |                               |                            |                         |                      |
|                                                       |                               |                            |                         |                      |

После нажатия на кнопку «Оплатить» нужно выбрать способ оплаты

Далее выбрать счет/карту для списания средств

| Поиск              | Начисления                                  | Оплата                            | Подтверждение оплаты |
|--------------------|---------------------------------------------|-----------------------------------|----------------------|
|                    |                                             |                                   |                      |
| УИН                | 18810057230007180168                        |                                   |                      |
| Дата               | 15.01.2025                                  |                                   |                      |
| Списать с          | MC WORLD *7058 195 288,67 P<br>*7058        |                                   |                      |
| Сумма начисления   | 3 000,00 ₽                                  |                                   |                      |
| Сумма к оплате     | 3 000,00 ₽                                  |                                   |                      |
| Назначение платежа | ШТРАФ ПО АДМИНИСТРАТИВНОМУ ПРАВОНАРУШЕНИЮ П | ОСТАНОВЛЕНИЕ №1881005723000718016 | 8                    |
|                    | Осталось 133 символа                        |                                   |                      |

#### Ниже проверить реквизиты платежа:

| Получатель                          |                                                                                                    |
|-------------------------------------|----------------------------------------------------------------------------------------------------|
| ФИО или наименование<br>организации | УФК по Орловской области (УМВД России по Орловской области, л/с 04541248770)(Отдельный СБ ДПС Госавтоинспекции УМВД России по<br>Орловской области) |
| ИНН                                 | 5753019056                                                                                                    |
| кпп                                 | 575301001                                                                                                    |
| Счет получателя                     | 0310064300000015400                                                                                                    |
| Субсчет                             | 0310064300000015400                                                                                                    |
| Банк                                | ОТДЕЛЕНИЕ ОРЕЛ БАНКА РОССИИ//УФК по Орловской области г. Орёл (БИК 015402901)                                                                       |
| Счет банка                          | 40102810545370000046                                                                                                    |
|                                     |                                                                                                    |
| Бюджетный платеж                    |                                                                                                    |
| Статус составителя (101)            | 24                                                                                                    |
| КБК (104)                           | 18811601121010001140                                                                                                    |
| OKTMO (105)                         | 54701000                                                                                                    |
| (107)                               | 0                                                                                                    |
| Основание платежа (106)             | 0                                                                                                    |
| ИСФЛ (108)                          | 0                                                                                                    |
| Дата документа (109)                | 0                                                                                                    |
| Уведомить меня об испо              | олнении                                                                                                    |
| Далее Отмена                        |                                                                                                    |

Нажать на кнопку Далее, подтвердить заявку вводом одноразового кода (на основной номер телефона придет СМС типа: «Уплата налогов 3000.00 руб Счет получателя 03212643000000011500 БИК 019706900 Одноразовый пароль 754433»)

| Подтверждени                                 | е для отправки в | банк |
|----------------------------------------------|------------------|------|
| Введите SMS-код:                             |                  |      |
| SMS-код был направлен<br>Ваш номер телефона. | на               |      |
| Получить SMS-код<br>повторно                 |                  |      |

Далее нажать на кнопку «Отправить в банк». Система автоматически перейдет на страницу истории операций и проинформирует об успешной отправке заявления в Банк.

| 1стория операций<br>месяц |            | ( Р ) Госавтоинспекции УМВД России по Орловской области) | 0 000,000 + | <b>A</b> |
|---------------------------|------------|----------------------------------------------------------|-------------|----------|
| 1стория операций          | 12.02.2025 |                                                          | 3 000 00 ₽  | w        |
|                           | История    | а операций                                               |             |          |

После исполнения значок «Песочные часы» Справа от строки платежа исчезнет. Для просмотра подробностей ранее отправленного платежа щелкните по нему, откроется окно с реквизитами операции:

| Заявление №                    | I 5 от 12.02.2025 на оплату начисления                                        |
|--------------------------------|-------------------------------------------------------------------------------|
| Сумма                          | 3 000,00 ₽                                                                    |
| Назначение платежа             | ШТРАФ ПО АДМИНИСТРАТИВНОМУ ПРАВОНАРУШЕНИЮ ПОСТАНОВЛЕНИЕ №18810057230007180168 |
| Идентификатор платежа<br>(УИН) | 18810057230007180168                                                          |
| Бюджетный платеж               |                                                                               |
| Очередность                    | 3                                                                             |
| Статус составителя (101)       | 24                                                                            |

В нижней части экрана будет отображен актуальный статус операции – исполняется или уже исполнена:

| Счет банка                                | 40102810545370000046                |                                               |                                    |
|-------------------------------------------|-------------------------------------|-----------------------------------------------|------------------------------------|
| 🗹 С тарифами банка<br>Статус документа: 🛣 | ознакомлен и согласен<br>12.02.2025 | 🔽 С тарифами банка о<br>Статус документа: 🔗 1 | эзнакомлен и согласен<br>2.02.2025 |
| 分 Экспорт в PDF                           | К списку                            | Экспорт в PDF                                 | К списку                           |

При нажатии на кнопку «Экспорт в PDF» сформируется и автоматически скачается платежный документ:

|                                                                                                  | 25                                                                   |                                               | 12.02.202                           | 5                  |           |       |       |                                         |                                                                  |                                                                       |                 |   |
|--------------------------------------------------------------------------------------------------|----------------------------------------------------------------------|-----------------------------------------------|-------------------------------------|--------------------|-----------|-------|-------|-----------------------------------------|------------------------------------------------------------------|-----------------------------------------------------------------------|-----------------|---|
| Поступ. в банк плат. Списано со сч. плат.                                                        |                                                                      |                                               |                                     |                    |           |       |       |                                         |                                                                  |                                                                       |                 | _ |
| Заявление на публевый перевол N 4                                                                |                                                                      |                                               |                                     |                    | 12        | 2,02  | .2025 |                                         |                                                                  |                                                                       | 2               |   |
| заявление на рублеввии перевод и ч                                                               |                                                                      |                                               |                                     |                    |           | Да    | та    | B                                       | ң пла                                                            | гежа                                                                  |                 |   |
| Сумма<br>прописью                                                                                | Пятьсот р                                                            | ублей                                         |                                     |                    |           |       |       |                                         |                                                                  |                                                                       |                 |   |
| ИНН                                                                                              |                                                                      | K                                             | пп 0                                |                    |           | Сумм  | ıa    | 500=                                    |                                                                  |                                                                       |                 |   |
|                                                                                                  |                                                                      |                                               |                                     |                    |           | Карта | a     | MASTERC.                                | ARD W                                                            | ORLD                                                                  | )               |   |
| Плательщик                                                                                       |                                                                      |                                               |                                     |                    |           |       |       |                                         |                                                                  |                                                                       |                 |   |
| АО "БАНК СІ                                                                                      | "Б" г. Воло                                                          | лда                                           |                                     |                    |           | БИК   |       | 041909786                               |                                                                  |                                                                       |                 |   |
|                                                                                                  |                                                                      |                                               |                                     |                    |           | Cч. N |       | 3010181080                              | 000000                                                           | 00786                                                                 |                 |   |
| Банк платель                                                                                     | щика                                                                 | HICKAG                                        | DECENTER                            | IVA DAT            | TVA       | FIN   |       | 010706000                               |                                                                  |                                                                       |                 |   |
| РОССИИ//УФ                                                                                       | -нь чува<br>К по Чува                                                | шской Ре                                      | республике г. <sup>1</sup>          | ика бан<br>Чебокса | 1КА<br>ры | Сч. N | 1     | 4010281094                              | 537000                                                           | 0084                                                                  |                 |   |
|                                                                                                  | -                                                                    |                                               | -                                   |                    |           |       |       |                                         |                                                                  |                                                                       |                 |   |
| Банк получат<br>ИНН 212801                                                                       | еля<br>5830                                                          | K                                             | 21300                               | 1001               |           | Cu. N | 1     | 0321264300                              | 000001                                                           | 1500                                                                  |                 |   |
| УФК по Чува                                                                                      | иской Рест                                                           | тублике(N                                     | ИВД по Чува                         | шской              |           | 1     |       |                                         |                                                                  |                                                                       |                 |   |
| Республике)                                                                                      |                                                                      |                                               |                                     |                    |           |       |       |                                         | -                                                                |                                                                       |                 |   |
|                                                                                                  |                                                                      |                                               |                                     |                    |           | Видо  | п.    | 01                                      | Срок                                                             | плат.                                                                 | 5               |   |
|                                                                                                  |                                                                      |                                               |                                     |                    |           | Код   |       | 188108293                               | Рез. п                                                           | оле                                                                   | 5               |   |
| -                                                                                                |                                                                      |                                               |                                     |                    |           |       |       | 854886550                               |                                                                  |                                                                       |                 |   |
| 188116011210                                                                                     | 10001140                                                             | 9770                                          | 1000                                | 0                  | 0         |       | 01    | 1918217411                              |                                                                  | 0                                                                     |                 |   |
|                                                                                                  | 100011-10                                                            | 5775                                          | 2000                                | ġ                  | <u>,</u>  |       |       |                                         |                                                                  |                                                                       |                 | - |
| Оплата штраф                                                                                     | а по поста                                                           | новлению                                      | )                                   |                    |           |       |       |                                         |                                                                  |                                                                       |                 |   |
| Оплата штраф<br>Назначение п                                                                     | а по поста<br>латежа                                                 | новлению                                      | )                                   |                    |           |       |       |                                         |                                                                  |                                                                       |                 |   |
| Оплата штраф<br>Назначение п.                                                                    | а по поста<br>латежа                                                 | новлению                                      |                                     | П                  | одписи    |       |       |                                         | От                                                               | метки                                                                 | банка           |   |
| Оплата штраф<br>Назначение п.                                                                    | а по поста<br>латежа                                                 | новлению                                      |                                     | П                  | одписи    |       |       |                                         | От                                                               | метки                                                                 | банка           |   |
| Оплата штраф<br>Назначение п.                                                                    | а по поста<br>латежа<br>М.П.                                         | новлению                                      |                                     | П(                 | одписи    |       |       |                                         | От                                                               | метки                                                                 | банка           |   |
| Оплата штраф<br>Назначение п.                                                                    | а по поста<br>латежа<br>М.П.                                         | новлению                                      |                                     | П(                 | одписи    |       |       |                                         | От                                                               | метки                                                                 | банка           |   |
| Оплата штраф<br>Назначение п.<br>С тарифами б                                                    | а по поста<br>латежа<br>М.П.                                         | новлении                                      | о                                   | П.                 | одписи    |       |       |                                         | От                                                               | метки                                                                 | банка           |   |
| Оплата штраф<br>Назначение п.<br>С тарифами б                                                    | а по поста<br>латежа<br>М.П.<br>анка озна                            | новлении                                      | о                                   |                    | одписи    |       |       |                                         | От                                                               | метки                                                                 | банка           |   |
| Оплата штраф<br>Назначение п.<br>С тарифами б<br>Документ прина                                  | а по поста<br>латежа<br>М.П.<br>анка озна                            | новленин<br>комлен н                          | о<br>согласен<br>док                | Па                 | одписи    |       |       | A0 "6A                                  | От                                                               | метки<br>5" г. В                                                      | банка           |   |
| Оплата штраф<br>Назначение п.<br>С тарифами б<br>Документ прина<br>Ш: 94369<br>Дата: 12.02.2025  | а по поста<br>латежа<br>М.П.<br>анка озна<br>ат по систем<br>; 13:45 | новленин<br>комлен и<br>ID: 173796            | )<br>I согласен<br>903981426        | Па                 | одписи    |       |       | АО "БА<br>И                             | От<br>НК СГІ<br>СПОЛІ<br>ТЕЗ                                     | Metku<br>5" r. Bo<br>HEHO                                             | банка           |   |
| Оплата штраф<br>Назначение п.<br>С тарифами б<br>Документ прина<br>ID: 94369<br>Дата: 12.02.2025 | а по поста<br>латежа<br>М.П.<br>анка озна<br>вт по систем<br>і 13:45 | новленин<br>комлен и<br>в IBank<br>ID: 173796 | )<br>I согласен<br>Док<br>903981426 | Па                 | одписи    |       |       | Ао "БА<br>И                             | От<br>НК СГІ<br>СПОЛІ<br>12.02.2                                 | метки<br>5" г. ва<br>нЕНО<br>Т<br>2025                                | ологда          |   |
| Оплата штраф<br>Назначение п.<br>С тарифами б<br>Документ приня<br>ID: 94369<br>Дата: 12.02.2025 | а по поста<br>латежа<br>М.П.<br>анка озна<br>ат по систем<br>і 13:45 | новленин<br>комлен и<br>ID: 173796            | )<br>I согласен<br>903981426        | Па                 | одписи    |       |       | АО "БА<br>И<br>Б<br>Б                   | От<br>НК СГІ<br>СПОЛІ<br><u>ТЕS</u><br>12.02.2<br>ИК 0419        | метки<br>Б" г. В<br>НЕНО<br>Т<br>2025<br>909786                       | банка           |   |
| Оплата штраф<br>Назначение п.<br>С тарифами б<br>Документ приня<br>ID: 94369<br>Дата: 12.02.2025 | а по поста<br>латежа<br>М.П.<br>анка озна<br>вт по систем<br>і 13:45 | новленин<br>комлен и<br>iD: 173796            | )<br>I согласен<br>Док<br>903981426 | Пе                 | одписи    |       |       | АО "БА<br>И<br>Б<br>К/с 301<br>Документ | От<br>НК СГІ<br>СПОЛІ<br>12.02.2<br>ИК 0419<br>0181080<br>завере | метки<br>Б" г. В<br>НЕНО<br>Т<br>2025<br>909786<br>0000000<br>н элект | банка<br>элогда |   |

# 25. Ввод документов для отслеживания новых налогов ФНС, штрафов ГИБДД и счетов ЖКХ.

Нажмите на пиктограмму с шестеренкой в правом верхнем углу экана, затем на вкладке «Подписки» нажмите на кнопку «Добавить»:

|                               |                           |              | Иван Иванович И. 🕞         |
|-------------------------------|---------------------------|--------------|----------------------------|
| ГЛАВНАЯ ПЛАТЕЖИ И ПЕРЕВОДЫ ИС | СТОРИЯ ВИТРИНА            |              |                            |
| Иван Иванович И.              |                           |              |                            |
| Подписки Уведомления Профиль  | Ключи ЭП Персональные дан | ные Переводы |                            |
| Добавить                      |                           |              |                            |
| БЛС Дом<br>60AC               |                           | 2 счета      | Активна<br>7 743,91 ₽<br>7 |
| 2000 NUTONUTO NUT HOL         |                           |              |                            |
| Затем выосрите вид под        | шиски.                    |              |                            |
| ГЛАВНАЯ ПЛАТЕЖИ И             | ПЕРЕВОДЫ ИСТОРИ           | Я ВИТРИНА    |                            |
| 🔶 Назад                       |                           |              |                            |
| Создание подг                 | иски                      |              |                            |
|                               | E                         |              |                            |
| Штрафы ГИБДД                  | Налоги                    | Услуги ЖКХ   |                            |
|                               |                           |              |                            |

<u>Для штрафов ГИБДД</u> нажмите кнопку «Штрафы ГИБДД», затем создайте подписку по номеру водительского удостоверения:

| Тип документа Водительское удостоверение Водительское удостоверение Водительское удостоверение Мазвание подписки                                                                                                    | Создание подпи                  | іски                              |                                                                                                    |
|----------------------------------------------------------------------------------------------------|---------------------------------|-----------------------------------|----------------------------------------------------------------------------------------------------|
| Водительское удостоверение Свидетельство о регистрации ТС Вводится без пробелов. Пример заполнения: 77ФА123-<br>Штрафы ГИБДД с камер фиксации нарушений ПДД иш номеру свидетельства о регистрации транспортного ср (СТС)<br>Водительское удостоверение 7000 Колонании (ССС) ССС) С С С С С С С С С С С С С С                                                                                                    | Тип документа                   |                                   |                                                                                                    |
| номеру свидетельства о регистрации транспортного ср<br>(СТС)<br>Название подписки                                                                                                    | Водительское О<br>удостоверение | Свидетельство о<br>регистрации ТС | Вводится без пробелов. Пример заполнения: 77ФА123456<br>Штрафы ГИБДД с камер фиксации нарушений ПДД ищите                                                                                                    |
| Название подписки 41 маля 41 маля 42 маля 42 маля 4 | Зодительское удостоверение      |                                   | номеру свидетельства о регистрации транспортного сред<br>(СТС)<br>(СТС)<br>водительское здостваетелие<br>водительское удос                                                                                                    |
|                                                                                                    | Название подписки               |                                   | TORNER     TORNER     TORNER |

Или по свидетельству о регистрации транспортного средства:

| Водительское О Свидетельо      |                 | THE DOCUMENTS AND THE OWNER                                                                                                   | CALENDARY AND A STATE OF A STATE OF A STATE |
|--------------------------------|-----------------|----------------------------------------------------------------------------------------------------|----------------------------------------------------------------------------------------------------|
| удостоверение регистраци       | ствоо 🔘<br>и ТС | Свящетельство о регистрация тс<br>сектрисат очиматиссиатиом.<br>Регистрационный зака:<br>Палетарикационный зака:              | 77 ОС 198114<br>собстивнияк                                                                                                    |
| Свидетельство о регистрации ТС | 0               | Мириа, жодоль<br>Тин ТС<br>Катогория ТС (АВСД, працев)<br>Год вопуска ТС<br>Модоль дивгателя<br>Дивателя Л<br>Шасос (рака). № | Роспубляка, край, область<br>Район<br>Пас. пункт<br>Элеца<br>Дов кор. кв.                                                                                                    |
| Название подписки              |                 | Куров Коляска) №<br>Цет<br>Мощност «ВСМ Авали/А.с.<br>Рабоугт серия Леги"<br>Врешенная пах масса,<br>осса без нагрузки, кг    | Особще стлития<br>Видано ГИБДД<br>N. П. Водения                                                                                                    |

Можно создать несколько подписок, только для каждой задать свое уникальное название. После создания подписки в верхней части вкладки отобразится информация:

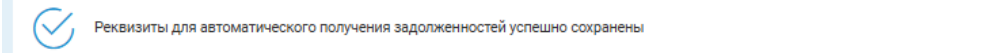

<u>Для создания подписки на налоги ФНС</u> нажмите кнопку «Налоги», введите ИНН и придумайте название подписки:

| ГЛАВНАЯ ПЛАТЕЖИ И ПЕРЕВОДЫ ИСТОРИЯ ВИТО<br>12<br>• Назад | <br>2 символов вводится без пробелов. Пример заполнения:<br>32645001310                                                                                                    |
|----------------------------------------------------------|----------------------------------------------------------------------------------------------------|
| Создание подписки                                        | Форма № 24-3 чиг<br>Федеральная налоговая службя<br>СВИДЕТЕЛЬСТВО                                                                                                    |
| 0                                                        | О ПОСТАНОВКЕ НА УЧЕТ ФИЗИЧЕСКОГО ЛИЦА<br>В НАЛОГОВОМ ОРГАНЕ НА ТЕРРИТОРИИ РОССИЙСКОЙ ФЕДЕРАЦИИ<br>Инстицее сведителетие партеридает, че-                                                                                                    |
| Название подписки                                        | INTERNATION INTERNATION           OPERATION 2000 (2000) 2000 (2000) 2000 (200 |
| Сохранить Отмена                                         | READFORMER OPTIMENT                                                                                                    |

Обратите внимание, что ФНС не предоставляет информацию по налогам, срок уплаты которых ещё не наступил или не истек. Найти такие налоги по ИНН не получится. Оплатить их можно по номеру налогового документа, доступный в личном кабинете налогоплательщика для физических лиц на официальном сайте ФНС!

<u>Для создания подписки на счета ЖКХ</u> нажмите кнопку «Услуги ЖКХ», введите единый лицевой счет и придумайте название подписки:

| Создание подписки             |                                                                                                |
|-------------------------------|------------------------------------------------------------------------------------------------|
| Единый лицевой счет в ГИС ЖКХ | 10 символов (кириллические буквы и цифры) вводится без пробелов. Пример заполнения: 75АВ543315 |
| Владелец помещения            |                                                                                                |
| Фамилия                       | 7                                                                                              |
| Иванов                        |                                                                                                |
| Имя                           | 1                                                                                              |
| гівал                         |                                                                                                |
| Иванович                      |                                                                                                |
| Название подписки             |                                                                                                |
|                               |                                                                                                |
| Сохранить Отмена              |                                                                                                |
При поступлении новых счетов ЖКХ, штрафов ГИБДД или информации о просроченных налогах Вам будет приходить уведомление, а на главной странице появится блок «Счета на оплату»:

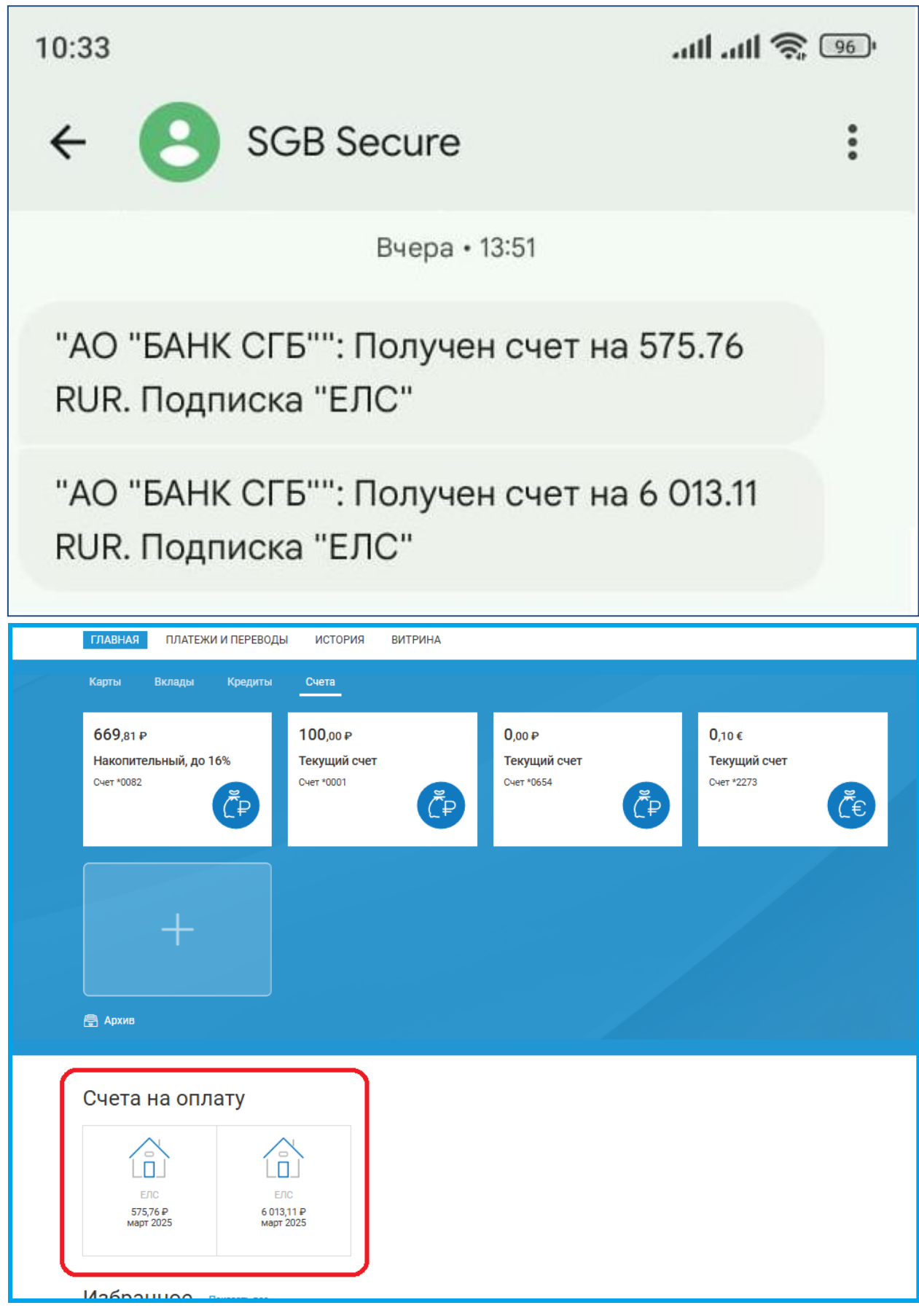

### 26. Оплата коммунальных платежей с запросом задолженности через ГИС ЖКХ.

Для оплаты штрафов коммунальных платежей с запросом задолженности через ГИС ЖКХ выберите пункт «Услуги ЖКХ» на странице «Платежи и переводы»:

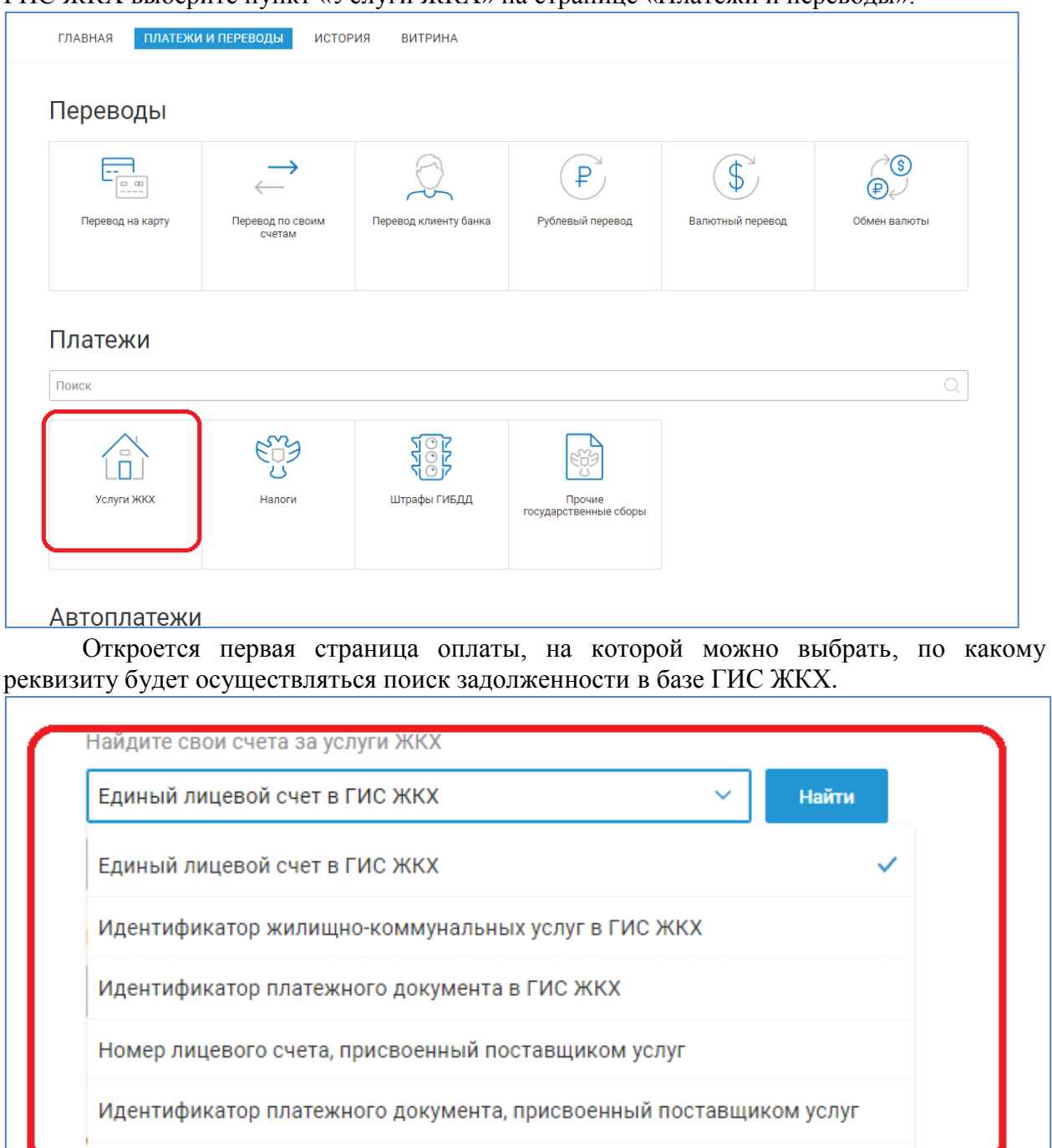

Далее необходимо ввести значение выбранного параметра (номер лицевого счета или идентификатор), задать период. При необходимости выбрать адрес дома по справочнику ГАР БД ФИАС и проверить или отредактировать ФИО владельца помещения.

Для ввода адреса по справочнику ГАР БД ФИАС нажмите на «Выбрать из справочника»

| Поиск                             | Начисления                       | Оплата | Подтверждени |
|-----------------------------------|----------------------------------|--------|--------------|
|                                   |                                  |        |              |
| Найдите свои счета за услуги ЖКХ  |                                  |        |              |
| Номер лицевого счета, присвоенный | і поставщиком услуг \vee 🛛 Найти |        |              |
| 920323                            | (?)                              |        |              |
| Териод                            |                                  |        |              |
| февраль 🗸 2024 🗸                  |                                  |        |              |
|                                   |                                  |        |              |
| Адрес дома                        |                                  |        |              |
| выорать из справочника во         |                                  |        |              |
| Владелец помещения                |                                  |        |              |
| Фамилия                           |                                  |        |              |
|                                   |                                  |        |              |
| Aug.                              |                                  |        |              |
| имя                               |                                  |        |              |
|                                   |                                  |        |              |
| Отчество                          |                                  |        |              |
|                                   |                                  |        |              |
|                                   |                                  |        |              |
| (+) Назад                         |                                  |        |              |

Далее последовательно выбирайте из выпадающего списка или начинайте вводить, если список слишком большой, район, затем населенный пункт, затем улицу, затем номер дома.

| Выбор адреса                                                                                                    |                                                                                                    |                                                                                                    | ×         |
|----------------------------------------------------------------------------------------------------|----------------------------------------------------------------------------------------------------|----------------------------------------------------------------------------------------------------|-----------|
| Волог                                                                                                    |                                                                                                    |                                                                                                    | $\propto$ |
| Вологда г<br>Вологодский р-н<br>Бабушкинский р-н<br>Белозерский р-н<br>Вашкинский р-н<br>Великоустюгский р-н<br>Верховажский р-н<br>Вожегодский р-н<br>Вологда г<br>Вологодский р-н<br>Вытегорский р-н | Грязовецкий р-н<br>Кадуйский р-н<br>Кирилловский р-н<br>Кичменгско-Городецкий р-н<br>Междуреченский р-н<br>Никольский р-н<br>Нюксенский р-н<br>Сокольский р-н<br>Сямженский р-н<br>Тарногский р-н | Усть-Кубинский р-н<br>Устюженский р-н<br>Харовский р-н<br>Чагодощенский р-н<br>Череповец г<br>Череповецкий р-н<br>Шекснинский р-н |           |

### Выбор адреса

#### Коне

Конечный пер Маршала Конева ул 1-ая Кирилловская ул 1-ая Садовая ул 1-ый Авиационный пер 1-ый Богословский пер 1-ый Бульварный пер 1-ый Власьевский пер 1-ый Говоровский пер 1-ый Доронинский пер 1-ый Стрелецкий пр-д 1-ый Тихий пер 1-ый Турундаевский пер 1-я Садоводческая тер. 100-й дивизии сквер 2-ая линия 2-ая Кирилловская ул 2-ая Полевая ул 2-ая Садовая ул 2-ой Авиационный пер 2-ой Богословский пер 2-ой Бульварный пер 2-ой Власьевский пер 2-ой Доронинский пер 2-ой Пролетарский пер 2-ой Стрелецкий пр-д 2-ой Тихий пер 2-ой Турундаевский пер 3 Интернационала ул 3-ий Авиационный пер 3-ий Доронинский пер 3-ий Стрелецкий пр-д 3-ий Турундаевский пер 3-я линия 3-я Кирилловская ул 3-я Садовая ул 4-ая линия 4-ая Кирилловская ул 4-ая Полевая ул 4-ая Садовая ул

авражский пер Заливная ул Залинейная ул Западная ул Западный пер Заречная ул Заречье тер. СНТ Заря тер. СНТ Засодимского ул Застроечный пер Звездный пер Зеленая ул Зелёный Город мкр. Зимний пер Зоренька тер. СНТ Зосимовская ул Ивановская ул Ивушка тер. СНТ Ивушка-1 тер. СНТ Игоря Баталова пр-кт Ильинская ул Ильюшина ул Индивидуальный пер Индустриальная ул Индустриальный пер Инженерная ул Казакова ул Каменный мост ул Канифольная ул Карла Маркса ул Карьерный пер Карьерный тер. СНТ Керамик тер. СНТ Керамик-2 тер. СНТ Керамик-3 тер. СНТ Кирилловская ул Кирова ул Кирпичная ул Кирпичник тер. СНТ

Прогресс-2 тер. отп Проектируемая ул Производственный пер Прокатова ул Пролетарская ул Промплощадка Льнокомбината тер. Промышленная ул Профсоюзная ул Прудный пер Прядильный пер Прядильщиков ул Прямой пер Псковская ул Пугачева ул Путейская ул Пушкинская ул П́чёлка тер. ĆHT Рабочая ул Радуга-1 тер. СНТ Радуга-2 тер. СНТ Радужный пер Развития ул Раздельный пер Разина ул Разлив тер. СНТ Рассвет-1 тер. СНТ Рассвет-2 тер. СНТ Революции пл Ремонтник тер. СНТ Республиканская ул Речная ул Речник тер. СНТ Родник тер. СНТ Родниковая наб. Рождественская ул Ромашка тер. СНТ Ростиловская ул Рощинская ул Рубцова ул Отмена

После ввода всех необходимых реквизитов нажмите кнопку «Поиск». Система найдет задолженность или выдаст сообщение, что задолженность отсутствует. Найденную задолженность можно оплатить нажатием соответствующей кнопки:

×

 $\otimes$ 

| оиск                              | Начисления                                                                       | Оплата                         | Подтверждение оплаты |
|-----------------------------------|----------------------------------------------------------------------------------|--------------------------------|----------------------|
| -                                 | •                                                                                | •                              | •                    |
| айдите свои счета за услуги Х     | (KX                                                                              |                                |                      |
| Номер лицевого счета, присв       | ренный поставщиком услуг \vee 🛛 Найти                                            | Отслеживать                    |                      |
| 92032                             | ?                                                                                |                                |                      |
| ериод                             |                                                                                  |                                |                      |
| февраль 🗸 2025 🗸                  |                                                                                  |                                |                      |
| дрес дома                         |                                                                                  |                                |                      |
| оссия, Вологодская обл, Вологда г |                                                                                  |                                |                      |
| Зладелец помещени                 | я                                                                                |                                |                      |
| амилия                            |                                                                                  |                                |                      |
|                                   |                                                                                  |                                |                      |
| MЯ                                |                                                                                  |                                |                      |
|                                   |                                                                                  |                                |                      |
| тчество                           |                                                                                  |                                |                      |
|                                   |                                                                                  |                                |                      |
|                                   |                                                                                  |                                |                      |
| айденные сче                      | та за услуги ЖКХ                                                                 |                                |                      |
| ¢                                 |                                                                                  |                                |                      |
| Февраль 2025 Оплат<br>ОБЩЕС       | а ЛС //№920323 //ИПД //№60АС170357-0<br>ТВО С ОГРАНИЧЕННОЙ ОТВЕТСТВЕННОСТЬЮ *АКВ | 5-5021// ЖКУ 287,88₽<br>АЛАЙН" | 287,88 🕈 Оплатить    |
| No. of Concession, name           |                                                                                  |                                |                      |

В открывшейся форме вводите сумму к оплате, выбираете счет или карту для списания, проверяете реквизиты платежа.

| ГЛАВНАЯ ПЛАТЕЖ      | И И ПЕРЕВОДЫ ИСТОРИЯ ВИТРИНА                        |        |                      |
|---------------------|-----------------------------------------------------|--------|----------------------|
| Поиск               | Начисления                                          | Оплата | Подтверждение оплаты |
| Платежный документ  | 60AC170357-06-5021                                  |        |                      |
| Период оплаты       | Февраль 2025                                        |        |                      |
| Адрес помещения     | Вологодская обл. г. Вологда, ул                     |        |                      |
| Сумма счета         | 287,88                                              |        |                      |
| Сумма к оплате      | 287,88 ₽                                            |        |                      |
| Списать с           | Mir Supreme 232 984,85 P v<br>*5082                 |        |                      |
| Назначение перевода | Оплата ЛС                                           |        |                      |
|                     | Осталось 130 символов                               |        |                      |
|                     |                                                     |        |                      |
| Получатель          |                                                     |        |                      |
| Наименование        | ОБЩЕСТВО С ОГРАНИЧЕННОЙ ОТВЕТСТВЕННОСТЬЮ "АКВАЛАЙН" |        |                      |
| инн                 | 3510008972                                          |        |                      |
| кпп                 | 352501001                                           |        |                      |
| Расчетный счет      | 4070281031200000028                                 |        |                      |
| Банк                | ВОЛОГОДСКОЕ ОТДЕЛЕНИЕ N8638 ПАО СБЕРБАНК г. Вологда |        |                      |
| Счет банка          | 3010181090000000644                                 |        |                      |

Далее нажать на кнопку «Отправить в банк». При необходимости подтверждаете операцию вводом одноразового кода. После этого система автоматически перейдет на страницу истории операций и проинформирует об успешной отправке заявления в Банк.

### 27. Виды переводов

В системе «СГБ Онлайн» доступны следующие виды переводов:

- Переводы через СБП, в том числе запросы средств из другого банка
- Переводы по номеру банковской карты. Доступны переводы на карты, выпущенные как АО «БАНК СГБ», так и другими кредитными организациями.
- Переводы между собственными счетами и картами.
- Переводы по произвольным реквизитам в пользу физических лиц, юридических лиц и индивидуальных предпринимателей, а также налоговые и прочие платежи в бюджет, в государственные и муниципальные учреждения.
- Переводы в валюте
- Перевод средст между своими счетами/картами в разных валютах с конвертацией валюты

Для совершения перевода на странице «ПЛАТЕЖИ И ПЕРЕВОДЫ» выберите перевода из предложенного перечня:

|   | ГЛАВНАЯ ПЛАТЕЖИ       | И ПЕРЕВОДЫ ИСТОР                            | РИЯ ВИТРИНА      |                         |                       |                  |
|---|-----------------------|---------------------------------------------|------------------|-------------------------|-----------------------|------------------|
| ſ | Тереводы              |                                             |                  |                         |                       |                  |
|   | Быстрый перевод (СБП) | Запрос на перевод из<br>другого банка (СБП) | Перевод на карту | Перевод по своим счетам | Перевод клиенту банка | Рублевый перевод |
|   | Валютный перевод      | €<br>Сбмен валюты                           |                  |                         |                       |                  |

Также Вы можете создавать переводы на основе ранее выполненных из «Истории операций» (см. раздел «История операций»), и по сохраненным шаблонам (см. раздел «Шаблоны»).

#### Внимание!

За осуществление некоторых переводов Банком взимается комиссионное вознаграждение в соответствии с тарифами. Обращайте внимание на поле «Комиссия» на странице подтверждения платежа.

Ознакомиться с тарифами Банка Вы можете на сайте <u>http://www.severgazbank.ru</u>., а также в офисах Банка.

#### 28. Переводы между своими счетами и картами

Для перевода между своими счетами и картами возможны два варианта запуска:

<u>Вариант 1.</u> Проведите мышью над счетом или картой, которую необходимо пополнить и во всплывающем меню выберите пункт «Пополнить»

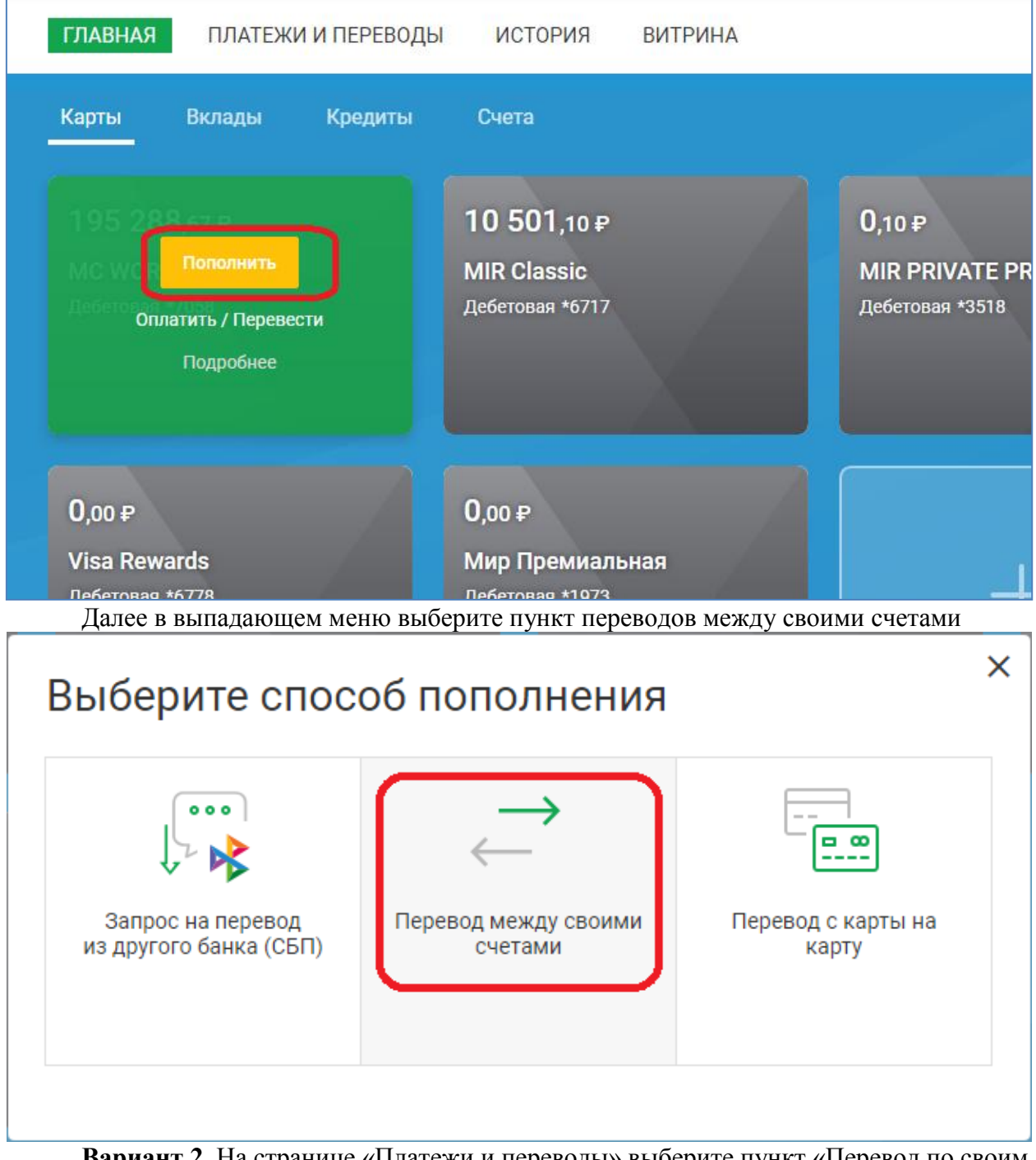

**Вариант 2.** На странице «Платежи и переводы» выберите пункт «Перевод по своим счетам»

| ГЛАВНАЯ ПЛАТЕЖИ       | И ПЕРЕВОДЫ ИСТОР | ИЯ ВИТРИНА                  |                                                                         |                       |                  |
|-----------------------|------------------|-----------------------------|-------------------------------------------------------------------------|-----------------------|------------------|
| 🔶 Назад               |                  |                             |                                                                         |                       |                  |
| Переводы              |                  |                             |                                                                         |                       |                  |
|                       | <br>             | <br>                        | $\left( \begin{array}{c} \rightarrow \\ \leftarrow \end{array} \right)$ | Z                     |                  |
| Быстрый перевод (СБП) | Перевод на карту | Перевод с карты на<br>карту | Перевод по своим<br>счетам                                              | Перевод клиенту банка | Рублевый перевод |
| \$                    | Ì<br>€           |                             |                                                                         |                       |                  |
| Валютный перевод      | Обмен валюты     |                             |                                                                         |                       |                  |
|                       |                  |                             |                                                                         |                       |                  |

В открывшейся форме в верхнем поле выберите счет или карту источник средста для перевода, ниже укажите сумму перевода, еще ниже – счет или карту для зачисления.

| Списать с      | MC WORLD *7058<br>*7058     | 195 288,67 ₽ ∨                         |
|----------------|-----------------------------|----------------------------------------|
| Сумма списания | 1,00                        | ₽                                      |
| Зачислить на   | Накопительный счет<br>*0082 | 236 246,83 ₽<br>доступно: 236 246,83 ₽ |
|                |                             |                                        |

На следующем шаге проверьте правильность реквизитов перевода и подтвердите проведение операции:

| Заявление      | е N 7 от 17.02.2025 на перевод по своим счета          |
|----------------|--------------------------------------------------------|
| ФИО            | Иванов Иван Иванович                                   |
| ИНН            | 352512345678                                           |
| Сумма списания | 1,00₽                                                  |
| Списать с      | MASTERCARD WORLD *7058 (MC WORLD *7058)                |
|                | АО "БАНК СГБ" г. Вологда (БИК 041909786)               |
| Зачислить на   | *0082                                                  |
|                | Московский филиал "БАНК СГБ" г. Москва (БИК 044525094) |
|                |                                                        |

#### Внимание!

Операция пополнения собственной карты (в т.ч. карты, открытой в другом филиале Банка) исполняется Банком в режиме онлайн, т.е. денежными средствами, переведенными на счет карты можно распоряжаться (снимать, переводить) сразу же после совершения перевода.

Отражение операции в выписках зависит от вида операции:

a) Отражение перевода типа «карта-карта» по счетам карт списания и зачисления производится всегда в рабочий день Банка, следующий за днем совершения операции.

*б) Отражение операции типа «счет-карта» по счету списания и картсчету зачисления производится:* 

- в день совершения операции - если операция совершена в рабочий день до 19:00 мск;

- в рабочий день Банка, следующий за днем совершения операции – если операция совершена в рабочий день после 19:00 мск, а также в выходные/праздничные дни.

# 30. Перевод по номеру телефона через Систему Быстрых Платежей Банка России

Для осуществления перевода по номеру телефона <u>в другой банк</u> через Систему Быстрых Платежей необходимо на странице «Платежи и переводы» в блоке «Переводы» нажать на кнопку «Быстрый перевод (СБП)»:

| ГЛАВНАЯ ПЛАТЕЖИ       | И ПЕРЕВОДЫ ИСТОР                            | ИЯ ВИТРИНА       |                             |                         |                       |
|-----------------------|---------------------------------------------|------------------|-----------------------------|-------------------------|-----------------------|
| Переводы              |                                             |                  |                             |                         |                       |
| Быстрый перевод (СБП) | Запрос на перевод из<br>другого банка (СБП) | Перевод на карту | Перевод с карты на<br>карту | Перевод по своим счетам | Перевод клиенту банка |
| Рублевый перевод      | Валютный перевод                            | Сбмен валюты     |                             |                         |                       |

Далее откроется форма, где Вам необходимо выбрать счет или карту-источник перевода, указать сумму перевода, ввести мобильный номер получателя платежа, ввести наименование банка получателя, выбрать цель перевода (или согласиться со значением, установленным по умолчанию) и, при необходимости, добавить небольшое текстовое сообщение получателю перевода.

| Быстрый пер                  | оевод (СБП) 🔖 сбп<br>система быстрых |              |
|------------------------------|--------------------------------------|--------------|
| Списать с                    | *4466 [*7058]<br>MC WORLD *7058      | 195 287,67 ₽ |
| Сумма                        | 11,00 ₽                              |              |
| Номер телефона<br>получателя | +7 (011) 511-02-19                   |              |
| Банк получателя              | ПИР Банк                             |              |
| Цель перевода<br>Выбрать 🗗   | Прочее                               |              |
| Сообщение получателю         | За кофе                              |              |
|                              | Осталось 133 символа                 |              |
| Уведомить меня об испо       | олнении                              |              |
| Далее Отмена                 |                                      |              |

Внимание! Для перевода используется система <u>межбанковских</u> платежей, поэтому выбрать в качестве банка получателя АО «БАНК СГБ» и перевести денежные средства другому клиенту Севергазбанка, то есть внутри банка, по системе быстрых платежей нельзя. Для переводов по номеру телефона внутри банка воспользуйтесь специальным пунктом меню «Переводы клиенту СГБ по номеру телефона»

При вводе банка-получателя по мере ввода будут появляться подсказки:

| Банк получателя            | пи                                       | × |
|----------------------------|------------------------------------------|---|
| Цель перевода<br>Выбрать 🗗 | Алтайкапиталбанк<br>Объединенный капитал |   |
| Сообщение получателю       | ПИР Банк                                 |   |
|                            | ПИР Банк-2                               |   |

Если получатель платежа ранее выбрал банк для получения переводов по СБП по умолчанию, он отобразится в соответствующем поле после ввода номера телефона. Но у Вас есть возможность выбрать другой банк для перевода денежных средств.

Если перевод в указанный банк недоступен (у получателя средств нет счета в этом банке или стоит явный запрет на получение средств в этом банке), система выдаст следующую ошибку:

| ГЛАВНАЯ ПЛАТЕХ               | КИ И ПЕРЕВОДЫ ИСТОРИЯ ВИТРИНА                                          |
|------------------------------|------------------------------------------------------------------------|
| Свяжитесь с По               | лучателем средств и уточните реквизиты для зачисления денежных средств |
| Быстрый пе                   | ревод (СБП) 💕 сбп<br>потока                                            |
| Списать с                    | *4466 (*7058)<br>MC WORLD *7058 2144 354,33 P                          |
| Сумма                        | 10,00 ₽                                                                |
| Номер телефона<br>получателя | +7 (011) 511-02-19                                                     |
| Банк получателя              | Банк ВТБ                                                               |
| Цель перевода<br>Выбрать 🕫   | Прочее                                                                 |
| Сообщение получателю         |                                                                        |
|                              | Осталось 140 символов                                                  |
| Уведомить меня об исп        | олнении                                                                |
| Далее Отмена                 |                                                                        |

Обращаем Ваше внимание, что в Сбербанке по умолчанию у всех клиентов установлено <u>разрешение на отправку</u> переводов по СБП и <u>запрет на получение</u> переводов по СБП. То есть клиент – получатель средств, имеющий счет в Сбербанке, для получения переводов СБП должен сначала явно указать в мобильном или Web-приложении Сбербанка свое разрешение на прием денежных средств через СБП. Также поясняем, что это ограничение не распространяется на переводы по номеру телефона внутри Сбербанка – то есть факт, что получателю на счет в Сбербанке ранее поступали другие переводы по номеру телефона, не означает, что пройдет и перевод по СБП.

Для информации: в Сбербанк Мобайл включить прием переводов можно так: кнопка с тремя точками на главном экране – пункт «Все настройки», в нем «Подключение к Системе быстрых платежей». В верхней части экрана кнопка должна быть во включенном состоянии, при этом на ней отобразится надпись «Отключить». Если у Вас так, как на картинке ниже, то входящие переводы у Вас включены.

| 10:37                                                  | ::::: † S                                                                                                    |
|--------------------------------------------------------|----------------------------------------------------------------------------------------------------|
| ÷                                                      | Подключение к СБП                                                                                                    |
| За пере<br>может в                                     | воды по Системе быстрых платежей с вас<br>ззиматься комиссия по тарифам Сбербанка                                                                                 |
| Входяц                                                 | цие переводы                                                                                                    |
| Возмож<br>по Сист<br>ОТКЛК                             | ность принимать переводы, отправленные<br>еме быстрых платежей<br>р <mark>ЧИТЬ</mark>                                                                             |
| Исходя                                                 | щие переводы                                                                                                    |
| Возмож<br>быстры<br><mark>ОТКЛК</mark>                 | ность отправлять переводы по Системе<br>х платежей<br><mark>РЧИТЬ</mark>                                                                                          |
| Подклн<br>перево<br>я согла<br>перево<br><u>Сберба</u> | очая возможность осуществлять<br>ды денежных средств в рамках СБП,<br>ішаюсь с Условиями осуществления<br>дов в СБП, размещенными <u>на сайте</u><br>і <u>нка</u> |
|                                                        |                                                                                                    |

Также обращаем Ваше внимание, что если к номеру телефона получателя средств привязано более одной банковской карты (например, выпущена дополнительная карта), то банк-получатель может отказать в проведении перевода, и клиент-отправитель получит в «СГБ-Онлайн» сообщение об ошибке «Свяжитесь с Получателем средств и уточните реквизиты для зачисления денежных средств».

На следующем шаге необходимо проверить реквизиты перевода, ознакомиться с лимитами и тарифами Банка и при необходимости подтвердить перевод с помощью одноразового кода.

| Заявление N                  | I 4 от 17.02.2025 на быстрый перевод (СБП) 🔖 📬 |
|------------------------------|------------------------------------------------|
| Списать с                    | 40817810900000000                              |
| Сумма                        | 12,00₽                                         |
| Комиссия                     | 0,00₽                                          |
| Итого                        | 12,00₽                                         |
| Получатель                   | Петр Петрович П                                |
| Номер телефона<br>получателя | +7 (011) 511-02-19                             |
| Банк получателя              | ПИР Банк                                       |
| Цель перевода                | Прочее                                         |
| Сообщение получателю         | Тест                                           |
| Время операции               | 17.02.2025 11:53 GMT+03:00                     |
| Идентификатор<br>операции    | B5048085325585010000120011450701               |
| 🔽 Принимаю тарифы и ли       | миты банка по СБП                              |
| Редактировать Оп             | равить в банк Отмена                           |

Далее будет совершен перевод, и система отобразит его результаты:

| Перевод выпол                | нен                                            |
|------------------------------|------------------------------------------------|
| Заявление №                  | V 4 от 17.02.2025 на быстрый перевод (СБП) 隊 ன |
| Списать с                    | 40817810200001454466 [MC WORLD *7058 *7058]    |
| Сумма                        | 11,00 P                                        |
| Комиссия                     | 0,00 ₽                                         |
| Итого                        | 11,00 P                                        |
| Получатель                   | Петр Петрович П                                |
| Номер телефона<br>получателя | +7 (011) 511-02-19                             |
| Банк получателя              | ПИР Банк                                       |
| Цель перевода                | Прочее                                         |
| Сообщение получателю         | За кофе                                        |
| Время операции               | 17.02.2025 15:03 GMT+03:00                     |
| Идентификатор<br>операции    | B5048120349615010000120011450701               |
| 🔽 Принимаю тарифы и ли       | имиты банка по СБП                             |
| Статус документа: На испол   | пнении 🕱 17.02.2025                            |
| Повторить перевод            | СЭЗКСПОРТ В РДЕ К СПИСКУ                       |
| Создать шаблон               |                                                |

На Ваш телефон придет SMS об отправке перевода примерно следующего содержания:

otpravlen perevod SBP 100 rub, schet \*\*4466, VLADIMIR NIKOLAEVICH K

Также обратите внимание, что по правилам НСПК для совершения перевода клиенту предоставляется примерно 3 минуты времени. Отсчет начинается после первого запроса в НСПК по операции – когда клиент ввел номер телефона получателя, и Банк запросил у НСПК наличие Банка по умолчанию. Если после этого Вы отвлеклись на продолжительное время, то операция почти наверняка будет отклонена со стороны НСПК, даже если Вы корректно ввели все реквизиты и код подтверждения. Рекомендуем в этом случае закрыть окно операции и начать заново.

#### 31. Получение входящего перевода по системе СБП

При поступлении перевода по СБП Вы получите SMS-сообщение приблизительно следующего содержания:

12.11.20 10:23 perevod SBP 26 rub, schet \*\*5111, ot VLADIMIR NIKOLAEVICH K

Вы можете самостоятельно выбрать счет для зачислений средств по СБП и для переводов

по номеру телефона от других клиентов банка. Для этого нажмите на иконку « \*\* » в правом верхнем углу экрана, затем на вкладке «Переводы» выберите из выпадающего списка счет для зачисления переводов.

| СЕВЕРГАЗБАНК                                                                                         | 📀 Иван Иванович И. 🕞 |
|----------------------------------------------------------------------------------------------------|----------------------|
| ГЛАВНАЯ ПЛАТЕЖИ И ПЕРЕВОДЫ ИСТОРИЯ ВИТРИНА                                                           |                      |
| Иван Иванович И.                                                                                     |                      |
| Подписки Уведомления Профиль Ключи ЭП Персональные данные Переводы                                   |                      |
| Принимаю тарифы и условия использования сервисов СБП Сстанов СБП Сстанов ССБП Скатерия               |                      |
| Входящие переводы по номеру телефона                                                                 |                      |
| Счет зачисления переводов<br>*7795 [*3518]<br>0,00 Р                                                 |                      |
| Приоритетный банк                                                                                    |                      |
| При переводах через СБП по Вашему номеру телефона приоритетный банк будет предлагаться автоматически |                      |
| Установить Удалить                                                                                   |                      |

Если счет для зачисления не задан клиентом, он выбирается банком по определенному алгоритму: при наличии у клиента нескольких счетов в первую очередь выбираются счета дебетовых банковских карт – чем выше класс карты, тем больше ее приоритет при выборе. То есть при наличии у клиента, например, двух карт – Visa Rewards и Visa Signature, зачисление будет проведено на более привелегированную карту Visa Signature. При наличии двух карт одинакового класса зачисление будет произведено на банковскую карту с более ранней датой выпуска. Зачисление на кредитные карты в настоящее время не производится.

Всю информацию по входящим переводам можно увидеть в выписке по счету, на который поступил перевод:

| 10:23:13<br><b>12.11.2020</b><br>отражено 12.11.2020 | Входящий перевод через<br>СБП. Отправитель: Владимир<br>Николаевич К, Сбербанк,<br>тестовый перевод из<br>Сбербанка, ИД операции<br>А03170722329190800000750074 | RUR 26,00<br>остаток<br>rur 284,00 |  |
|------------------------------------------------------|----------------------------------------------------------------------------------------------------|------------------------------------|--|
|------------------------------------------------------|----------------------------------------------------------------------------------------------------|------------------------------------|--|

### 32. Установка и удаление банка по умолчанию для получения переводов по СБП

В системе Вы можете установить АО «БАНК СГБ» банком по умолчанию для получения переводов по СБП. Для этого нажмите на иконку « \* » в правом верхнем углу экрана, затем на вкладке «Переводы» в блоке «Приоритетный банк» нажмите на кнопку «Установить».

| СЕВЕРГАЗБ  | занк                                                                                                    | Иван Иванович И. | Đ |
|------------|----------------------------------------------------------------------------------------------------|------------------|---|
| ГЛАВНА     | Я ПЛАТЕЖИ И ПЕРЕВОДЫ ИСТОРИЯ ВИТРИНА                                                                                       |                  |   |
| Иван Ив    | анович И.                                                                                                    |                  |   |
| Подписк    | и Уведомления Профиль Ключи ЭП Персональные данные Переводы                                                                |                  |   |
| <b>(</b> ) | Тринимаю тарифы и условия использования сервисов СБП Косписатичей Сострых                                                  |                  |   |
| E          | Входящие переводы по номеру телефона                                                                                       |                  |   |
| c          | Очет зачисления переводов                                                                                                  |                  |   |
| ,          | *7795 [*3518] 0,00 P 💙                                                                                                    |                  |   |
| г          | Приоритетный банк                                                                                                    |                  |   |
|            | Три переводах через СБП по Вашему номеру телефона приоритетный банк будет предлагаться автоматически<br>Установить Удалить |                  |   |

Затем подтвердите действие вводом одноразового кода.

| Введите код подтверждения из SMS-сообщения, отправленного на номер +7 (921) 123-45-67 |  |  |  |  |  |
|---------------------------------------------------------------------------------------|--|--|--|--|--|
|                                                                                       |  |  |  |  |  |
|                                                                                       |  |  |  |  |  |
|                                                                                       |  |  |  |  |  |

Также можно удалить банк по умолчанию для получения переводов по СБП. Это может быть не АО «БАНК СГБ», а любой банк, который сейчас установлен у Вас в НСПК банком по умолчанию. Для этого нажмите на иконку « »» в правом верхнем углу экрана, затем на вкладке «Переводы» в блоке «Приоритетный банк» нажмите на кнопку «Удалить».

| СЕВЕРГАЗБАНК                                                                                                    | 🖂 🚺 Иван Иванович И. 🕞 |
|----------------------------------------------------------------------------------------------------|------------------------|
| ГЛАВНАЯ ПЛАТЕЖИ И ПЕРЕВОДЫ ИСТОРИЯ ВИТРИНА                                                                                    |                        |
| Иван Иванович И.                                                                                                    |                        |
| Подписки Уведомления Профиль Ключи ЭП Персональные данные Переводы                                                            |                        |
| Принимаю тарифы и условия использования сервисов СБП Констрик<br>Состоя в Систрик<br>Платескей                                |                        |
| Входящие переводы по номеру телефона                                                                                          |                        |
| Счет зачисления переводов                                                                                                    |                        |
| *7795 [*3518] 0,00 P                                                                                                    |                        |
| Приоритетный банк                                                                                                    |                        |
| При переводах через СБП по Вашему номеру телефона приоритетный банк будет предлагаться автоматически<br>Установить<br>Удалить |                        |

Затем подтвердите действие вводом одноразового кода.

| Удаление приоритетного банка                                                |                                                              |  |  |
|-----------------------------------------------------------------------------|--------------------------------------------------------------|--|--|
| После выполнения опера<br>предлагаться автоматиче<br>вашему номеру телефона | ции никакой банк не будет<br>оски при переводах через СБП по |  |  |
| Введите код подтвержден<br>отправленного на номер                           | ния из SMS-сообщения,<br>+7 (921) 123-45-67                  |  |  |
| Введите код                                                                 | Получить SMS-код повторно                                    |  |  |
|                                                                             | Подтвердить Отмена                                           |  |  |

## **33.** Запрос денежных средств со своих счетов в других банках через СБП (Me2Me pull CБП)

Клиент может запросить перевод денежных средств со счета в другом банке на счет в АО «БАНК СГБ». В таких запросах используется технология Банка России «Ме2Ме pull СБП». Она позволяет клиентам быстро и безопасно собирать средства со своих счетов в разных банках в одном месте. Это удобно в случаях, когда нужно оплатить крупную покупку, открыть вклад или внести очередной платёж по кредиту с одного счета, а деньги хранятся в разных банках. При этом Клиенту не нужно отдельно заходить в приложение каждого банка и делать перевод, достаточно открыть «СГБ-Онлайн» и «собрать» деньги на единый счет в АО «БАНК СГБ». Для перевода денег не нужно будет каждый раз открывать приложения разных банков: достаточно один раз предоставить свое согласие на пополнение счета в АО «БАНК СГБ» в приложении банка, со счета которого осуществляется перевод. После этого все последующие переводы из этого банка можно будет инициировать из «СГБ-Онлайн» или «СГБ-Мобайл», направив запрос на нужную сумму через меню счета.

Для совершения запроса необходимо перейти в пункт «Запрос на перевод из другого банка (СБП)» в разделе «Платежи и переводы»:

| ГЛА | ВНАЯ ПЛАТЕЖИ        | И ПЕРЕВОДЫ ИСТОР                            | ИЯ ВИТРИНА       |                             |        |                       |
|-----|---------------------|---------------------------------------------|------------------|-----------------------------|--------|-----------------------|
| Пе  | Переводы            |                                             |                  |                             |        |                       |
| Бы  | стрый перевод (СБП) | Запрос на перевод из<br>другого банка (СБП) | Перевод на карту | Перевод с карты на<br>карту | Счетам | Перевод клиенту банка |
| 1   | Рублевый перевод    | Валютный перевод                            | Сбмен валюты     |                             |        |                       |

В открывшейся форме выбираем банк, из которого будут переведены средства, сумму и счет для зачисления в АО «Банк СГБ»,. При необходимости указываем комментарий к операции.

| ГЛАВНАЯ ПЛАТ      | ЕЖИ И ПЕРЕВОДЫ ИСТОРИЯ ВИТРИНА                  |
|-------------------|-------------------------------------------------|
| Запрос на         | теревод из другого банка (СБП) 隊 сбп            |
| Из банка          | Банк ВТБ                                        |
| Сумма             | 10,00 ₽                                         |
| Зачислить на      | *4466 [*7058]<br>MC WORLD *7058 2 1 44 354,33 ₽ |
| Комментарий       |                                                 |
|                   | Осталось 140 символов                           |
| Уведомить меня об | сполнении                                       |
| Далее Отмен       |                                                 |

| Далее подтверждаем отправку запроса кодом из | СМС и нажимаем « | Отправить в банк»: |
|----------------------------------------------|------------------|--------------------|
|----------------------------------------------|------------------|--------------------|

| Запрос на пе                                                                                        | еревод из другого банка (СБП) 🔖 сбп         |
|----------------------------------------------------------------------------------------------------|---------------------------------------------|
| Из банка                                                                                            | Банк ВТБ                                    |
| Сумма                                                                                               | 10,00₽                                      |
| Зачислить на                                                                                        | 40817810200001454466 [MC WORLD *7058 *7058] |
| Комментарий                                                                                         |                                             |
| 🔽 Принимаю тарифы банн                                                                              | ка по СБП                                   |
| Подтверждение для                                                                                   | а отправки в банк                           |
| Введите SMS-код:<br>SMS-код был направлен на<br>Ваш номер телефона.<br>Получить SMS-код<br>повторно |                                             |
| Редактировать От                                                                                    | равить в банк Отмена Отмена                 |
| главная пла                                                                                         | ГЕЖИ И ПЕРЕВОДЫ ИСТОРИЯ ВИТРИНА             |
| Запрос на пе                                                                                        | еревод обрабатывается                       |
| Запрос на                                                                                           | перевод из другого банка (СБП) 隊 сбп        |
| Из банка                                                                                            | Банк ВТБ                                    |
| Сумма                                                                                               | 10,00₽                                      |
| Зачислить на                                                                                        | 40817810200001454466 [MC WORLD *7058 *7058] |
| Комментарий                                                                                         |                                             |
| Принимаю тарифы (<br>Статус документа: На об                                                        | банка по СБП<br>бработке 🕱 28.02.2025       |
| К списку                                                                                            |                                             |

После отправки запроса в мобильном приложении другого банка будет задан вопрос о подтверждении перевода (если Вы не дали там предварительный акцепт на переводы в АО «Банк «СГБ»):

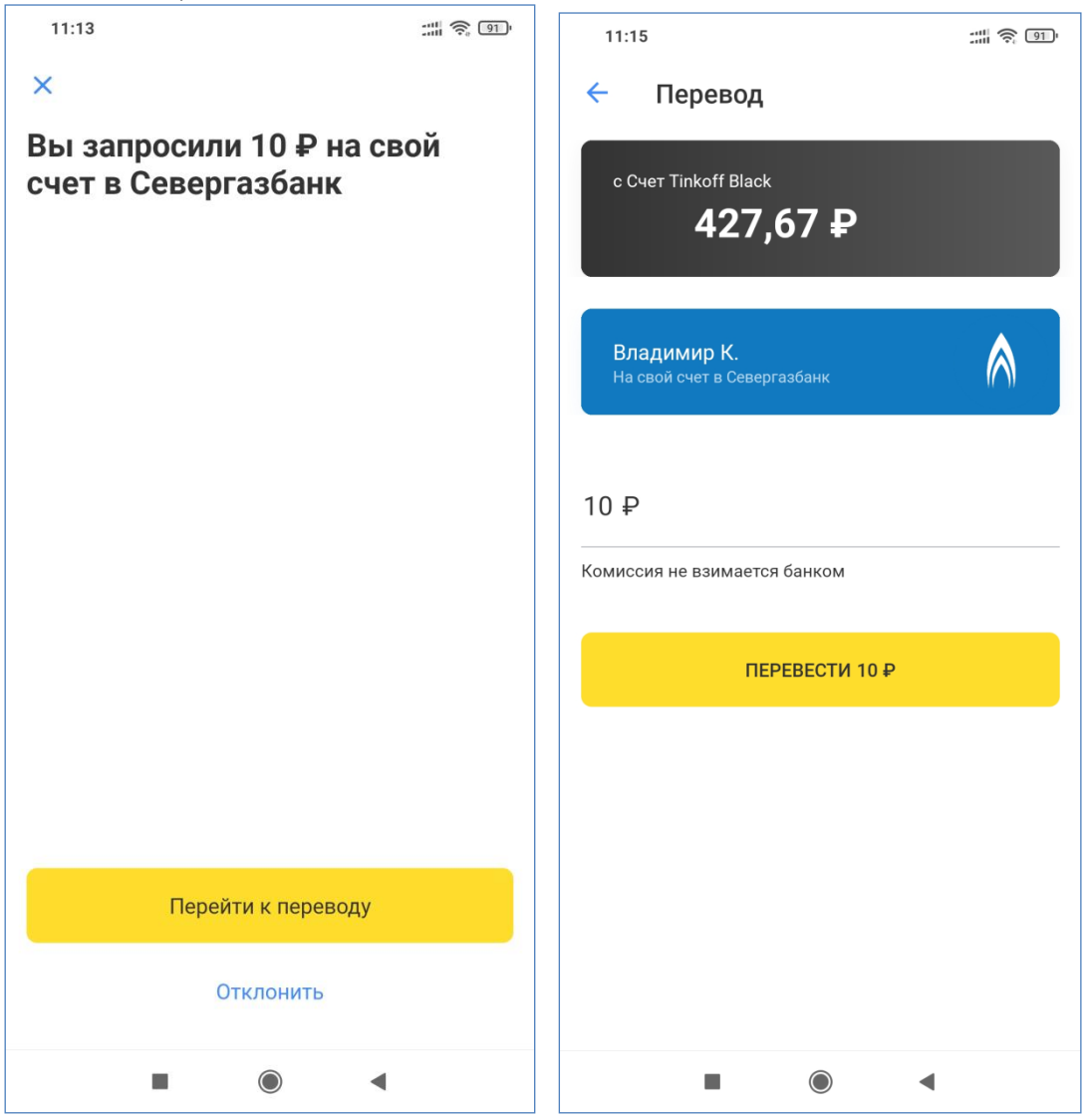

После подтверждения операции Вам придет СМС вида:

30.09.21 11:15 poluchen perevod SBP 10.00 rub, schet \*\*5111 so svoego scheta iz TINKOFF BANK

## 34. Подтверждение запроса из стороннего банка на перевод денежных средств со своих счетов в СГБ через СБП (Me2Me pull СБП)

До отправки первого запроса на перевод необходимо в «СГБ-Онлайн» установить счет для зачисления средств в настройках, вкладка «Переводы».

| СЕВЕРГАЗБАНК | к 🖂 🙆 Иван Иван                                                     | ович И. 🕞 |
|--------------|---------------------------------------------------------------------|-----------|
| ГЛАВНАЯ      | ПЛАТЕЖИ И ПЕРЕВОДЫ ИСТОРИЯ ВИТРИНА                                  |           |
| Иван Иванс   | ювич И.                                                             |           |
| Подписки     | Уведомления Профиль Ключи ЭП Персональные данные Переводы           |           |
| 🔵 Прини      | нимаю тарифы и условия использования сервисов СБП 隊 Состина Бистрик |           |

В блоке «Переводы по запросам других банков» можно выбрать счет, с которого средства будут списываться по умолчанию в случае поступления запросов из других банков.

| *7795 [*3518]                                                                                                    |                                                                                       | 0,00₽ ╰                              |          |          |          |             |     |
|----------------------------------------------------------------------------------------------------|---------------------------------------------------------------------------------------|--------------------------------------|----------|----------|----------|-------------|-----|
| Приоритетный банк                                                                                                    |                                                                                       |                                      |          |          |          |             |     |
| При переводах через СБП по В                                                                                                    | ашему номеру телефона                                                                 | приоритетный                         | банк бу, | дет пре, | длагатьс | я автоматич | еск |
| Установить Удалить                                                                                                    |                                                                                       |                                      |          |          |          |             |     |
|                                                                                                    |                                                                                       |                                      |          |          |          |             |     |
|                                                                                                    |                                                                                       |                                      |          |          |          |             |     |
|                                                                                                    | LA HA PRIVERY GALLY                                                                   |                                      |          |          |          |             |     |
| Переводы по запроса                                                                                                    | м из других банко                                                                     | ов (і)                               |          |          |          |             |     |
| Переводы по запроса<br>Счет списания переводов ()                                                                                                    | м из других банко                                                                     | ob (i)                               |          |          |          |             |     |
| Переводы по запроса<br>Счет списания переводов ()<br>*4466 [*7058]                                                                                                    | м из других банко                                                                     | OB (i)                               | ٦        |          |          |             |     |
| Переводы по запроса<br>Счет списания переводов ()<br>*4466 [*7058]<br>MC WORLD *7058                                                                                                    | м из других банко                                                                     | ob (i)<br>354,33 ₽ ❤                 | כ        |          |          |             |     |
| Переводы по запроса<br>Счет списания переводов ()<br>*4466 (*7058)<br>MC WORLD *7058<br>Разрешено переводить без под                                                                        | м из других банко<br>2144<br>тверждения по Вашим з                                    | ов і́<br>354,33 ₽ ╰<br>апросам из ба | нков:    |          |          |             |     |
| Переводы по запроса<br>Счет списания переводов ()<br>*4466 (*7058)<br>МС WORLD *7058<br>Разрешено переводить без под<br>ф Добавить банк ПАО СС                                              | м из других банко<br>2144<br>атверждения по Вашим з<br>бербанк X                      | ОВ і́<br>354,33 ₽ У<br>апросам из ба | нков:    |          |          |             |     |
| Переводы по запроса<br>Счет списания переводов ()<br>*4466 [*7058]<br>МС WORLD *7058<br>Разрешено переводить без под<br>ф Добавить банк ПАО СС                                              | м из других банко<br>2144<br>тверждения по Вашим з<br>бербанк X                       | ОВ і́<br>354,33 ₽ ✓<br>апросам из ба | НКОВ:    |          |          |             |     |
| Переводы по запроса<br>Счет списания переводов ()<br>*4466 (*7058)<br>МС WORLD *7058<br>Разрешено переводить без под<br>Фобавить банк ПАО СС<br>Разрешить оплату чер                        | м из других банко<br>2144<br>тверждения по Вашим з<br>јербанк X<br>жез СБПэй          | ОВ і́<br>354,33 ₽ ✓                  | нков:    |          |          |             |     |
| Переводы по запроса<br>Счет списания переводов ()<br>*4466 (*7058)<br>МС WORLD *7058<br>Разрешено переводить без под<br>Фобавить банк ПАО СС<br>Разрешить оплату чер<br>Счета привязанные к | м из других банко<br>2144<br>тверждения по Вашим з<br>јербанк X<br>жез СБПэй<br>СБПэй | ОВ і́<br>354,33 ₽ ✓                  | нков:    |          |          |             |     |

В блоке «переводы по запросам из других банков» можно также выбрать <u>один или</u> <u>несколько</u> банков, для которых клиент предоставляет заранее данное согласие на перевод средств со счета в АО «Банк СГБ». Переводы средств на свои счета в указанных банках будут проходить без подтверждения в СГБ-Онлайн и СГБ-Мобайл.

| Разрешение на перевод по запросу из другого банка (СБП) 🔖                          | сыстена быстрых<br>платеной |
|------------------------------------------------------------------------------------|-----------------------------|
| Всегда без подтверждения переводить через СБП по моим запросам из указанного банка |                             |
| Банк получателя                                                                    |                             |
| <b>Далее</b> Отмена                                                                |                             |

По мере ввода наименования банка будет выводиться подходящий перечень банков

| Разрешение на перевод по запросу из другого банка (СБП) 🔖 сбл |                                                                                                    |                       |  |  |  |
|---------------------------------------------------------------|----------------------------------------------------------------------------------------------------|-----------------------|--|--|--|
| Всегда без подтверж,                                          | дения переводить через СБП по моим запросам                                                             | и из указанного банка |  |  |  |
| Банк получателя                                               | -۳                                                                                                    | ]                     |  |  |  |
| <b>Далее</b> Отмена                                           | Банк Санкт-Петербург<br>Банк Санкт-Петербург 2<br>Росбанк филиал Москва Т-Банк<br>Т-Банк<br>Финист-софт |                       |  |  |  |

Далее операцию требуется подтвердить вводом одноразового кода

| Разрешение на перевод по запросу из другого банка (СБП) 🔖 сбл                      |
|------------------------------------------------------------------------------------|
| Всегда без подтверждения переводить через СБП по моим запросам из указанного банка |
| Банк получателя Т-Банк                                                             |
| 🔽 Принимаю тарифы банка по СБП                                                     |
| Подтверждение для отправки в банк                                                  |
| Введите SMS-код:<br>SMS-код был направлен на<br>Ваш номер телефона.                |
| Получить SMS-код<br>повторно                                                       |
| Редактировать Отправить в банк Отмена                                              |

После ввода одноразового кода и нажатия на кнопку «Отправить в банк» заявление будет обработано, в верхней части экрана появится сообщение об исполнении

| банк добавится в спи                                                      | сок:                                                             |
|---------------------------------------------------------------------------|------------------------------------------------------------------|
|                                                                           |                                                                  |
| lереводы по запрос                                                        | ам из других банков (i)                                          |
| чет списания переводов 👔                                                  | )                                                                |
| 4466 [*7058]                                                              | 214425422 D                                                      |
| VIC WORLD */058                                                           | 2 144 334,33 #                                                   |
| WC WORLD */058                                                            | 2 144 334,33 Ŧ                                                   |
| азрешено переводить без по                                                | дтверждения по Вашим запросам из банков:                         |
| мс wokld -7038<br>Разрешено переводить без по<br>Добавить банк ПАО С      | одтверждения по Вашим запросам из банков:<br>Сбербанк 🗙 Т-Банк 🗙 |
| Разрешено переводить без по<br>Добавить банк ПАО С<br>Разрешить оплату че | одтверждения по Вашим запросам из банков:<br>Сбербанк X Т-Банк X |

Нажатием на значок 🗵 справа от банка можно отозвать ранее данное разрешение на переводы в этот банк без подтверждения:

| переводы по запросам из д           | цругих однов (т)                  |
|-------------------------------------|-----------------------------------|
| Счет списания переводов 👔           |                                   |
| *4466 (*7058)                       |                                   |
| MC WORLD *7058                      | 2 1 44 354,33 ₽                   |
|                                     |                                   |
| D                                   |                                   |
| Разрешено переводить без подтвержде | ения по вашим запросам из банков: |
|                                     | U TENU                            |
| добавить банк ТГАО сбербанк         |                                   |
|                                     | Отозвать разрешение               |
| П Разрешить оплату через СБПа       |                                   |
|                                     |                                   |
|                                     | ŏ                                 |
| Счета привязанные к СБПЭ            | и                                 |
|                                     |                                   |
|                                     |                                   |
|                                     | ×                                 |
| Runnannol                           |                                   |
| Отозвать разрешение на перево.      | д без подтверждения по            |
| Вашему запросу из Т-Банк?           |                                   |

Дa

#### После этого банк будет удален из списка

| Счет списания переводов (і)     |                                                |
|---------------------------------|------------------------------------------------|
| *4466 [*7058]                   |                                                |
| MC WORLD *7058                  | 2 1 4 4 3 5 4 , 3 3 ₽                          |
| азрешено переводить без подтве  | рждения по Вашим запросам из банков:           |
| Разрешено переводить без подтве | рждения по Вашим запросам из банков:<br>јанк 🗙 |

Нет

Если предварительного согласия не было предоставлено, то для перевода ваших средств в другой банк Вам будет отправлена СМС с адреса BANK SGB со ссылкой на страницу подтверждения для открытия в СГБ-Онлайн (ниже на картинке слева) и pushсообщение для открытия в СГБ-Мобайл (ниже на картинке справа).

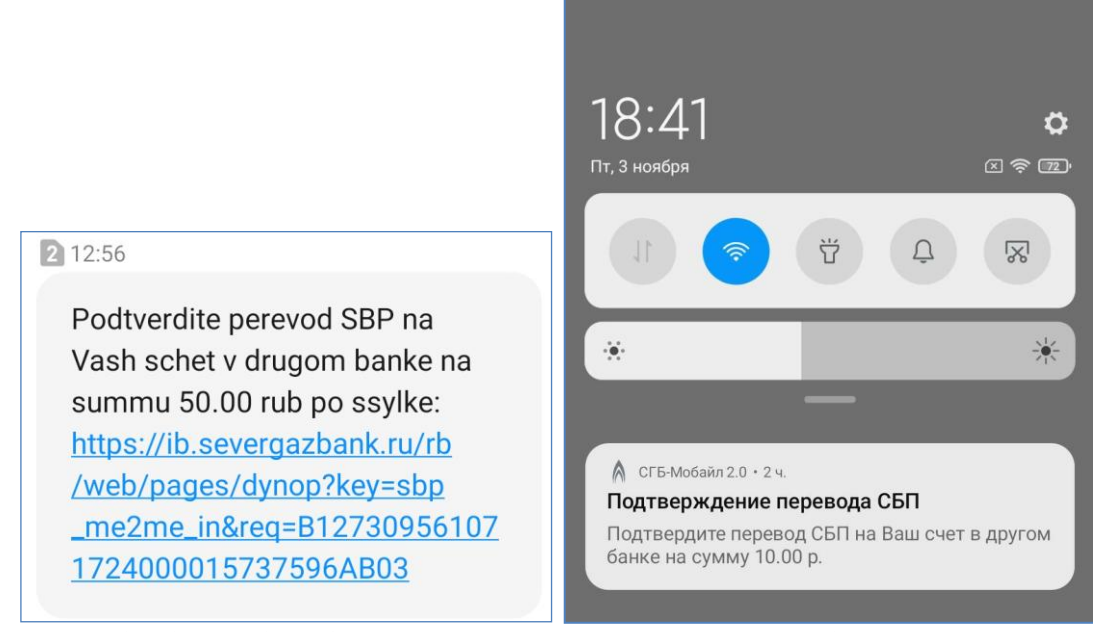

SMS для СГБ-Онлайн

Push для СГБ-Мобайл

При нажатии на ссылку в SMS сообщении Вы будете перенаправлены в СГБ-Онлайн. При щелчке на PUSH-сообщении Вы автоматически перейдете к странице авторизации СГБ-Мобайл, а затем автоматически будете перенаправлены на страницу подтверждения платежа.

Также можно просто зайти в СГБ-Онлайн, в верхнем правом углу отобразится значок, что Вам пришло новое сообщение, при щелчке на нем откроется перечень сообщений, при щелчке по заголовку сообщения можно будет подтвердить операцию перевода своих средств в другой банк.

|                       | И ПЕРЕВОЛЫ ИСТОР                            | ИЯ ВИТРИНА       |                          | <b>S</b>                | Иван Иванович И. 🕞    |
|-----------------------|---------------------------------------------|------------------|--------------------------|-------------------------|-----------------------|
| Переводы              |                                             |                  |                          |                         |                       |
| Быстрый перевод (СБП) | Запрос на перевод из<br>другого банка (СБП) | Перевод на карту | Перевод с карты на карту | Перевод по своим счетам | Перевод клиенту банка |
| Рублевый перевод      | Валютный перевод                            | Сбмен валюты     |                          |                         |                       |
| Платежи               |                                             |                  |                          |                         |                       |

При нажатии на пиктограмму раскроется пришедшее сообщение:

|                                                                                                    | <b>_</b> | ŝ | Иван Иванович И. | Ì      |
|----------------------------------------------------------------------------------------------------|----------|---|------------------|--------|
| ГЛАВНАЯ ПЛАТЕЖИ И ПЕРЕВОДЫ ИСТОРИЯ ВИТРИНА                                                           |          |   |                  |        |
| Написать письмо                                                                                      |          |   |                  |        |
| Запрос средств через СБП<br>Подтвердите запрос средств на ваш счет в ПИР Банк на сумму 16000.00 руб. |          |   | 05.0             | 3.2025 |

При нажатии на сообщение Вы попадаете на экран с параметрами операции. На этом экране можно подтвердить или отвергнуть операцию перевода. Также можно проставить отметку для дальнейших переводов без подтверждения – в этом случае следующие переводы на Ваши счета в указанный банк будут происходить автоматически по предварительно полученному согласию.

| главная платеж<br>Перевод по з        | и и переводы история витрина                                 |    |  |  |
|---------------------------------------|--------------------------------------------------------------|----|--|--|
| Перевод по з                          | ο σπροργικά πρωτότο δάμμα (ΟΕΠ) 🔊 сбπ                        |    |  |  |
|                                       | запросу из другого оанка (оргг) 🌾 сеника сор                 | 9K |  |  |
| Вы запросили перее<br>Банк получателя | аод через СБП<br>пир Банк                                    |    |  |  |
| Счет списания                         | Счёт зачисления платежа в СБП 2 808 092,56 Р 🗸 19854         |    |  |  |
| Сумма                                 | 16 000,00 P                                                  |    |  |  |
| Комиссия                              | 0,00 P                                                       |    |  |  |
| Итого                                 | 16 000,00 P                                                  |    |  |  |
| 🗌 Всегда без подтвержден              | ия переводить через СБП по моим запросам из указанного банка |    |  |  |
| Папее Отмена                          |                                                              |    |  |  |
| Далее                                 |                                                              |    |  |  |

Будьте внимательны! В случае превышения лимита бесплатных переводов из Банка по СБП с переводов, в том числе и с заранее данным акцептом, может взиматься комиссия в соответствии с тарифами Банка.

При нажатии на кнопку Далее отобразится экран для проверки реквизитов перевода, ознакомления с тарифами Банка. После нажатия на кнопку «Отправить в банк» платеж будет отправлен в банк. Возможно, система перед этим попросит подвердить операцию вводом одноразового кода.

|                |                                                                                                    | 🚽 ⊘ Иван Иванович И. 🕞                    |
|----------------|----------------------------------------------------------------------------------------------------|-------------------------------------------|
|                | ГЛАВНАЯ ПЛАТЕЖИ И ПЕРЕВОДЫ ИСТОРИЯ ВИТРИНА                                                                                                   |                                           |
|                | Перевод по запросу из другого банка (СБП)                                                                                                    | сбп<br>истов встрик<br>истов встрик       |
|                | Банк получателя ПИР Банк                                                                                                    |                                           |
|                | Счет списания 40817810200002939854 (Счёт зачисления платежа в СБП)                                                                           |                                           |
|                | Сумма 16 000,00 ₽                                                                                                    |                                           |
|                | <b>Комиссия</b> 0,00 Р                                                                                                    |                                           |
|                | Итого 16 000,00 Р                                                                                                    |                                           |
|                | <ul> <li>Всегда без подтверждения переводить через СБП по моим запросам из указанного банка</li> <li>Принимаю тарифы банка по СБП</li> </ul> |                                           |
|                | Редактировать Отправить в банк Отмена                                                                                                    |                                           |
|                | © English ⊡ sgb@severgazban<br>Сайт банка                                                                                                    | Курсы валют                               |
| После отпра    | авки отобразится финальный экран:                                                                                                    |                                           |
| CEBEPFA3E      | AKK 399                                                                                                    | 🞽 🔅 Иван Иванович И. 📑                    |
| ГЛАВНАЯ        | ПЛАТЕЖИ И ПЕРЕВОДЫ ИСТОРИЯ ВИТРИНА                                                                                                    |                                           |
| С пер          | евод обрабатывается. Проверьте статус операции позже                                                                                         |                                           |
| Перевс         | д по запросу из другого банка (СБП) 😽                                                                                                    | с <b>бп</b><br>астене бистрок<br>позгожей |
| Банк получате  | я ПИР Банк                                                                                                    |                                           |
| Счет списания  | 40817810200002939854 (Счёт зачисления платежа в СБП)                                                                                         |                                           |
| Сумма          | 16 000,00 ₽                                                                                                    |                                           |
| Комиссия       | 0,00 P                                                                                                    |                                           |
| Итого          | 16 000,00 P                                                                                                    |                                           |
| Всегда без і   | одтверждения переводить через СБП по моим запросам из указанного банка                                                                       |                                           |
| 🔽 Принимаю     | арифы банка по СБП                                                                                                    |                                           |
| Статус докумен | а: На исполнении 🕱 05.03.2025                                                                                                    |                                           |
| К списку       |                                                                                                    |                                           |

### 35. Переводы клиенту СГБ по номеру телефона

Для осуществления перевода по номеру телефона внутри банка необходимо на странице «Платежи и переводы» нажать на кнопку «Перевод клиенту банка»

| ГЛАВНАЯ ПЛАТЕЖИ       | И ПЕРЕВОДЫ ИСТОР                            | ИЯ ВИТРИНА       |                             |                                                                         |                       |
|-----------------------|---------------------------------------------|------------------|-----------------------------|-------------------------------------------------------------------------|-----------------------|
| Переводы              |                                             |                  |                             |                                                                         |                       |
| 5                     |                                             |                  | <br>                        | $\underset{\longleftarrow}{\overset{\longrightarrow}{\longrightarrow}}$ |                       |
| Быстрый перевод (СБП) | Запрос на перевод из<br>другого банка (СБП) | Перевод на карту | Перевод с карты на<br>карту | Перевод по своим<br>счетам                                              | Перевод клиенту банка |
| P                     | \$                                          | ()<br>(€)<br>(€) |                             |                                                                         | Перевод клиенту банка |
| Рублевый перевод      | Валютный перевод                            | Обмен валюты     |                             |                                                                         |                       |
|                       |                                             |                  |                             |                                                                         |                       |

Далее выбрать источник для списания средств, ввести сумму, выбрать вид перевода «По номеру телефона», ввести номер телефона. После ввода номера телефона ниже в поле «Получатель» автоматически появятся инициалы получателя. Также можно выбрать цель перевода и добавить сообщение (при необходимости).

| MC WORLD *7058<br>*7058         | 2 1 44 354,33 ₽ 🗸                                                                                                    |
|---------------------------------|----------------------------------------------------------------------------------------------------|
| 10,00 ₽                         |                                                                                                    |
| 🔿 по номеру счета 🔹 по номеру к | арты 💿 по номеру телефона                                                                                                    |
| +7 (921) 030-00-00              |                                                                                                    |
| Семен Семенович Г.              |                                                                                                    |
| Прочее                          |                                                                                                    |
| За кофе                         |                                                                                                    |
| Осталось 203 символа            |                                                                                                    |
| олнении                         |                                                                                                    |
|                                 |                                                                                                    |
|                                 |                                                                                                    |
|                                 | МС WORLD *7058<br>*7058<br>10,00 ₽<br>опо номеру счета опо номеру к<br>+7 (921) 030-00-00 ■<br>Семен Семенович Г.<br>Прочее<br>За кофе<br>Осталось 203 символа |

Далее необходимо проверить реквизиты перевода и нажать на кнопку «Отправить в банк». Возможно, система попросит подтвердить операцию одноразовым кодом.

| ГЛАВНАЯ ПЛАТЕЖ               | КИ И ПЕРЕВОДЫ ИСТОРИЯ ВИТРИНА              |
|------------------------------|--------------------------------------------|
| Заявление N                  | I 3 от 28.02.2025 на перевод клиенту банка |
| Списать с                    | MASTERCARD WORLD *7058 (MC WORLD *7058)    |
| Сумма                        | 10,00₽                                     |
| Получатель                   | Семен Семенович Г.                         |
| Номер телефона<br>получателя | +7 (921) 030-00-00                         |
| Цель перевода                | Прочее                                     |
| Сообщение получателю         | За кофе                                    |
| С тарифами банка озна        | комлен и согласен                          |
| Редактировать Отп            | равить в банк Отмена                       |
|                              |                                            |

Получателю будет направлено сообщение:

«АО «Банк СГБ»: И\_в Иван Иванович перевел Вам 10 RUB. За кофе

Ранее совершенный перевод можно найти в истории операций. При нажатии на кнопку «Документы» в нем можно получить документ формата PDF:

|                                                                   | ЗАЯВЛЕНИЕ НА ПЕРЕВОД КЛИЕ<br>N 3 от 28 02 2005                                              | нту банка                                                                                                    |  |
|-------------------------------------------------------------------|---------------------------------------------------------------------------------------------|----------------------------------------------------------------------------------------------------|--|
| Банк:<br>Плательщик:<br>Карта:                                    | КУ 50 ГЕОВ. 2025<br>АО "БАНК СГБ" г. Вологда<br>Иванов Иван Иванович<br>5257 В4** **** 7058 |                                                                                                    |  |
| Сумма перевода:                                                   | 10.00 (Десять рублей 00 колеек)                                                             |                                                                                                    |  |
| Получатель:                                                       | Семен Семенович Г.                                                                          |                                                                                                    |  |
| Телефон получателя:                                               | +7 (921) 030-00-00                                                                          |                                                                                                    |  |
| Сообщение получателю:<br>Цель перевода:                           | За кофе<br>Прочее                                                                           |                                                                                                    |  |
| С тарифами Банка ознакомлен и согласен                            |                                                                                             |                                                                                                    |  |
|                                                                   |                                                                                             |                                                                                                    |  |
|                                                                   |                                                                                             |                                                                                                    |  |
|                                                                   |                                                                                             |                                                                                                    |  |
|                                                                   |                                                                                             |                                                                                                    |  |
|                                                                   |                                                                                             |                                                                                                    |  |
|                                                                   |                                                                                             |                                                                                                    |  |
| Докумпт принят по системя<br>10: 266265<br>Дага: 28.02.2025 10:18 | Bank Zooyweer sampen 311                                                                    | AO "EAHK CTE" r. Banarga<br><u>IP9414970</u><br><u>28.02.2025</u><br>EKK 43079766<br>K/c.2010181080000000786<br>Документ закеривной<br>подитель |  |
|                                                                   |                                                                                             |                                                                                                    |  |

#### 36. Обмен валюты

В системе «СГБ Онлайн» возможно выполнить перевод между своими счетами/картами в разных валютах с конвертацией средств по курсу Банка. Для совершения операций необходимо иметь карты или счета в соответствующей валюте. Для выполнения операции выполните следующие действия:

**Вариант 1.** На странице «ПЛАТЕЖИ И ПЕРЕВОДЫ» выберите пункт «Перевод по своим счетам», и далее выберите счета в разных валютах, в этом случае отображается дополнительное поле с курсом обмена.

| ГЛАВНАЯ ПЛАТЕЖИ                                                             | И ПЕРЕВОДЫ ИСТОРИЯ ВИТРИНА                                                                                                    |
|-----------------------------------------------------------------------------|----------------------------------------------------------------------------------------------------|
| Переводы                                                                    |                                                                                                    |
| Быстрый перевод (СБП)                                                       | У С С С С С С С С С С С С С С С С С С С                                                                                                    |
| Валютный перевод                                                            | ерекански сулалисти<br>Обмен валюты                                                                                                    |
| Заявление н                                                                 | на перевод по своим счетам                                                                                                    |
| Списать с                                                                   | MC WORLD *7058 2 144 234,33 P<br>*7058                                                                                                    |
| Сумма списания                                                              | 100,00                                                                                                    |
| Зачислить на                                                                | Текущий 5,19€<br>*2273                                                                                                    |
| Сумма зачисления                                                            | 0,96 €                                                                                                    |
| Курс обмена <sup>1</sup>                                                    | 1 € = 104,00 ₽                                                                                                    |
| Создать автоплатеж<br><sup>1</sup> Указанный курс носит озн<br>Далее Отмена | накомительный характер. Банк оставляет за собой право осуществить конвертацию по курсу, действительному на момент исполнения.                      |
| Заявление N                                                                 | N 13 от 10.03.2025 на перевод по своим счетам                                                                                                    |
| ΦИΟ                                                                         |                                                                                                    |
| ИНН                                                                         |                                                                                                    |
| Сумма списания                                                              | 100,00 <del>P</del>                                                                                                    |
| Списать с                                                                   | MASTERCARD WORLD *7058 (MC WORLD *7058)<br>АО "БАНК СГБ" г. Вологда (БИК 041909786)                                                                |
| Сумма зачисления                                                            | 0,96 €                                                                                                    |
| Зачислить на                                                                | *2273<br>АО "БАНК СГБ" г. Вологда (БИК 041909786)                                                                                                  |
| Курс обмена <sup>1</sup>                                                    | 1 € = 104,00 ₽                                                                                                    |
| С тарифами банка озна<br><sup>1</sup> указанный курс носит озн              | акомлен и согласен<br>акомительный характер. Банк оставляет за собой право осуществить конвертацию по курсу, действительному на момент исполнения. |
| Редактировать Отт                                                           | править в банк Отмена                                                                                                    |

**Вариант 2.** На странице «ПЛАТЕЖИ И ПЕРЕВОДЫ» выберите пункт «Обмен валюты», далее выберите счета источника, получателя и сумму списания или сумму зачисления. Вторая сумма будет рассчитана автоматически по курсу Банка.

| ГЛАВНАЯ ПЛАТЕЖИ                         | И ПЕРЕВОДЫ ИСТОР                                                                                                    | ИЯ ВИТРИНА       |                                          |                       |                  |
|-----------------------------------------|----------------------------------------------------------------------------------------------------|------------------|------------------------------------------|-----------------------|------------------|
| Переводы                                |                                                                                                    |                  |                                          |                       |                  |
|                                         |                                                                                                    |                  | $\stackrel{\longrightarrow}{\leftarrow}$ | Ž                     |                  |
| ьыстрыи перевод (Сы I)                  | Запрос на перевод из<br>другого банка (СБП)                                                                                                    | Перевод на карту | Перевод по своим<br>счетам               | Перевод клиенту банка | Рублевый перевод |
| \$                                      | ∂\$<br>€                                                                                                    |                  |                                          |                       |                  |
| Валютный перевод                        | Обмен валюты                                                                                                    | ты               |                                          |                       |                  |
|                                         |                                                                                                    |                  |                                          |                       |                  |
| Заявление на                            | а обмен вал                                                                                                    | ІЮТЫ             |                                          |                       |                  |
| Списать с                               | MC WORLD *7058<br>*7058                                                                                                    | 2                | 144 234,33 ₽ 🗸                           |                       |                  |
| Сумма списания                          | 100,00                                                                                                    | ₽                |                                          |                       |                  |
| Зачислить на                            | <b>Текущий</b><br>*2273                                                                                                    |                  | 5,19 € 🗸                                 |                       |                  |
| Сумма зачисления                        | 0,96                                                                                                    | €                |                                          |                       |                  |
| Курс обмена <sup>1</sup>                | Курс обмена <sup>1</sup> 1 € = 104,00 ₽                                                                                                    |                  |                                          |                       |                  |
| <sup>1</sup> Указанный курс носит ознан | 1 указанный курс носит ознакомительный характер. Банк оставляет за собой право осуществить конвертацию по курсу, действительному на момент исполнения. |                  |                                          |                       |                  |
| <b>Далее</b> Отмена                     |                                                                                                    |                  |                                          |                       |                  |

Далее проверьте реквизиты операции и при необходимости подтвердите ее одноразовым кодом.

| - ·                                                                                     |                                          |  |  |  |
|-----------------------------------------------------------------------------------------|------------------------------------------|--|--|--|
| Заявление М                                                                             | 1 от 10.03.2025 на обмен валюты          |  |  |  |
|                                                                                         |                                          |  |  |  |
| ФИО                                                                                     |                                          |  |  |  |
| ИНН                                                                                     |                                          |  |  |  |
| Сумма списания                                                                          | 104,00₽                                  |  |  |  |
| Списать с                                                                               | MASTERCARD WORLD *7058 (MC WORLD *7058)  |  |  |  |
|                                                                                         | АО "БАНК СГБ" г. Вологда (БИК 041909786) |  |  |  |
|                                                                                         |                                          |  |  |  |
| Сумма зачисления                                                                        | 1,00 €                                   |  |  |  |
| Зачислить на                                                                            | *2273                                    |  |  |  |
|                                                                                         | АО "БАНК СГБ" г. Вологда (БИК 041909786) |  |  |  |
| Курс обмена <sup>1</sup>                                                                | 1 € = 104,00 ₽                           |  |  |  |
| 🗸 С тарифами банка ознакомлен и согласен                                                |                                          |  |  |  |
| Подтверждение для отправки в банк                                                       |                                          |  |  |  |
| Введите SMS-код:<br>SMS-код был направлен на<br>Ваш номер телефона.<br>Получить SMS-код |                                          |  |  |  |
| повторно                                                                                |                                          |  |  |  |

Внимание! На операции обмена валюты установлены суточные лимиты:

- покупка/продажа долларов США 5000 долларов США;
- покупка/продажа ЕВРО 5000 ЕВРО

Ознакомиться с полными тарифами и лимитами на совершение операций Вы можете на сайте <u>http://www.severgazbank.ru</u>., а также в офисах Банка.

#### 37. Переводы по произвольным реквизитам

Для выполнения перевода по произвольным реквизитам Вы должны располагать полными реквизитами счета получателя.

Сначала выберите в меню «Платежи и переводы» пункт «Рублевый перевод»:

| главная платежи<br>Переводы | истор                                       | ИЯ ВИТРИНА       |                             |                         |                       |
|-----------------------------|---------------------------------------------|------------------|-----------------------------|-------------------------|-----------------------|
| Быстрый перевод (СБП)       | Запрос на перевод из<br>другого банка (СБП) | Перевод на карту | Перевод с карты на<br>карту | Перевод по своим счетам | Перевод клиенту банка |
| Рублевый перевод            | Валютный перевод                            | Сбмен валюты     |                             |                         |                       |
| Платежи                     |                                             |                  |                             |                         |                       |

После этого в открывшейся форме в верхней части введите сумму, выберите из выпадающего списка счет или карту, с которой будут списаны средства, введите назначение платежа, укажите, облагается ли платеж НДС и при необходимости укажите ставку НДС и идентификатор платежа (УИП):

Для платежей в бюджет обязательно указыавем УИП. Если он отсутствует, проставляем 0!

| ГЛАВНАЯ ПЛАТЕЖ                 | И ПЕРЕВОДЫ ИСТОРИЯ ВИТРИНА                                                                      |
|--------------------------------|-------------------------------------------------------------------------------------------------|
| Заявление н                    | а рублевый перевод                                                                              |
| Цель перевода<br>Выбрать 🖙     | Прочее                                                                                          |
| Сумма                          | 1,04 P                                                                                          |
| Списать с                      | MC WORLD *7058 195 288,67 P<br>*7058                                                            |
| Назначение платежа             | Платеж                                                                                          |
| Идентификатор платежа<br>(УИП) | Осталось 203 символа<br>НДС по ставке 20 % Добавить в назначение<br>Идентификатор платежа (УИП) |
| Получатель                     |                                                                                                 |

В блоке «Получатель» введите реквизиты получателя средств.

• Для физического лица:
| (УИП)                                 | идентификатор  | платежа (уин)          |
|---------------------------------------|----------------|------------------------|
|                                       |                |                        |
|                                       |                |                        |
|                                       |                |                        |
|                                       |                |                        |
| Получатель                            |                |                        |
| inong farono                          |                |                        |
| • • • • • • • • • • • • • • • • • • • |                |                        |
| организации                           | Иванов Денис   | Сергеевич              |
|                                       |                |                        |
| ИНН Заполните, если у                 | 8788 8716 4402 | 2                      |
| получателя имеется ИНН                |                |                        |
| КПП Необазательно лла                 |                |                        |
| заполнения                            |                |                        |
|                                       |                |                        |
| Счет получателя                       | 40802 81056 4  | 5800 01234             |
|                                       |                |                        |
| Банк                                  | БИК            | 044525225              |
| Выбрать из справочника 🖙              |                |                        |
|                                       | Наименование   | ПАО Сбербанк г. Москва |
|                                       |                |                        |
|                                       | Счет           | 3010181040000000225    |
|                                       |                |                        |
|                                       |                |                        |

| (УИП)                                           | идентификатор |                                          |
|-------------------------------------------------|---------------|------------------------------------------|
| Получатель                                      |               |                                          |
| DVO или наименование<br>организации             | ИП Оленев Ко  | стантин Александрович                    |
| ИНН Заполните, если у<br>получателя имеется ИНН | 5646 0575 674 |                                          |
| КПП Необязательно для<br>заполнения             | 564601001     |                                          |
| Счет получателя                                 | 40802 81040 0 | 100 00000                                |
| Банк<br>Выбрать из справочника 🗗                | БИК           | 044525220                                |
|                                                 | Наименование  | Центральный филиал АБ "РОССИЯ" г. Москва |
|                                                 | Счет          | 30101810145250000220                     |
|                                                 |               |                                          |

• Для юридического лица:

| (УИП)                                           | идентификатор | ווווידע מאסדאר איז איז איז איז איז איז איז איז איז איז |
|-------------------------------------------------|---------------|--------------------------------------------------------|
|                                                 |               |                                                        |
|                                                 |               |                                                        |
|                                                 |               |                                                        |
| Получатель                                      |               |                                                        |
| ФИО или наименование<br>организации             | АКЦИОНЕРНО    | Е ОБЩЕСТВО «ГАЗПРОМ ГАЗОРАСПРЕДЕЛЕНИЕ ВОЛОГДА»         |
| ИНН Заполните, если у<br>получателя имеется ИНН | 3525 0253 60  |                                                        |
| КПП Необязательно для<br>заполнения             | 352501001     |                                                        |
| Счет получателя                                 | 40702 81070 0 | 0100 05258                                             |
| Банк<br>Выбрать из справочника 🖙                | БИК           | 044525220                                              |
|                                                 | Наименование  | Центральный филиал АБ "РОССИЯ" г. Москва               |
|                                                 | Счет          | 30101810145250000220                                   |
|                                                 |               |                                                        |
|                                                 |               |                                                        |

## • <u>Для платежа в бюджет</u>:

| ФИО или наименование<br>организации | Управление Ф  | едерального казначейства по Вологодской области(Межрайонная инспекция Федеральной налоговой службы N |
|-------------------------------------|---------------|----------------------------------------------------------------------------------------------------|
| ИНН                                 | 3525 0224 40  |                                                                                                    |
| кпп                                 | 352501001     |                                                                                                    |
| Счет получателя                     | 03100 64300 0 | 0000 13000                                                                                           |
| Банк<br>Выбрать из справочника 🗗    | БИК           | 011909101                                                                                            |
|                                     | Наименование  | ОТДЕЛЕНИЕ ВОЛОГДА БАНКА РОССИИ//УФК ПО ВОЛОГОДСКОЙ ОБЛАСТИ Г. Вологда                                |
|                                     | Счет          | 40102810445370000022                                                                                 |

Также для таких платежей необходимо заполнить блок реквизитов, обязательных для платежей в бюджет:

|                          | Счет             | 401028104  | 45370000022              |   |
|--------------------------|------------------|------------|--------------------------|---|
|                          |                  |            |                          |   |
| Бюджетный платеж         | (оплата налого   | ов, штрафо | вит.п.)                  |   |
| Бюджетный платеж         | <b>~</b>         |            |                          |   |
| Очередность              | 5                |            | ~                        |   |
| Статус составителя (101) | 01 - Уплата нало | гов        |                          | ~ |
| КБК (104)                | 182 1 06 01020 0 | 4 1000 110 | Выбрать из справочника 🗗 |   |
| OKTMO (105)              | 19701000         |            |                          |   |
| Налоговый период (107)   | 0                |            |                          |   |
| Основание платежа (106)  | 0                |            |                          |   |
| N документа (108)        | 0                |            |                          |   |
| Дата документа (109)     | 0                |            |                          |   |
| Уведомить меня об испо.  | пнении           |            |                          |   |
| Создать автоплатеж       |                  |            |                          |   |
| Далее Отмена             |                  |            |                          |   |

После ввода всех необходимых реквизитов нажимаем кнопку «Далее». Если за платеж будет взыматься комиссия, то в этот момент система рассчитает ее размер и продемонстрирует ее на экране. Если Вы не согласны с комиссией, в этот момент можно отказаться от проведения платежа.

| ФИО или наименование<br>организации             | Иванов Денис   | Сергеевич                |
|-------------------------------------------------|----------------|--------------------------|
| ИНН Заполните, если у<br>получателя имеется ИНН | 8788 8716 4402 | 2                        |
| КПП Необязательно для<br>заполнения             |                |                          |
| Счет получателя                                 | 40802 81056 45 | 5800 01234               |
| Банк<br>Выбрать из справочника 🗗                | БИК            | 044525225                |
|                                                 | Наименование   | ПАО Сбербанк г. Москва   |
|                                                 | Счет           | 30101810400000000000     |
|                                                 |                | Внимание! комиссия 20.00 |
| Бюджетный платеж (с                             | оплата налого  | в, штрафов и т.г         |
| Бюджетный платеж                                |                |                          |
|                                                 |                |                          |
| 🗌 Создать автоплатеж                            |                |                          |
| Далее Отмена                                    |                |                          |

После этого проверяем реквизиты заявления:

| ГЛАВНАЯ ПЛАТЕЖ                 | И И ПЕРЕВОДЫ ИСТОРИЯ ВИТРИНА          |
|--------------------------------|---------------------------------------|
| Заявление N                    | I 7 от 13.02.2025 на рублевый перевод |
| Сумма                          | 1,04₽                                 |
| Назначение платежа             | Платеж                                |
| Идентификатор платежа<br>(УИН) | 0                                     |
| Бюджетный платеж               |                                       |
| Очередность                    | 5                                     |
| Статус составителя (101)       | 01                                    |
| КБК (104)                      | 18210601020041000110                  |
| октмо (105)                    | 19701000                              |
| Налоговый период (107)         | 0                                     |
| Основание платежа (106)        | 0                                     |
| N документа (108)              | 0                                     |
| Дата документа (109)           | 0                                     |
|                                |                                       |

В нижней части формы подтверждаем заявку вводом одноразового кода (на основной номер телефона придет СМС с указанием типа операции, суммой операции и кодом).

| 🗸 С тарифами банка ознакомлен и согласен                            |
|---------------------------------------------------------------------|
|                                                                     |
| Подтверждение для отправки в банк                                   |
| Введите SMS-код:<br>SMS-код был направлен на<br>Ваш номер телефона. |
| Получить SMS-код<br>повторно                                        |
| Редактировать Отправить в банк Отмена                               |

Далее нажать на кнопку «Отправить в банк». Система автоматически перейдет на страницу истории операций и проинформирует об успешной отправке заявления в Банк.

| История операций                                      |                 |          |
|-------------------------------------------------------|-----------------|----------|
| Месяц ~ 13.01.2025 🗰 13.02.2025 🗰 Все типы ~ Поиск    |                 | Q        |
| 13.02.2025 Иванов Денис Сергеевич<br>Рублевый перевод | <b>10</b> ,03 ₽ | <u>æ</u> |

После исполнения значок «Песочные часы» 🔟 справа от строки платежа исчезнет.

## Внимание!

1. Операция перевода средств по произвольным реквизитам исполняется Банком:

- при совершении операции до 19:00 мск в рабочий день - в течение этого рабочего дня,

- при совершении операции после 19:00 мск, а также в выходные/праздничные дни - в рабочий день Банка, следующий за днем совершения операции.

2. При переводах на счета получателей, открытые в АО «БАНК СГБ», зачисление средств на счета получателей осуществляется в день исполнения операции Банком. При переводах на счета получателей в другие кредитные организации сроки зачисления средств составляют до 3-х рабочих дней со дня исполнения операции Банком.

3. Банк может взимать комиссионное вознаграждение за осуществление переводов средств. Ознакомиться с полными тарифами и лимитами на совершение операций Вы можете на сайте <u>http://www.severgazbank.ru</u>., а также в офисах Банка.

4. В квитанциях на оплату штрафов ГИБДД УИН – это номер постановления. Обязательно указывайте УИН при оплате штрафов, иначе факт оплаты штрафа не будет отражен в государственной информационной системе, даже после перевода средств Банком.

# 38. Шаблоны операций

Сразу после успешного проведения операции на финальном экране или позднее, открыв нужный платеж в истории операций, для большинства операций доступна функция создания шаблона для быстрого повтора операции в дальнейшем. Для этого нажмите кнопку «Создать шаблон» в нижнней части формы:

| Заявление             | N 7 от 10.04.2025 на перевод по своим счета                   |
|-----------------------|---------------------------------------------------------------|
| ΦИΟ                   |                                                               |
| ИНН                   | 352501782994                                                  |
| Сумма списания        | 5,00₽                                                         |
| Списать с             | Visa Rewards *6778                                            |
|                       | Московскии филиал "БАНК СГБ" Г. Москва (БИК 044525094)        |
| Зачислить на          | Mir Supreme *5082<br>АО "БАНК СГБ" г. Вологда (БИК 041909786) |
| 🗸 С Тарифами Банка о  | ознакомлен и согласен                                         |
| Статус документа: 🔗 1 | 0.04.2025                                                     |
| Повторить перевод     | Экспорт в PDF К списку                                        |
| Создать шаблон        |                                                               |

#### Далее введите имя нового шаблона:

| Rewards *6778              |                                       |
|----------------------------|---------------------------------------|
| овский филиал "БАНК СГБ"   | · · · · · · · · · · · · · · · · · · · |
| Jpreme *5082               | Сохранение шаблона                    |
| АНК СГБ" г. Вологда (БИК ( | Название шаблона                      |
| и согласен                 | Мой шаблонный перевод                 |
|                            | Сохранить Отмена                      |
| спорт в PDF К списку       |                                       |

После нажатия на кнопку «Сохранить» система сообщит, что шаблон сохранен:

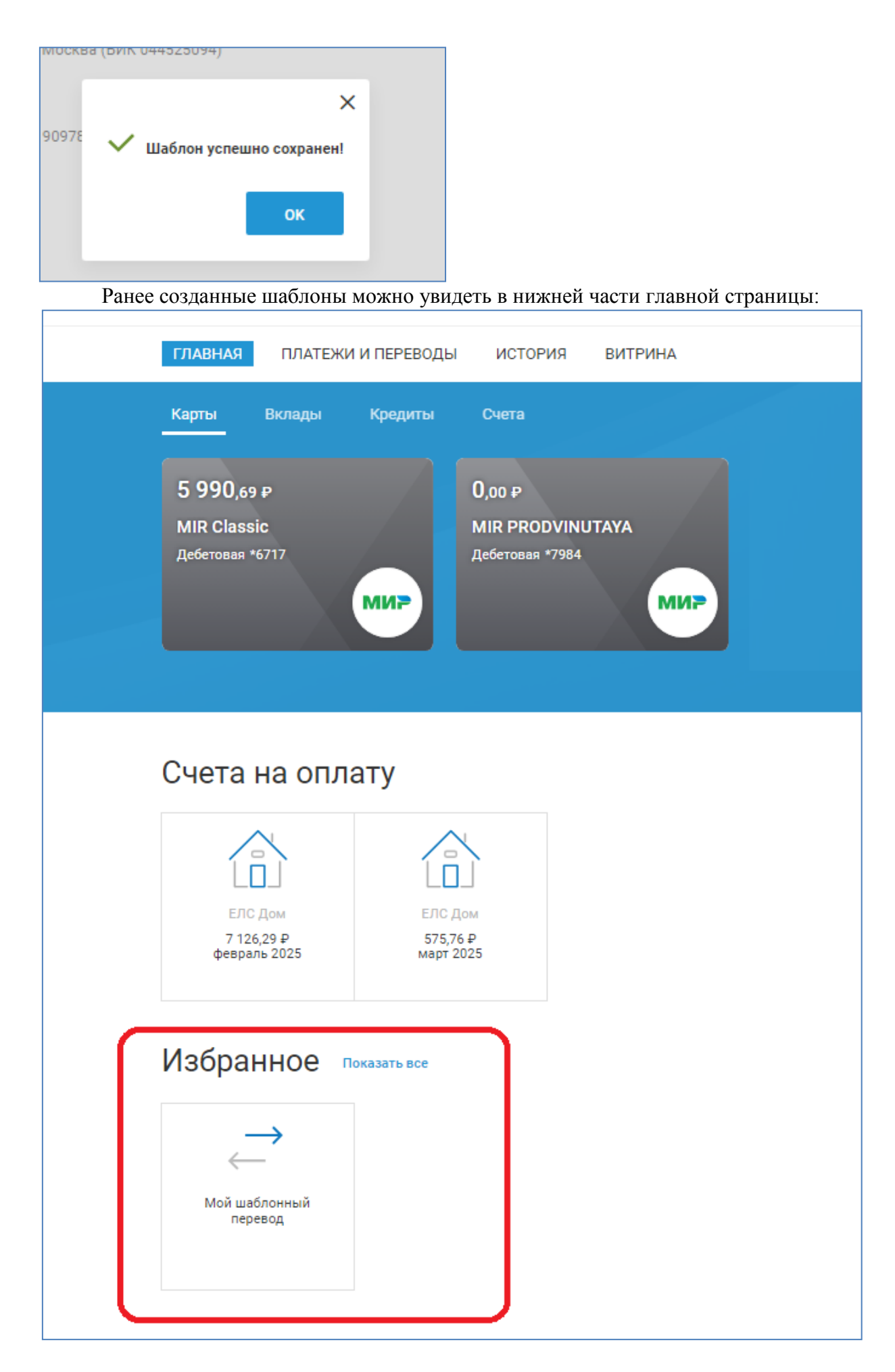

## 39. Автоплатежи

В большинстве платежей и переводов на форме присутствует отметка «Создать автоплатеж», которая позволяет регулярно выполнять переводы о заранее заданному расписанию.

| ГЛАВНАЯ ПЛАТЕЖ         | и и переводы | история  | ВИТРИНА   |   |
|------------------------|--------------|----------|-----------|---|
| Заявление н            | а перевој    | д по сво | им счетам | l |
| Списать с              |              |          |           | ~ |
| Сумма списания         |              |          |           |   |
| Зачислить на           |              |          |           | ~ |
|                        |              |          |           |   |
| Уведомить меня об испо | лнении       |          |           |   |
| 🗌 Создать автоплатеж   |              |          |           |   |
| <b>Далее</b> Отмена    |              |          |           |   |

В случае простановки отметки «Создать автоплатеж» под чек-боксом отобразится блок настроек периодичности.

Можно проставить отметку, что выполнение этого платежа следует отложить и указать дату, в которую платеж должен выполниться:

| ✓ Создать автоплатеж                                                                                   |
|----------------------------------------------------------------------------------------------------|
| 💿 Отложить перевод                                                                                     |
| Дата перевода                                                                                          |
| 11 🗸 апрель 🗸 2025 🗸 🛄                                                                                 |
| О Регулярный перевод                                                                                   |
| Распланировать перевод по                                                                              |
| периоду 🗸                                                                                              |
| Выполнять перевод 11 🗸 числа каждого месяца                                                            |
| Если месяц не содержит указанной даты (например, 31), операция будет выполнена в последний день месяца |
| Начиная с апрель 🗸 2025 🗸 🗹 Бессрочно                                                                  |
| Далее Отмена                                                                                           |

Можно настроить периодичное выполнение регулярной операции по конкретным числам месяца, начиная с конкретного месяца.

| 🗸 Создат | ть автоплатеж                                                                                    |
|----------|--------------------------------------------------------------------------------------------------|
| 0        | тложить перевод                                                                                  |
| Дата     | перевода                                                                                         |
| 11       | ✓ апрель ✓ 2025 ✓ 前                                                                              |
| P        | егулярный перевод                                                                                |
| Распл    | панировать перевод по                                                                            |
| пери     | иоду 🗸                                                                                           |
| Выпол    | пнять перевод 11 🗸 числа каждого месяца                                                          |
| Если ме  | есяц не содержит указанной даты (например, 31), операция будет выполнена в последний день месяца |
| Начин    | ая с апрель 🗸 2025 🗸 🗹 Бессрочно                                                                 |
|          |                                                                                                  |
| Далее    | Отмена                                                                                           |

По умолчанию проставлена отметка «Бессрочно», но если ее убрать, появятся поля для выбора месяца окончания регулярных платежей:

| Co  | здать автоплатеж                                                                                     |
|-----|----------------------------------------------------------------------------------------------------|
| C   | ) Отложить перевод                                                                                   |
| Да  | ата перевода                                                                                         |
| 1   | 11 🗸 апрель 🗸 2025 🗸 🛄                                                                               |
|     | Регулярный перевод                                                                                   |
| Pa  | аспланировать перевод по                                                                             |
| Г   | териоду 🗸                                                                                            |
| Вь  | ыполнять перевод 🛛 11 🔍 числа каждого месяца                                                         |
| Ecu | ли месяц не содержит указанной даты (например, 31), операция будет выполнена в последний день месяца |
| Ha  | ачиная с апрель 🗸 2025 🗸 🗌 Бессрочно                                                                 |
|     | по Май 🗸 2025 🗸                                                                                      |
|     |                                                                                                    |
| Дал | лее Отмена                                                                                           |

Также можно задать количество повторов:

| 🗸 Создать автоплатеж                                                                                   |
|----------------------------------------------------------------------------------------------------|
| Отложить перевод                                                                                       |
| Дата перевода                                                                                          |
| 11 🗸 апрель 🗸 2025 🖌 🗰                                                                                 |
| Регулярный перевод                                                                                     |
| Распланировать перевод по                                                                              |
| количеству операций 🗸                                                                                  |
| Выполнять перевод 11 🗸 числа каждого месяца                                                            |
| Если месяц не содержит указанной даты (например, 31), операция будет выполнена в последний день месяца |
| Начиная с апрель 🗸 2025 🗸                                                                              |
| и затем повторить 5 раз                                                                                |
|                                                                                                    |
| <b>Далее</b> Отмена                                                                                    |

## Внимание!

При наступлении даты совершения автоплатежа система автоматически формирует документ на перевод и отправляет его в Банк.

Клиент не может управлять времененм исполнения автоплатежа.

При отсутствии на момент выполнения автоплатежа на счете списания суммы в размере, достаточном для выполнения перевода и оплаты комиссии (при её наличии), документ на перевод не формируется, в Банк не отправляется, и не будет исполняться в более поздние время/дату, даже при условии поступления средств на счет.

Если создан автоплатеж на основе документа на перевод по произвольным реквизитам (в адрес физического лица, юридического лица, индивидуального предпринимателя, в бюджетную систему) при выпадении даты платежа на выходной день, он переносится на ближайщий рабочий день банка. По иным видам операций автоплатеж осуществляется в установленную дату независимо от того, выходным или рабочим является указанный день.

## 40. Смена пароля

Для соблюдения правил информационной безопасности или при необходимости Вы можете самостоятельно изменить свой пароль для входа в Систему. Для этого выберите пункт « » в верхней части экрана справа. Затем на вкладке «Профиль» нажать на кнопку «Сменить пароль»:

| СЕВЕРГАЗБАНК З |                                                        |
|----------------|--------------------------------------------------------|
| ГЛАВНАЯ ПЛА    | ТЕЖИ И ПЕРЕВОДЫ ИСТОРИЯ ВИТРИНА                        |
|                |                                                        |
| Подписки Уве;  | домления Профиль Ключи ЭП Персональные данные Переводы |
| Сменить пароль | Способы получения<br>одноразового пароля               |

В открывшейся форме система предложит ввести действующий пароль и новый. Поскольку ввод пароля осуществляется без отображения вводимых символов, то во избежание ошибок при вводе нового пароля, его требуется ввести дважды. Если Вы ошиблись, то система сообщит Вам об этом:

| 🔶 Назад                             |                               |     |  |  |  |  |
|-------------------------------------|-------------------------------|-----|--|--|--|--|
| Смена пароля                        |                               |     |  |  |  |  |
| Текущий пароль на вход<br>в систему | •••••                         |     |  |  |  |  |
| Новый пароль                        | •                             | (i) |  |  |  |  |
|                                     | Надежность пароля 🌘 🌑 🗎 Низ   | кая |  |  |  |  |
| Новый пароль еще раз                | •                             |     |  |  |  |  |
| (                                   | Введенные пароли не совпадают |     |  |  |  |  |
|                                     |                               |     |  |  |  |  |
| Сохранить                           |                               |     |  |  |  |  |

При этом система оценивает сложность и распространенность нового пароля. Если пароль недостаточно сложен, система не позволит его использование:

| Пароль должен с русские буквы, С    | обязательно включать в себя символы как минимум из трех категорий: Прописные латинские буквы, Строчные латинские буквы, Цифры, Прописные<br>трочные русские буквы, Спецсимволы |
|-------------------------------------|----------------------------------------------------------------------------------------------------|
| 🔶 Назад                             |                                                                                                    |
| Смена парол                         | я                                                                                                    |
| Текущий пароль на вход<br>в систему |                                                                                                    |
| Новый пароль                        |                                                                                                    |
| Новый пароль еще раз                |                                                                                                    |
|                                     |                                                                                                    |
| Сохранить                           |                                                                                                    |

Правильный пароль должен быть сложным, тогда его надежность будет высокой:

| ГЛАВНАЯ                     | ПЛАТЕЖИ И ПЕР                   | ЕВОДЫ       | история    | ВИТРИНА        |               |
|-----------------------------|---------------------------------|-------------|------------|----------------|---------------|
| 🔶 Назад                     |                                 |             |            |                |               |
| Смена г                     | тароля                          |             |            |                |               |
| Текущий пароль<br>в систему | на вход                         | •••••       |            | ]              |               |
| Новый пароль                | •••••                           | •••••       |            | (i)            |               |
|                             | Надежн                          | юсть пароля | • • • Выс  | сокая          |               |
| Новый пароль е              | ще раз                          | •••••       |            | ]              |               |
|                             |                                 |             |            |                |               |
| Сохранить                   |                                 |             |            |                |               |
| Также си                    | стема не разреш                 | ит исполь   | зование од | ного из предыд | ущих паролей: |
| ГЛАВНАЯ ПЛАТЕЖ              | И И ПЕРЕВОДЫ ИСТОРИ             | ІЯ ВИТРИНА  |            |                |               |
| Пароль совпада              | ет с одним из ранее использован | ных         |            |                |               |
| 🔶 Назад                     |                                 |             |            |                |               |
| Смена парол                 | ія                              |             |            |                |               |

В случае успеха на экран будет выведено сообщение об успешной смене пароля.

# 41. Восстановление пароля

Если Вы забыли пароль для входа в Систему, выполните следующие действия для восстановления пароля.

Сначала попробуйте заново пройти регистрацию в ДБО, нажав на кнопку «Восстановить пароль» на странице авторизации:

| 0 |
|---|
|   |

Вы попадете на страницу регистрации, подробно описанную в главе 4

|                        |                             |                   |                              | online@severgazbank.ru      |
|------------------------|-----------------------------|-------------------|------------------------------|-----------------------------|
|                        |                             |                   |                              | 🗙 Отмена                    |
| Регистраци             | ия в Интернет-банко         | e                 |                              |                             |
| Способ<br>регистрации  | Заявление на<br>подключение | Логин<br>и пароль | Подтверждение<br>регистрации | Изображение<br>пользователя |
| •                      | 0                           | 0                 | 0                            | O                           |
| Каким способом Вам про | ще зарегистрироваться?      |                   |                              |                             |
| — По номеру кар        | ты                          |                   |                              |                             |
|                        |                             |                   |                              |                             |
| Назад                  |                             |                   |                              | Далее                       |

Если Вам не удалось пройти регистрацию повторно или Ваша учетная запись заблокирована, обратитесь в круглосуточную Службу поддержки Клиента по телефону

### 8-800-100-55-22 (звонок по России бесплатный)

Специалист Службы поддержки с целью аутентификации задаст Вам ряд вопросов, на которые необходимо ответить. При успешном прохождении аутентификации Специалист поможет разблокировать Вашу учетную запись и пройти повторную регистрацию в Системе.

**Внимание!** Если вы забыли логин, уточнить его можно по телефону Службы поддержки.

## 42. SMS-уведомления

SMS-уведомления позволяет Вам контролировать операции в системе «СГБ Онлайн» и в мобильном приложении «СГБ Мобайл». Использование данного сервиса является также дополнительным способом обеспечения безопасности, т.к. поможет своевременно выявить несанкционированный вход в систему/совершение операций от Вашего имени.

На номер Вашего мобильного телефона будут приходить сообщения в следующих случаях:

- при успешном входе в систему;
- при получении Банком документа с распоряжением на совершение операции.

Оповещения об операциях в целях безопасности направляются без указания остатка на счете, т.к. передача сообщений осуществляется по открытым каналам связи.

Сервис SMS-оповещений предоставляется бесплатно всем клиентам системы «СГБ онлайн» и мобильного приложения «СГБ Мобайл».

### 43. Информация о недоступности системы и отдельных сервисов

В случае недоступности отдельных сервисов в верхней части экрана отображается сообщение от Банка:

| СЕВЕРГАЗБАНК                                                                                        |   | ÷ | Иван Иванович И. | <u></u> |
|----------------------------------------------------------------------------------------------------|---|---|------------------|---------|
| ГЛАВНАЯ ПЛАТЕЖИ И ПЕРЕВОДЫ ИСТОРИЯ ВИТРИНА                                                          |   |   |                  |         |
| Уважаемые клиенты! В связи с техническими работами некоторые сервисы могут быть недоступны до 16:20 | D |   |                  |         |

## 44. Информация о клиенте

При нажатии на кнопку 😟 в верхней правой части экрана и переключившись на вкладку «Персональные данные», можно проверить свои персональные данные.

| СЕВЕРГАЗБАНК |                                     |             |                      |            | Владимир Николаевич К. 🛛 🕞 |
|--------------|-------------------------------------|-------------|----------------------|------------|----------------------------|
| ГЛАВНАЯ      | ПЛАТЕЖИ И ПЕРЕВОДЫ                  | ИСТОРИЯ     | ВИТРИНА              |            |                            |
| Владим       | иир Николаеви                       | 14 K.       |                      | 4          |                            |
| Подписки     | Уведомления Проф<br>Павайте полписк | иль Ключи Э | П Персональные данны | е Переводы |                            |

| Подписки                    | Уведомления      | Профиль | Ключи ЭП        | Персональные данные | Переводы |
|-----------------------------|------------------|---------|-----------------|---------------------|----------|
|                             |                  |         |                 |                     |          |
| ΦΝΟ                         |                  | ĸ       |                 |                     |          |
| Дата рождения               |                  |         |                 |                     |          |
| Место рождения              |                  |         |                 |                     |          |
| Гражданство                 |                  | РОССИЯ  | 1               |                     |          |
| Документ, уд<br>личность    | цостоверяющий    | Паспорт | г гражданина РФ |                     |          |
| Адрес места<br>(регистрации | жительства<br>1) |         |                 |                     |          |
| Адрес места                 | пребывания       |         | ·               |                     |          |
| ИНН                         |                  |         |                 |                     |          |
| Номер телефона              |                  | +7      | _               |                     |          |
| Адрес электр                | оонной почты     |         |                 |                     |          |
|                             |                  |         |                 |                     |          |
| Обновить                    |                  |         |                 |                     |          |

# 45. Контактная информация

В случае возникновения вопросов по работе системы «СГБ Онлайн» и Мобильного приложения «СГБ Мобайл» Вы можете обратиться в круглосуточную Службу поддержки Клиента по телефону

# 8-800-100-55-22 (звонок по России бесплатный)

Задать свой вопрос, отправить предложение или замечание также можно по электронной почте

online@severgazbank.ru.